### Technical Bulletin

| Model: Model J-C2                          |                                | Date: 29-Mar-05 |                        | No.: RB178001 |                    |
|--------------------------------------------|--------------------------------|-----------------|------------------------|---------------|--------------------|
| Subject: Firmware Release History (Engine) |                                |                 | Prepared by: H.Taguchi |               |                    |
| From: 1st Tech. S                          | Support Sec. Service Support I | Dept.           |                        |               |                    |
| Classification:                            | Troubleshooting                | Part inf        | ormat                  | tion 🗌 Actio  | n required         |
|                                            | Mechanical                     | Electric        | al                     | 🗌 Serv        | ce manual revision |
|                                            | Paper path                     | 🗌 Transm        | it/rec                 | eive 🗌 Retro  | ofit information   |
|                                            | Other ( )                      |                 |                        |               |                    |

This RTB has been issued to announce the firmware release information for the engine.

| Version | Program No. | C. SUM | Effective Date        |
|---------|-------------|--------|-----------------------|
| 1.10    | B1805505D   | D74C   | March 2005 production |

| Version | Symptom Corrected   |
|---------|---------------------|
| 1.10    | 1st Mass Production |

#### **RICOH** Reissued: 18-May-06

### Technical Bulletin

Model: Model J-C2

Date: 29-Mar-05

No.: RB178002b

#### RTB Reissue

| The items in bol                                   | d italics have been correc                                                                    | cted.                                                                      |                         |                                                                                                    |
|----------------------------------------------------|-----------------------------------------------------------------------------------------------|----------------------------------------------------------------------------|-------------------------|----------------------------------------------------------------------------------------------------|
| Subject: Firmware Release History (MUSIC)          |                                                                                               |                                                                            | Prepared by: S. Yoshiki |                                                                                                    |
| From: 1st Tech. Support Sec. Service Support Dept. |                                                                                               |                                                                            |                         |                                                                                                    |
| Classification:                                    | <ul> <li>Troubleshooting</li> <li>Mechanical</li> <li>Paper path</li> <li>Other ()</li> </ul> | <ul> <li>Part informa</li> <li>Electrical</li> <li>Transmit/rec</li> </ul> | tion<br>eive            | <ul> <li>Action required</li> <li>Service manual revision</li> <li>Retrofit information</li> </ul> |

This RTB has been issued to announce the firmware release information for the MUSIC.

| Version | Program No. | C. SUM | Effective Date         |
|---------|-------------|--------|------------------------|
| 1.03    | B1805515A   | B1C8   | March 2005 production  |
| 1.04    | B1805515B   | F1CD   | April 2005 production  |
| 1.06:04 | B1805515C   | 036B   | August 2005 production |

| Version | Symptom Corrected               |
|---------|---------------------------------|
| 1.03    | 1 <sup>st</sup> Mass Production |
| 1.04    | Version change only             |
| 1.06:04 | Minor change                    |

### RICOH

### Technical Bulletin

Reissued: 27-Nov-06 Model: Model J-C2

Date: 29-Mar-05

No.: RB178003c

#### **RTB Reissue**

| The items in bol                                   | ld italics have been added | d.           |                        |                         |
|----------------------------------------------------|----------------------------|--------------|------------------------|-------------------------|
| Subject: Firmware Release History (Fax)            |                            |              | Prepared by: S.Yoshiki |                         |
| From: 1st Tech. Support Sec. Service Support Dept. |                            |              |                        |                         |
| Classification:                                    | Troubleshooting            | Part informa | tion                   | Action required         |
|                                                    | Mechanical                 | Electrical   |                        | Service manual revision |
|                                                    | Paper path                 | Transmit/rec | eive                   | Retrofit information    |
|                                                    | ⊠ Other ( )                |              |                        |                         |

This RTB has been issued to announce the firmware release information for the fax.

| Version  | Program No. | Effective Date          |
|----------|-------------|-------------------------|
| 05.00.00 | B1805911D   | June 2006 production    |
| 04.00.00 | B1805911C   | October 2005 production |
| 03.00.00 | B1805911B   | April 2005 production   |
| 02.00.00 | B1805911A   | April 2005 production   |
| 01.00.00 | B1805911    | March 2005 production   |

| Version  | Symptom Corrected                                                                                                    |
|----------|----------------------------------------------------------------------------------------------------|
| 05.00.00 | <ul> <li>Sometimes the fax forwarding function does not work and the<br/>Receive File indicator remains lit.</li> </ul>                                                                                                    |
| 04.00.00 | <ul> <li>Minor changes applied to improve reliability.</li> </ul>                                                                                                    |
| 03.00.00 | <ul> <li>The machine may freeze when the IP-FAX port setting is programmed in Sp3107-001-007.</li> <li>Web Image Monitor cannot be used if a CSV file of the Journal is downloaded after a network reboot (NCS reboot) is performed.</li> </ul>                                                                                                    |
| 02.00.00 | <ul> <li>Communication is interrupted if the machine mode is changed and IP-FAX Switch 03/bit 4 is ON.</li> <li>The "Transmission Result Notification by E-mail" setting does not work.</li> <li>The machine may freeze after it communicates 20,000 times with IP-FAX.</li> <li>IP-FAX cannot communicate if SIP/UDP communication is performed repeatedly (memory shortage).</li> </ul> |
| 01.00.00 | 1 <sup>st</sup> Mass Production                                                                                                    |

### Technical Bulletin

| Model: Model J-C2                           |                                | Date: 29-Mar-05 |                         | No.: RB178004 |                    |
|---------------------------------------------|--------------------------------|-----------------|-------------------------|---------------|--------------------|
| Subject: Firmware Release History (Netfile) |                                |                 | Prepared by: H. Taguchi |               |                    |
| From: 1st Tech. S                           | Support Sec. Service Support I | Dept.           |                         |               |                    |
| Classification:                             | Troubleshooting                | Part info       | ormat                   | tion 🗌 Action | n required         |
|                                             | Mechanical                     | Electric        | al                      | 🗌 Servi       | ce manual revision |
|                                             | Paper path                     | Transm          | it/rec                  | eive 🗌 Retro  | fit information    |
|                                             | Other ( )                      |                 |                         |               |                    |

This RTB has been issued to announce the firmware release information for the Netfile.

| Version | Program No. | C. SUM | Effective Date        |
|---------|-------------|--------|-----------------------|
| 0.34    | B7166560    | 3062   | March 2005 production |

| Version | Symptom Corrected   |
|---------|---------------------|
| 0.34    | 1st Mass Production |

### RICOH

### Technical Bulletin

Reissued: 13-Mar-07 Model: Model J-C2

Date: 29-Mar-05

No.: RB178005d

#### RTB Reissue

| The items in bold italics have been added.         |                                                                                               |                                                                            |                        |                                                                                                    |
|----------------------------------------------------|-----------------------------------------------------------------------------------------------|----------------------------------------------------------------------------|------------------------|----------------------------------------------------------------------------------------------------|
| Subject: Firmware Release History (NIB)            |                                                                                               |                                                                            | Prepared by: S.Yoshiki |                                                                                                    |
| From: 1st Tech. Support Sec. Service Support Dept. |                                                                                               |                                                                            |                        |                                                                                                    |
| Classification:                                    | <ul> <li>Troubleshooting</li> <li>Mechanical</li> <li>Paper path</li> <li>Other ()</li> </ul> | <ul> <li>Part informa</li> <li>Electrical</li> <li>Transmit/rec</li> </ul> | tion<br>eive           | <ul> <li>Action required</li> <li>Service manual revision</li> <li>Retrofit information</li> </ul> |

This RTB has been issued to announce the firmware release information for the NIB.

| Version         | Program No. | Effective Date           |
|-----------------|-------------|--------------------------|
| 4.18            | B7166540E   | March 2007 production    |
| 4.17.1          | B7166540D   | November 2006 production |
| 4.17            | B7166540C   | October 2005 production  |
| 4.13.2          | B7166540B   | August 2005 production   |
| 4.08.3          | B7166540A   | May 2005 production      |
| <del>1.10</del> | B7166540    | March 2005 production    |
| 4.08            |             |                          |

| Version         | Symptom Corrected                                                                     |
|-----------------|---------------------------------------------------------------------------------------|
| 4.18            | Symptom corrected:                                                                    |
|                 | 1. The device cannot login to Windows Vista via SMB.                                  |
| 4.17.1          | Symptom corrected:                                                                    |
|                 | 1. SMB printing is sporadically unavailable.                                          |
| 4.17            | The device can accept multiple incoming diprint (port9100) sessions.                  |
|                 | Communications via diprint (port9100) are now transmitted asynchronously.             |
|                 |                                                                                       |
|                 | These settings can only be seen if all 3 of NIB firmware Ver 4.17 or later,           |
|                 | System firmware Ver 1.28 or later and Websys firmware Ver 1.16 or later have          |
|                 | been applied to the device.                                                           |
|                 |                                                                                       |
|                 | Leading zeros will be removed from byte-counts in LPD control files (zero-suppression |
| 4.13.2          | Available functions can not be restricted to groups via Windows Authentication        |
|                 | using a domain controller in a different subnet. (GFPR#RA05070006)                    |
| 4.08.3          | Sometimes after a power cycle, the device will be unable to accept jobs from          |
|                 | standard TCP/IP or SDM ports.                                                         |
| <del>1.10</del> | 1st Mass Production                                                                   |
| 4.08            |                                                                                       |

# Reissued: 22-Sep-05

### Technical Bulletin

Model: Model J-C2

Date: 29-Mar-05

No.: RB178006a

#### **RTB Reissue**

| The items in bold italics have been added.         |                                                                                                    |                                                                                                    |                                                                                                    |  |
|----------------------------------------------------|----------------------------------------------------------------------------------------------------|----------------------------------------------------------------------------------------------------|----------------------------------------------------------------------------------------------------|--|
| Subject: Firmware Release History (Websys)         |                                                                                                    |                                                                                                    | Prepared by: H. Taguchi                                                                                                    |  |
| From: 1st Tech. Support Sec. Service Support Dept. |                                                                                                    |                                                                                                    |                                                                                                    |  |
| ☐ Troubleshooting<br>☐ Mechanical<br>☐ Paper path  | Part informat Electrical Transmit/rec                                                                | ion<br>eive                                                                                                    | <ul> <li>Action required</li> <li>Service manual revision</li> <li>Retrofit information</li> </ul>                                                                                                    |  |
|                                                    | Release History (Websys) pport Sec. Service Support D Troubleshooting Mechanical Paper path Other () | Release History (Websys)         Ipport Sec. Service Support Dept.         Troubleshooting       Part informat         Mechanical       Electrical         Paper path       Transmit/recommended         Other (       ) | Release History (Websys)       Prepared         pport Sec. Service Support Dept.       Part information         Troubleshooting       Part information         Mechanical       Electrical         Paper path       Transmit/receive         Other ()       Other () |  |

This RTB has been issued to announce the firmware release information for the Websys.

| Version | Program No. | Effective Date        |
|---------|-------------|-----------------------|
| 1.09    | B7166550A   | March 2005 production |
| 1.15    | B7166550B   | March 2005 production |

| Version | Symptom Corrected                                                                                                    |
|---------|----------------------------------------------------------------------------------------------------|
| 1.09    | 1 <sup>st</sup> Mass Production                                                                                                    |
| 1.15    | <ul> <li>Fixed a security issue in WIM that may have allowed attackers to execute<br/>JavaScript on the product's web server.</li> </ul>                                           |
|         | • Web Image Monitor is available in Korean.                                                                                                    |
|         | <ul> <li>If we specify the location of the Cover Sheet Tray or Slip Sheet tray via<br/>WIM, the changes are not reflected in the Tray Icons on the operation<br/>panel.</li> </ul> |
|         | • The Finisher Booklet Tray is not displayed in the Output Tray list in WIM.                                                                                                    |

### RICOH

### Technical Bulletin

Reissued: 9-Dec-05 Model: Model J-C2

Date: 29-Mar-05

No.: RB178007b

#### **RTB Reissue**

| The items in bold italics have been added.         |                 |               |                         |                         |
|----------------------------------------------------|-----------------|---------------|-------------------------|-------------------------|
| Subject: Firmware Release History (IPU)            |                 |               | Prepared by: H. Taguchi |                         |
| From: 1st Tech. Support Sec. Service Support Dept. |                 |               |                         |                         |
| Classification:                                    | Troubleshooting | Part informat | tion                    | Action required         |
|                                                    | Mechanical      | Electrical    |                         | Service manual revision |
|                                                    | Paper path      | Transmit/rec  | eive                    | Retrofit information    |
|                                                    | Other ( )       |               |                         |                         |

This RTB has been issued to announce the firmware release information for the IPU.

| Version   | Program No. | Effective Date         |
|-----------|-------------|------------------------|
| 1.10:04   | B1805155B   | March 2005 production  |
| 1.10.1:04 | B1805155C   | April 2005 production  |
| 1.13:04   | B1805155D   | April 2005 production  |
| 1.14:04   | B1805155E   | August 2005 production |

| Version   | Symptom Corrected                                                                                                    |
|-----------|----------------------------------------------------------------------------------------------------|
| 1.10:04   | 1st Mass Production                                                                                                    |
| 1.10.1:04 | Abnormal image                                                                                                    |
| 1.13:04   | <ul> <li>White lines occur if the original is scanned in ADF mode at 151% and<br/>A4 → A3.</li> </ul>                                                                                                    |
|           | <ul> <li>The Scanner only scans the first sheet of the document.<br/>Conditions:         <ul> <li>Simplex</li> <li>Mixed-sized Originals (A4T and A3)</li> <li>Frame Deletion</li> <li>Stamp</li> </ul> </li> </ul> |
| 1.14:04   | • Sometimes, SC142 is not reported to the controller.<br>Conditions: A white level detection error occurs during auto gain<br>control, just after the main switch is turned ON.                                     |

### RICOH

### Technical Bulletin

Reissued: 8-Dec-05 Model: Model J-C2

Date: 29-Mar-05

No.: RB178008c

#### RTB Reissue

| The items in bold italics have been added.         |                 |               |                        |                         |
|----------------------------------------------------|-----------------|---------------|------------------------|-------------------------|
| Subject: Firmware Release History (Printer)        |                 |               | Prepared by: H.Taguchi |                         |
| From: 1st Tech. Support Sec. Service Support Dept. |                 |               |                        |                         |
| Classification:                                    | Troubleshooting | Part informat | tion                   | Action required         |
|                                                    | Mechanical      | Electrical    |                        | Service manual revision |
|                                                    | Paper path      | Transmit/rec  | eive                   | Retrofit information    |
|                                                    | Other ()        |               |                        |                         |

This RTB has been issued to announce the firmware release information for the Printer.

| Version | Program No. | Effective Date           |  |  |
|---------|-------------|--------------------------|--|--|
| 1.20    | B1805958    | March 2005 production    |  |  |
| 1.21    | B1805958A   | May 2005 production      |  |  |
| 1.22    | B1805958B   | June 2005 production     |  |  |
| 1.23    | B1805958C   | August 2005 production   |  |  |
| 1.24    | B1805958D   | October 2005 production  |  |  |
| 1.25    | B1805958E   | December 2005 production |  |  |

| Version | Symptom Corrected                                                                                                    |
|---------|----------------------------------------------------------------------------------------------------|
| 1.20    | 1st Mass Production                                                                                                    |
| 1.21    | If a duplex job is sent using the RPCS driver and cancelled from the operation panel or PC, the device may stall.                                                                                                    |
| 1.22    | PDF Direct Print jobs sent via DeskTopBinder in dirverless mode, will be cancelled if usercode authentication is enabled. Even if a valid usercode is entered, the job will be cancelled.                                                                           |
| 1.23    | Devices that use Russian, Polish or Hungaran as the operation panel display language will stall if the paper size or type are mismatched.                                                                                                    |
|         | <ul> <li>When PCL data is printed using HDD fonts, print speed might be reduced.</li> <li>After a certain number of PCL jobs are printed using HDD fonts, the device may stall (GFPR#RE05060001).</li> </ul>                                                        |
| 1.24    | The "Clear/Stop" button can cancel print jobs like the "Job Reset"button.                                                                                                    |
| 1.25    | Fixed: The device may stall if it receives a PCL XL job containing an image.<br>Only images created by specific graphics applications such as Route66<br>will trigger the problem.<br>Fixed: the device may stall if a large number of duplex jobs (65K) is sent to |
|         | the device<br>Fixed: Sending jobs to IBS (Intelligence Barcode Solution) might cause the<br>device to stall if submitted via USB. Centronics or Bluetooth.                                                                                                    |

Reissued: 18-Oct-05

### Technical Bulletin

Model: Model J-C2

Date: 29-Mar-05

#### **RTB Reissue**

| The items in bold italics have been added.         |                 |               |      |                         |  |
|----------------------------------------------------|-----------------|---------------|------|-------------------------|--|
| Subject: Firmware Release History (Scanner)        |                 |               |      | Prepared by: H.Taguchi  |  |
| From: 1st Tech. Support Sec. Service Support Dept. |                 |               |      |                         |  |
| Classification:                                    | Troubleshooting | Part informat | tion | Action required         |  |
|                                                    | Mechanical      | Electrical    |      | Service manual revision |  |
|                                                    | Paper path      | Transmit/rec  | eive | Retrofit information    |  |
|                                                    | 🖾 Other ( )     |               |      |                         |  |

This RTB has been issued to announce the firmware release information for the Scanner.

| Version | Program No. | Effective Date          |
|---------|-------------|-------------------------|
| 1.07    | B7166520A   | March 2005 production   |
| 1.08    | B7166520B   | May 2005 production     |
| 1.09    | B7166520C   | October 2005 production |

| Version | Symptom Corrected                                                                                                    |
|---------|----------------------------------------------------------------------------------------------------|
| 1.07    | 1st Mass Production                                                                                                    |
| 1.08    | <ul> <li>The Gray scale 'Compression' setting in the Scanner System is wrong.</li> <li>Low compression produces low-quality images with high compression (small size).</li> <li>High compression produces high-quality images with low compression (large size).</li> </ul> |
|         | <ul> <li>Multiple page documents scanned with the Single page PDF setting will be<br/>sent to the ScanRouter server as multiple TIFF files.</li> </ul>                                                                                                    |
|         | <ul> <li>The PDF counter is incremented instead of the TIFF(Multi/single) counter<br/>when scanned data sent to a ScanRouter Server.</li> </ul>                                                                                                    |
| 1.09    | Sometimes after a power cycle, the buttons for selecting the Scan to<br>Folder and Scan to E-mail functions will not work (grayed out). This only<br>happens if the SNTP server address setting has been configured.                                                        |

### Technical Bulletin

Reissued: 21-Jun-05 Model: Model J-C2

Date: 29-Mar-05

No.: RB178010b

#### **RTB** Correction

| The items in bol  | d italics have been corre    | cted or added.          |      |                      |
|-------------------|------------------------------|-------------------------|------|----------------------|
| Subject: Firmwar  | re Release History (System)  | Prepared by: H. Taguchi |      |                      |
| From: 1st Tech. S | Support Sec. Service Support | Dept.                   |      |                      |
| Classification:   |                              | Part informa            | tion | Action required      |
|                   | Paper path                   |                         | eive | Retrofit information |
|                   | $\boxtimes$ Other ( )        | —                       |      | _                    |

This RTB has been issued to announce the firmware release information for the system.

| Version | Program No. | C. SUM | Effective Date        |
|---------|-------------|--------|-----------------------|
| 1.20.1  | B1805901B   | BC52   | March 2005 production |
| 1.25.1  | B1805901C   | 9452   | April 2005 production |
| 1.26    | B1805901D   | 91B7   | June 2005 production  |

| Version | Symptom Corrected                                                                                                    |
|---------|----------------------------------------------------------------------------------------------------|
| 1.20.1  | 1st Mass Production                                                                                                    |
| 1.25.1  | <ul> <li>SC195 is not reported to the NRS center</li> <li>The number of SC code occurrences can not be read from the NRS center</li> <li>SDK application is registered as the priority application, but the machine cannot boot with the SDK application</li> </ul> |
| 1.26    | <ul> <li>The FCU version does not appear on SMC reports and SP7801-255</li> <li>The print/copy/scanner productivity is slower with the HDD data protection unit</li> </ul>                                                                                          |

### RICOH

### Technical Bulletin

#### Reissued: 11-Oct-07

Model: Model J-C2

Date: 29-Mar-05 No.: RB178011a

#### **RTB Reissue**

| The items in bold italics have been added. | The | items | in | bold | italics | have | been | added. |
|--------------------------------------------|-----|-------|----|------|---------|------|------|--------|
|--------------------------------------------|-----|-------|----|------|---------|------|------|--------|

| Subject: Firmware Release History (WebDocBox)      |                                                                                               |                                                                                |              | Prepared by: S.Yoshiki                                                                             |  |
|----------------------------------------------------|-----------------------------------------------------------------------------------------------|--------------------------------------------------------------------------------|--------------|----------------------------------------------------------------------------------------------------|--|
| From: 1st Tech. Support Sec. Service Support Dept. |                                                                                               |                                                                                |              |                                                                                                    |  |
| Classification:                                    | <ul> <li>Troubleshooting</li> <li>Mechanical</li> <li>Paper path</li> <li>Other ()</li> </ul> | <ul> <li>Part information</li> <li>Electrical</li> <li>Transmit/rec</li> </ul> | tion<br>eive | <ul> <li>Action required</li> <li>Service manual revision</li> <li>Retrofit information</li> </ul> |  |

This RTB has been issued to announce the firmware release information for the **WebDocBox**.

| Version | Program No. | C. SUM | Effective Date           |
|---------|-------------|--------|--------------------------|
| 1.07    | B7166570A   | -      | November 2007 production |
| 1.06    | B7166570    | 75B2   | March 2005 production    |

| Version | Symptom Corrected                                                                                                    |
|---------|----------------------------------------------------------------------------------------------------|
| 1.07    | <ul> <li>Symptom corrected:</li> <li>Accessing the document server in WIM via a single sign-on server might result in "404 Not Found". This only happens if the url used to access WIM contains a "Host Name" and "Domain Name" (The "domain name" setting in the MFP is not blank.). It does not happen if the url contains an IP address.</li> <li>Note: To fix this issue, all of the following firmware must be applied:</li> <li>System firmware ver 1.33 or later</li> <li>Websys firmware ver 1.02.1 or later</li> <li>WebDoxBox firmware ver 1.27 or later</li> <li>(Optional) Fax firmware ver 06.00.00 or later</li> </ul> |
| 1.06    | 1st Mass Production                                                                                                    |

### RICOH

### Technical Bulletin

Reissued: 11-Oct-07 Model: Model J-C2

Date: 29-Mar-05

No.: RB178012d

#### **RTB Reissue**

| The items in bold italics have been added.         |                                                                                               |                                                                                |              |                                                                                                    |  |
|----------------------------------------------------|-----------------------------------------------------------------------------------------------|--------------------------------------------------------------------------------|--------------|----------------------------------------------------------------------------------------------------|--|
| Subject: Firmware Release History (FCU)            |                                                                                               |                                                                                |              | Prepared by: S.Yoshiki                                                                             |  |
| From: 1st Tech. Support Sec. Service Support Dept. |                                                                                               |                                                                                |              |                                                                                                    |  |
| Classification:                                    | <ul> <li>Troubleshooting</li> <li>Mechanical</li> <li>Paper path</li> <li>Other ()</li> </ul> | <ul> <li>Part information</li> <li>Electrical</li> <li>Transmit/rec</li> </ul> | tion<br>eive | <ul> <li>Action required</li> <li>Service manual revision</li> <li>Retrofit information</li> </ul> |  |

This RTB has been issued to announce the firmware release information for the FCU.

| Version  | Program No.          | Effective Date           |
|----------|----------------------|--------------------------|
| 07.00.00 | B7125572D            | November 2006 production |
| 06.00.00 | B7125572C            | October 2005 production  |
| 05.00.00 | B7125572B            | April 2005 production    |
| 04.00.00 | B7125572A            | April 2005 production    |
| 03.00.00 | <del>B7125570C</del> | March 2005 production    |
|          | B7125572             |                          |

| Version  | Symptom Corrected                                                                                                    |
|----------|----------------------------------------------------------------------------------------------------|
| 07.00.00 | <ul> <li>Symptom corrected:</li> <li>Faxes received with Substitute Reception are not printed out from any paper tray if there is no paper in the bypass tray.</li> <li>Sometimes, the machine cannot send a Fax when it receives an ANSam/CED signal that is 210ms or shorter.</li> </ul>                                                                                                    |
| 06.00.00 | <ul> <li>Wording corrections (Russian).</li> <li>Wording corrections (Korean).</li> </ul>                                                                                                    |
| 05.00.00 | <ul> <li>Wording corrections (Europe).</li> <li>Wording corrections (Taiwanese).</li> <li>The first line of the LCD is displayed in Korean, instead of English.</li> <li>The machine does not detect the ringing signal.</li> <li>The minute and second are not printed out correctly on reports (Chinese, Taiwanese, Korean).</li> </ul>                                                                                 |
|          | Other changes:<br>The Korean display language was added                                                                                                    |
| 04.00.00 | <ul> <li>Wording corrections (Spanish) with email sending and receiving.</li> <li>Wording corrections (Dutch).</li> <li>A Batch Transmission job made up of 500 files stops, and cannot be sent manually.</li> <li>The Fax time is displayed using the 12-hour clock (Korean).</li> <li>The time and date for received Faxes are not printed out in the correct order on reports (Chinese, Taiwanese, Korean).</li> </ul> |
| 03.00.00 | 1st Mass Production                                                                                                    |

Reissued: 13-Oct-05

### Technical Bulletin

Model: Model J-C2

Date: 29-Mar-05

No.: RB178013b

#### **RTB Reissue**

| The items in bold italics have been added.     |                                |               |                         |                         |  |
|------------------------------------------------|--------------------------------|---------------|-------------------------|-------------------------|--|
| Subject: Firmware Release History (PostScript) |                                |               | Prepared by: H. Taguchi |                         |  |
| From: 1st Tech. S                              | Support Sec. Service Support E | Dept.         |                         |                         |  |
| Classification:                                | Troubleshooting                | Part informat | tion                    | Action required         |  |
|                                                | Mechanical                     | Electrical    |                         | Service manual revision |  |
|                                                | Paper path                     | Transmit/rec  | eive                    | Retrofit information    |  |
|                                                | 🖾 Other ( )                    |               |                         |                         |  |

This RTB has been issued to announce the firmware release information for the PostScript.

| Version | Program No. | Effective Date          |
|---------|-------------|-------------------------|
| 1.00    | B7635120    | March 2005 production   |
| 1.01    | B7635120A   | March 2005 production   |
| 1.02    | B7635120B   | October 2005 production |

| Version | Symptom Corrected                                                                               |
|---------|-------------------------------------------------------------------------------------------------|
| 1.00    | 1 <sup>st</sup> Mass Production                                                                 |
| 1.01    | The colors of images that use a 2bit or 4bit Indexed Color Space cannot be properly reproduced. |
| 1.02    | Cannot print Thai/Latin characters using the PS driver.                                         |

# Reissued: 22-Sep-05

### Technical Bulletin

Model: Model J-C2

Date: 29-Mar-05

No.: RB178014a

#### **RTB Reissue**

| The items in bold italics have been added. |                                                                                               |                                                                                |                         |                                                                                                    |  |
|--------------------------------------------|-----------------------------------------------------------------------------------------------|--------------------------------------------------------------------------------|-------------------------|----------------------------------------------------------------------------------------------------|--|
| Subject: Firmware Release History (LCDC)   |                                                                                               |                                                                                | Prepared by: H. Taguchi |                                                                                                    |  |
| From: 1st Tech. S                          | Support Sec. Service Support [                                                                | Dept.                                                                          |                         |                                                                                                    |  |
| Classification:                            | <ul> <li>Troubleshooting</li> <li>Mechanical</li> <li>Paper path</li> <li>Other ()</li> </ul> | <ul> <li>Part information</li> <li>Electrical</li> <li>Transmit/rec</li> </ul> | tion<br>eive            | <ul> <li>Action required</li> <li>Service manual revision</li> <li>Retrofit information</li> </ul> |  |

This RTB has been issued to announce the firmware release information for the LCDC.

#### NA

| Version | Program No. | Effective Date        |
|---------|-------------|-----------------------|
| 1.07    | B1805234A   | March 2005 production |

#### EU

| Version | Program No. | Effective Date        |
|---------|-------------|-----------------------|
| 1.07    | B1805235A   | March 2005 production |

#### Asia/Taiwan

| Version | Program No. | Effective Date        |
|---------|-------------|-----------------------|
| 1.08    | B1805239    | March 2005 production |
| 1.11    | B1805239A   | June 2005 production  |

#### NA

| Version | Symptom Corrected   |
|---------|---------------------|
| 1.07    | 1st Mass Production |

#### EU

| Version | Symptom Corrected   |
|---------|---------------------|
| 1.07    | 1st Mass Production |

#### Asia/Taiwan

| Version | Symptom Corrected          |
|---------|----------------------------|
| 1.08    | 1st Mass Production        |
| 1.11    | Wording error (Taiwanese). |

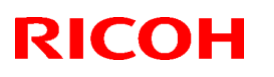

## Technical Bulletin

#### Reissued: 27-Jul -06

| Model: Model J-C2 | Date: 27-May-05 | No.: RB178015a |
|-------------------|-----------------|----------------|

#### **RTB Reissue**

The items in bold italics have been added.

| Subject: Firmware Release History (Language)       |                                                                                               |                                                                                 | Prepared by: S.Yoshiki |                                                                                                    |  |
|----------------------------------------------------|-----------------------------------------------------------------------------------------------|---------------------------------------------------------------------------------|------------------------|----------------------------------------------------------------------------------------------------|--|
| From: 1st Tech. Support Sec. Service Support Dept. |                                                                                               |                                                                                 |                        |                                                                                                    |  |
| Classification:                                    | <ul> <li>Troubleshooting</li> <li>Mechanical</li> <li>Paper path</li> <li>Other ()</li> </ul> | <ul> <li>Part information</li> <li>Electrical</li> <li>Transmit/rect</li> </ul> | tion<br>eive           | <ul> <li>Action required</li> <li>Service manual revision</li> <li>Retrofit information</li> </ul> |  |

This RTB has been issued to announce the firmware release information for the Language.

| Version | Program No. | Effective Date        |
|---------|-------------|-----------------------|
| 3.85    | B1805238A   | July 2006 production  |
| 3.82    | B1805238    | March 2005 production |

| Version | Symptom Corrected    |  |  |
|---------|----------------------|--|--|
| 3.85    | Wording corrections. |  |  |
| 3.82    | 1st Mass Production  |  |  |

| RIGOH |
|-------|
|-------|

### Technical Bulletin

| Model: Model J-C2                                                |                                |           | Date: 9-Jun-05 |          | 5         | No.: RB178016      |
|------------------------------------------------------------------|--------------------------------|-----------|----------------|----------|-----------|--------------------|
| Subject: Accesibility scanner unit does not work at installation |                                |           |                | Prepared | d by: H.T | aguchi             |
| From: 1st Tech. S                                                | Support Sec. Service Support D | ept.      |                |          |           |                    |
| Classification:                                                  | Troubleshooting                | Part infe | ormat          | tion     | Action    | n required         |
|                                                                  | Mechanical                     | Electric  | al             |          | Servic    | ce manual revision |
| 1                                                                | Paper path                     | Transm    | it/rec         | eive     | Retrof    | fit information    |
|                                                                  | Product Safety                 | Other (   |                | )        |           |                    |

#### SYMPTOM

The following can occur with the accessibility scanner unit:

- Nothing is displayed on the LCD
- The LED for the Start button does not turn on

#### CAUSE

The scanner DC harness disconnects from the SIO board because of vibration or shock during shipping.

#### SOLUTION

- 1. Check to see if the SIO connector **[A]** for the scanner DC harness **[B]** is connected properly to the SIO board **[C]**.
- 2. If it is not, reconnect the SIO connector [A] to the SIO board.

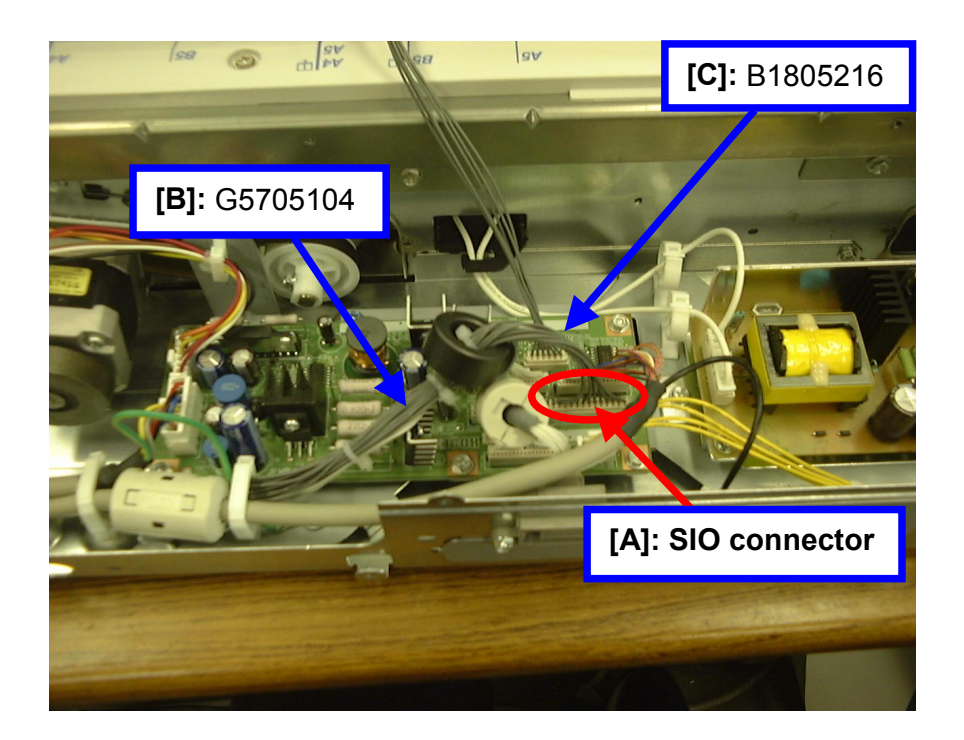

| RIGOR Technical Bulletin                                            |                          |            |              |            |                      | PAGE: 1/1       |
|---------------------------------------------------------------------|--------------------------|------------|--------------|------------|----------------------|-----------------|
| Model: Model J-C2 Date                                              |                          |            | te: 9-Jun-05 |            | No.: RB178017        |                 |
| Subject: Booklet skew and Loud sound from Booklet<br>Finisher(B602) |                          |            | Prepare      | ed by: н.т | aguchi               |                 |
| From: 1st Tech. 9                                                   | Support Sec. Service Sup | port Dept. |              |            |                      |                 |
| Classification:                                                     | Troubleshooting          | Part inf   | ormat        | lion       | Action               | ı required      |
|                                                                     | Mechanical               | Electrical |              |            | Service manual revis |                 |
|                                                                     | Paper path               | 🗌 Transm   | it/rec       | eive       | Retro                | fit information |
|                                                                     | Product Safety           | 🗌 Other (  |              | )          |                      |                 |

#### SYMPTOM

- The edges of folded sheets are not parallel (50–100mm booklet skew), and a loud sound can be heard from the Booklet Finisher.

#### CAUSE

When the engineer removes the shipping tape at installation, he/she pushes the grounding plate **[A]** and bends it by mistake **[B]**. As a result, this interferes with the movement of the guide plate **[C]**.

#### SOLUTION

 At machine installation: Do not press [B] the grounding plate when you remove the shipping tape.

#### 2. If the symptom occurs in the field:

- 1) Check the grounding plate to see if it is bent.
- 2) If the plate is bent:
  - 1) Bend it back as follows:
    - Direction: Away from the paper path
    - Amount: Target **2-3mm** (max. 5mm)

#### OR

2) Replace the grounding plate.

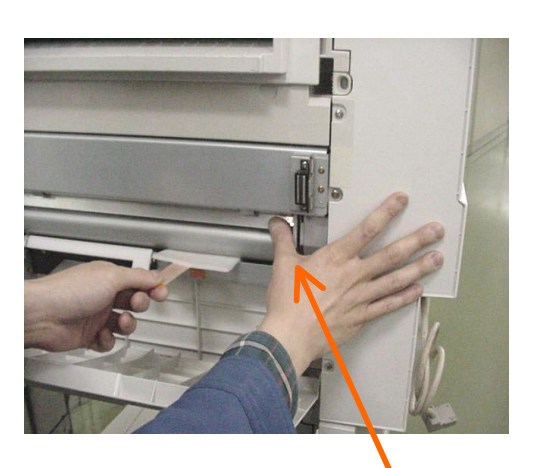

**[B]** DO NOT press the grounding plate

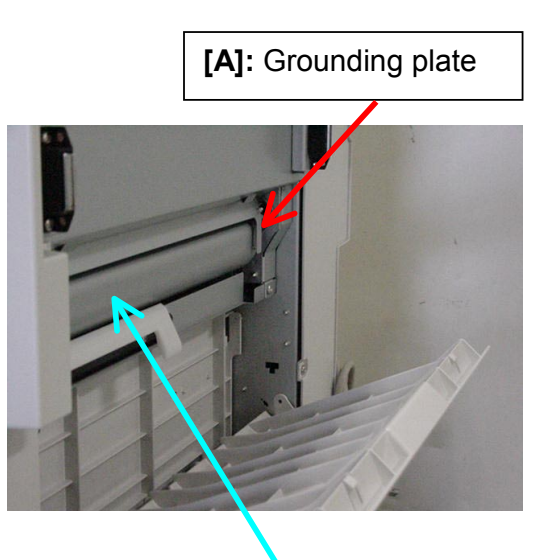

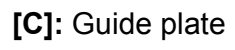

## Technical Bulletin

**PAGE: 1/1** 

| Model: Model J-C2                                      |                                | Date: 28-Jun-05 |       | No.: RB178018 |                         |   |
|--------------------------------------------------------|--------------------------------|-----------------|-------|---------------|-------------------------|---|
| Subject: SC393 or Message "Reset the development unit" |                                |                 |       | Prepared by:  | : H.Taguchi             |   |
| From: 1st Tech. S                                      | Support Sec. Service Support D |                 |       |               |                         |   |
| Classification:                                        | ☐ Troubleshooting              | Part info       | ormat | tion 🗌 A      | ction required          |   |
|                                                        | Mechanical                     | Electric        | al    | □ S           | Service manual revision | 1 |
|                                                        | Paper path                     | Transmit/red    |       | eive 🗌 R      | Retrofit information    |   |
|                                                        | Product Safety                 | Other (         |       | )             |                         |   |

#### SYMPTOM

Immediately after the machine is installed or immediately after the development unit is replaced, SC393 occurs or "Reset the development unit" is displayed.

#### CAUSE

- 1. Electricity cannot flow through the connector for the TD sensor.
- 2. The TD sensor was not attached firmly enough on the frame of the development unit.

#### SOLUTION

For Cause #1: Remove the development unit from the machine, and then put it back in.

> If this does not solve the problem, replace the development unit.

For Cause #2: Press the TD sensor firmly against the frame of the development unit.

#### **Affected Machines**

All machines produced up through March 2005.

### Technical Bulletin

| Model: Model J-C2                   |                                |           | Date: 28-Jul-05        |      | )5     | No.: RB178019      |
|-------------------------------------|--------------------------------|-----------|------------------------|------|--------|--------------------|
| Subject: Noise from the fusing unit |                                |           | Prepared by: H.Taguchi |      |        |                    |
| From: 1st Tech. S                   | Support Sec. Service Support [ | Dept.     |                        |      |        |                    |
| Classification:                     | Troubleshooting                | Part info | ormat                  | tion | Action | n required         |
|                                     | Mechanical                     | Electric  | al                     |      | Servic | ce manual revision |
|                                     | Paper path                     | 🗌 Transm  | it/rec                 | eive | Retrot | fit information    |
|                                     | Product Safety                 | Other (   |                        | )    |        |                    |

#### SYMPTOM

The fusing unit makes loud clicking noises.

#### CAUSE

The space between the pressure roller and the gear for the pressure roller causes the sound under a specific condition.

#### SOLUTION

Please attach a spacer (P/N B1809004) according to the following procedure.

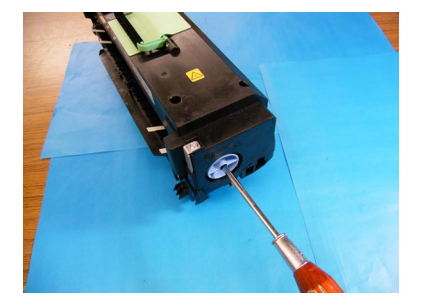

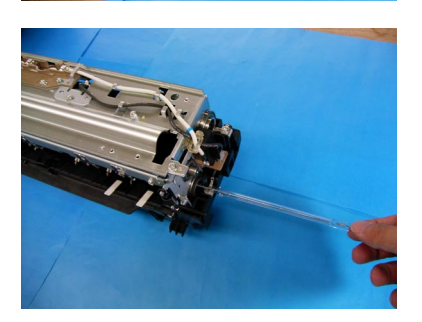

1. Remove the knob (Screw x 1).

2. Remove the Upper Cover (Screw x 4).

3. Remove the Pressure Roller Fusing Lamp (Screw x 2).

| RIGOH |
|-------|
|       |

Model: Model J-C2

Date: 28-Jul-05

No.: RB178019

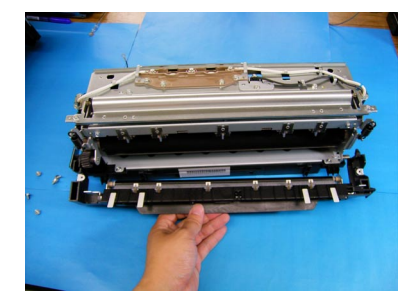

4. Remove the cleaning unit (Screw x 4).

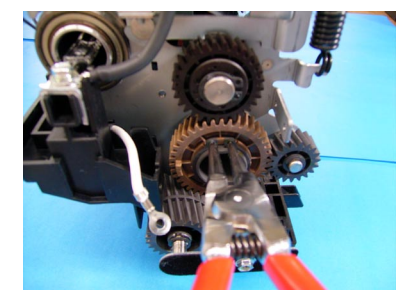

5. Remove the C ring of the pressure roller gear.

6. Insert the spacer (P/N B1809004) all the way.

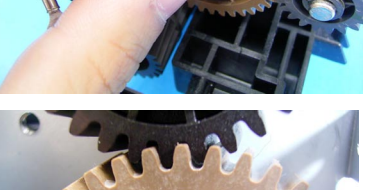

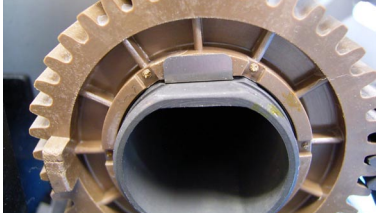

7. Reassemble the unit.

| RIGOH |
|-------|
|-------|

### Technical Bulletin

| Model: Model J-C2             |                                |           | Dat    | e: 1-Aug-05             | No.: RB178020        |  |
|-------------------------------|--------------------------------|-----------|--------|-------------------------|----------------------|--|
| Subject: Vertical black lines |                                |           |        | Prepared by: H. Taguchi |                      |  |
| From: 1st Tech. S             | Support Sec. Service Support D | Dept.     |        |                         |                      |  |
| Classification:               | Troubleshooting                | Part info | ormat  | tion 🗌 Actio            | on required          |  |
|                               | Mechanical                     | Electric  | al     | Serv                    | rice manual revision |  |
|                               | Paper path                     | 🗌 Transm  | it/rec | eive 🗌 Retr             | ofit information     |  |
|                               | 🗌 Other ( )                    |           |        |                         |                      |  |

#### Symptom

Vertical black lines appear on the image.

#### Cause

Paper dust or silica particles can collect on the charge roller, which increases the roller surface's electrical resistance and decreases its charge efficiency, resulting in vertical lines on the image.

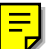

#### Solution

- 1. Access SP5997 and make a 2-dot pattern (600 x 600 dpi) for each color.
- 2. Check each color on the test pattern to see if the vertical black lines occur.
- 3. Do the "Charge Roller Cleaning Procedure" below for the PCU that shows the symptom.
- 4. If the Charge Roller Cleaning Procedure does not fix the symptom, replace the PCU.

#### CHARGE ROLLER CLEANING PROCEDURE

1. Put the PCU on a cloth-covered surface.

**Important:** Make sure to put smaller cloths or sponge sheets under both edges of the unit as shown. This will protect the drum.

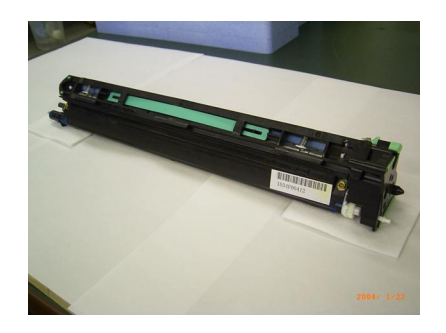

| RIGOH             | Technical Bulletin | PAGE: 2/7     |
|-------------------|--------------------|---------------|
| Model: Model J-C2 | Date: 1-Aug-05     | No.: RB178020 |

2. Remove the front cover (2 screws).

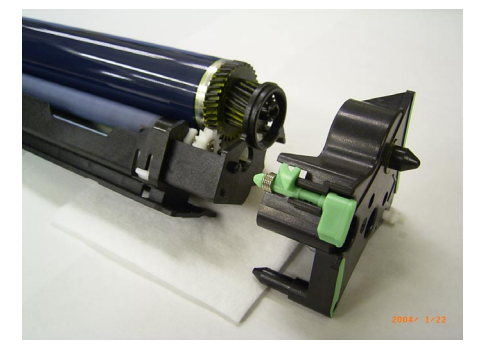

3. Hold the drum at both ends as shown, then slide it in the direction of the arrow **until the outer gear clears the PCU frame** (see the second photo).

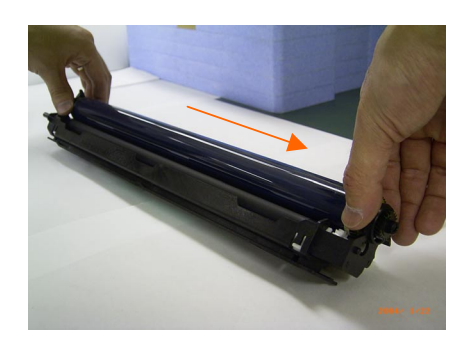

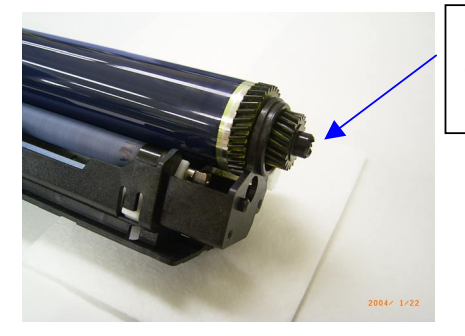

Slide the drum until this outer gear clears the PCU frame, as shown.

| RIGOH             | Technical Bulletin |                | PAGE: 3/7     |
|-------------------|--------------------|----------------|---------------|
| Model: Model J-C2 |                    | Date: 1-Aug-05 | No.: RB178020 |

4. Lift the left side of the drum, and then remove the drum from the unit.

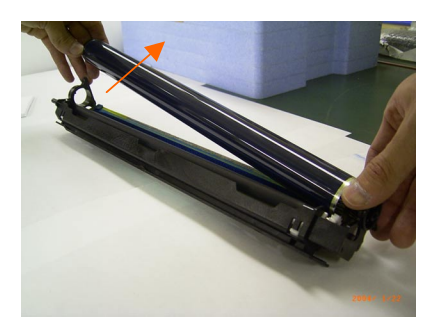

5. Put the drum on a cloth-covered surface.

**Important:** Make sure to put smaller cloths or sponge sheets under both edges of the drum as shown. This will protect the drum.

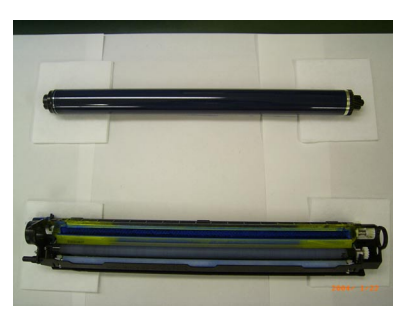

6. Cover the drum with a black plastic sheet or black cloth. **Note:** This is to prevent light fatigue.

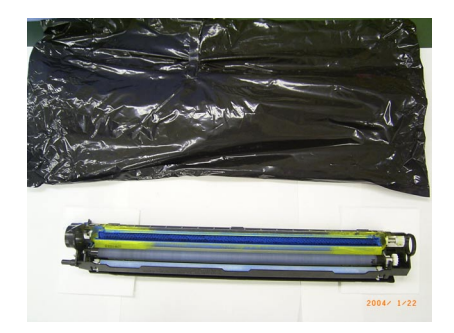

| RIGOH |  |
|-------|--|
|-------|--|

| Technical | <b>B</b> ulletin |
|-----------|------------------|
|-----------|------------------|

Model: Model J-C2

Date: 1-Aug-05 No.: RB178020

7. Remove the charge roller and plastic components B, C, and D from the frame (see the diagram of step 9).

**Important:** Only touch the **tape-covered rubber edges** of the roller (see the photo in step 9 below). DO NOT touch the exposed parts of the charge roller, or the cleaning blade.

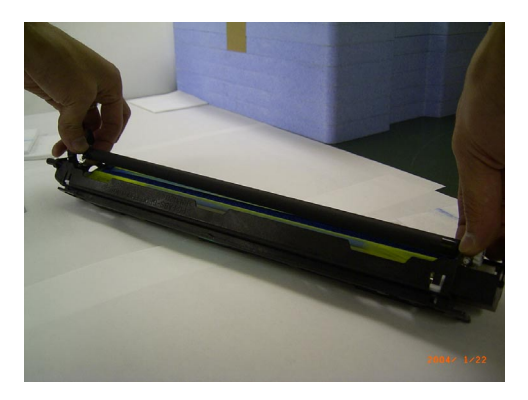

8. Put the charge roller on a cloth-covered surface.

**Important:** Make sure to put smaller cloths or sponge sheets under both edges of the charge roller as shown.

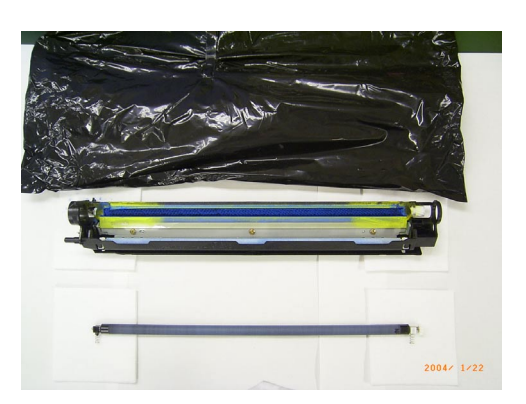

9. Hold the charge roller **by the tape-covered edges only**, and then remove parts B, C, and D.

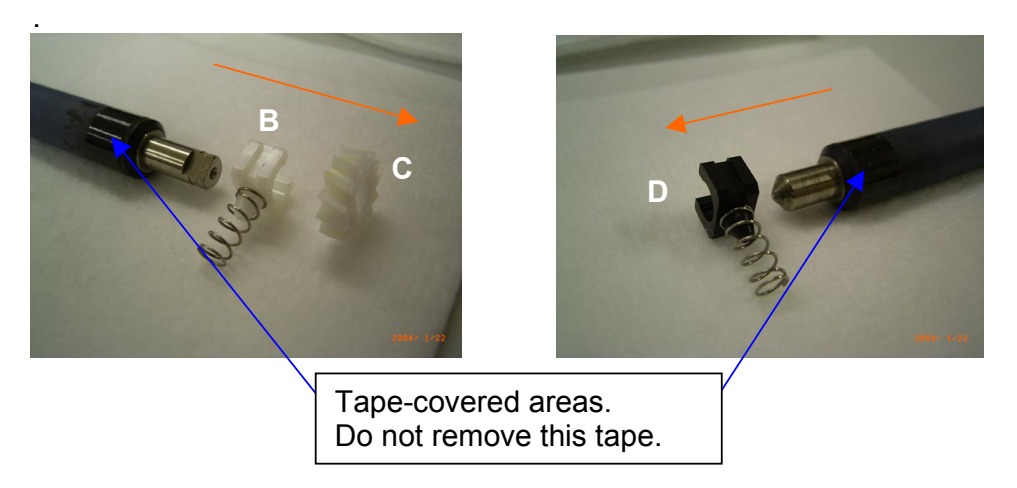

| RIGOH             | Technical Bulletin |                | PAGE: 5/7     |
|-------------------|--------------------|----------------|---------------|
| Model: Model J-C2 |                    | Date: 1-Aug-05 | No.: RB178020 |

10. Hold the charge roller by its metallic edges, and then clean the roller surface with a new cloth and alcohol.

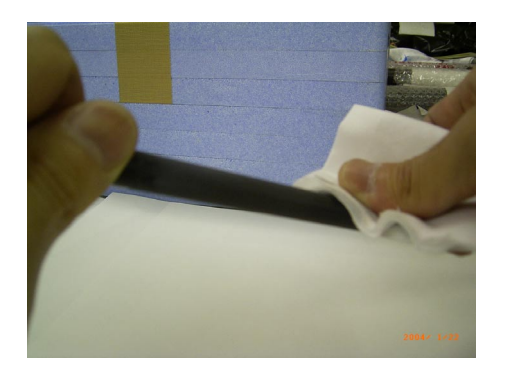

11. Hold the charge roller **by the tape-covered edges only**, and then attach parts B, C and D.

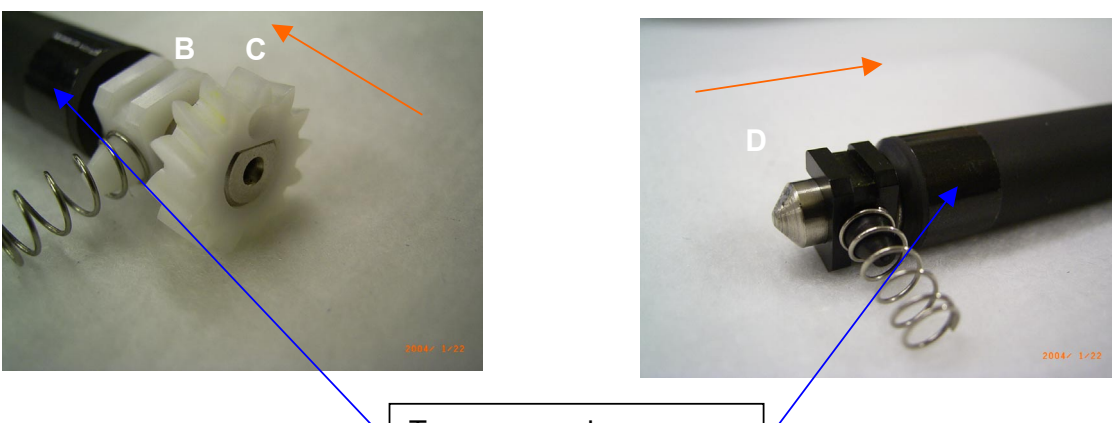

Tape-covered areas. Do not remove this tape.

| RIGOH             | Technical Bulletin |                | PAGE: 6/7     |
|-------------------|--------------------|----------------|---------------|
| Model: Model J-C2 |                    | Date: 1-Aug-05 | No.: RB178020 |

12. Reattach the charge roller to the PCU frame (see **Important** below).

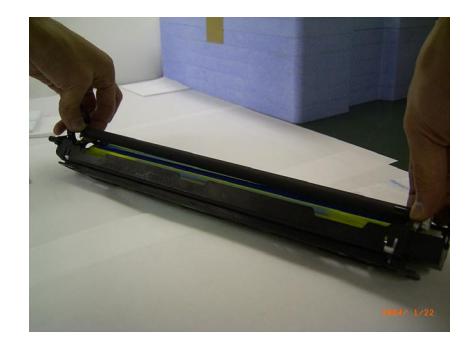

#### **IMPORTANT:**

When you attach the charge roller:

- Make sure parts B and D fit into the guide ribs on the unit frame.
- Make sure the spring is straight, not bent.
- Make sure the gears on both sides are attached to the shaft correctly
- Make sure the charge roller cleaning roller is installed securely inside the bushings on both ends.

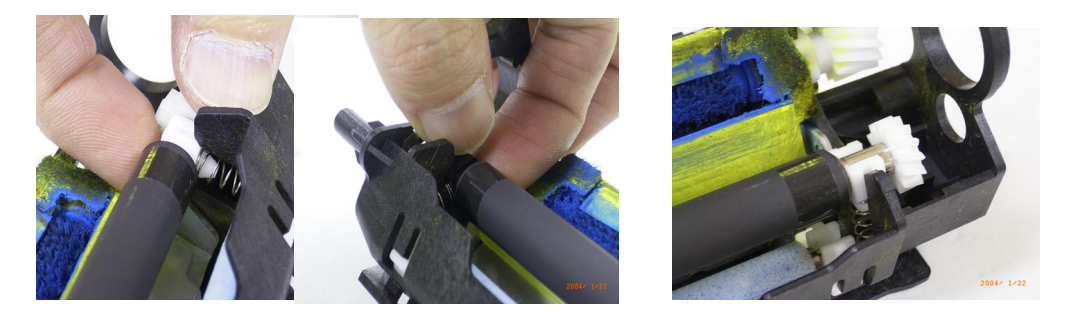

13. Hold the drum at both ends, and then put the drum gear inside the hole in the frame.

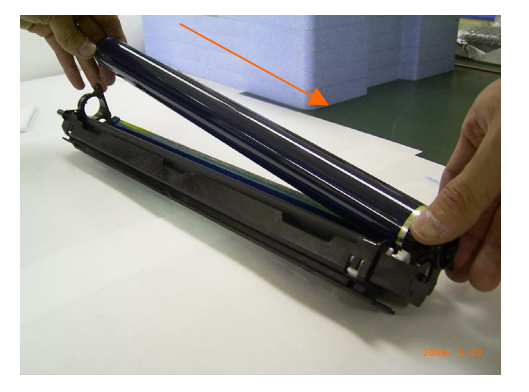

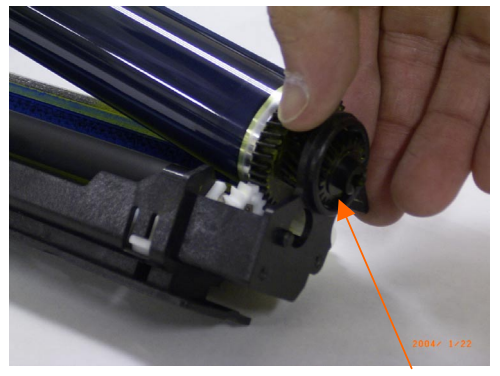

Put the drum gear in the hole in the frame.

| RIGOH             | Technical Bulletin |                | PAGE: 7/7     |
|-------------------|--------------------|----------------|---------------|
| Model: Model J-C2 |                    | Date: 1-Aug-05 | No.: RB178020 |

14. Put down the left end of the drum [1], and then slide the drum in the direction of the arrow [2].

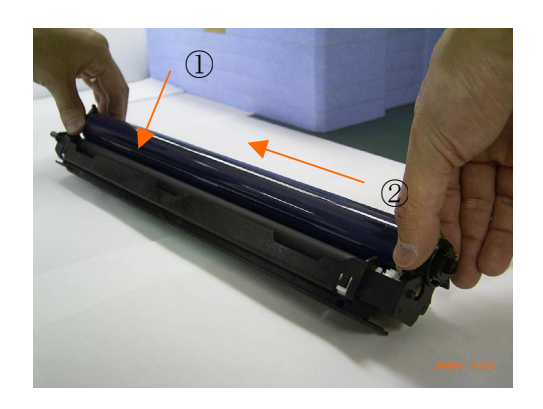

15. Reattach the front cover (2 screws).

#### Important:

> Make sure there is **no gap** between the cover and the frame.

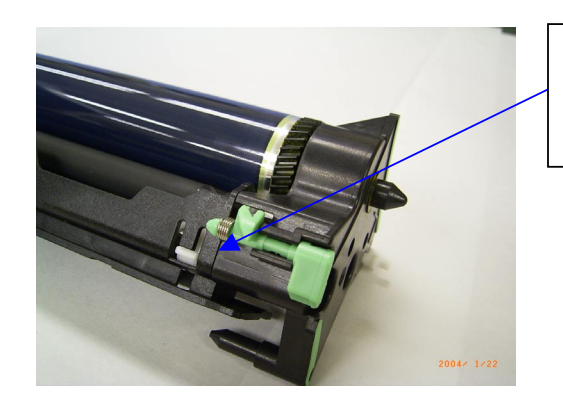

Make sure there is no gap between the cover and the frame.

> Make sure to tighten screw **#1 first**, and then screw **#2** (see the photos below):

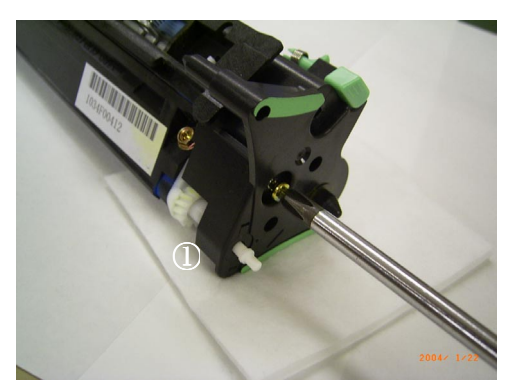

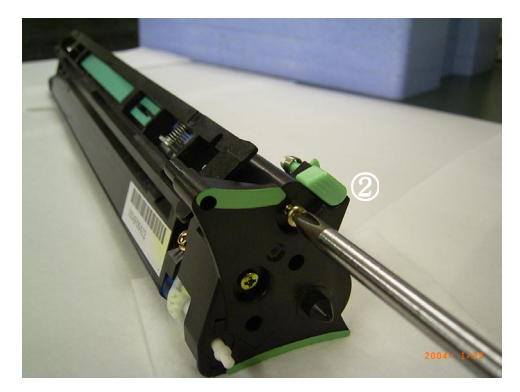

# Reissued: 15-Sep-05

### Technical Bulletin

Model: Model J-C2

Date: 29-Mar-05

No.: RB178001a

#### **RTB Reissue**

| The items in bold italics have been added.         |                                                                                               |                                                                                |              |                                                                                                    |  |  |
|----------------------------------------------------|-----------------------------------------------------------------------------------------------|--------------------------------------------------------------------------------|--------------|----------------------------------------------------------------------------------------------------|--|--|
| Subject: Firmware Release History (Engine)         |                                                                                               | Prepared by: H.Taguchi                                                         |              |                                                                                                    |  |  |
| From: 1st Tech. Support Sec. Service Support Dept. |                                                                                               | Dept.                                                                          |              |                                                                                                    |  |  |
| Classification:                                    | <ul> <li>Troubleshooting</li> <li>Mechanical</li> <li>Paper path</li> <li>Other ()</li> </ul> | <ul> <li>Part information</li> <li>Electrical</li> <li>Transmit/rec</li> </ul> | tion<br>eive | <ul> <li>Action required</li> <li>Service manual revision</li> <li>Retrofit information</li> </ul> |  |  |

This RTB has been issued to announce the firmware release information for the engine.

| Version | Program No. | C. SUM | Effective Date         |
|---------|-------------|--------|------------------------|
| 1.10    | B1805505D   | D74C   | March 2005 production  |
| 1.14    | B1805505E   | 96EB   | April 2005 production  |
| 1.15    | B1805505F   | 3868   | June 2005 production   |
| 1.16    | B1805505G   | 2AAB   | August 2005 production |

| Version | Symptom Corrected                                                                                                    |
|---------|----------------------------------------------------------------------------------------------------|
| 1.10    | 1st Mass Production                                                                                                    |
| 1.14    | The paper in the by-pass tray cannot be fed when the paper side fence<br>is moved during printing.                                                                                             |
|         | "Please wait," continue to shows in the ready condition when the machine resumes printing after recovering from energy saver mode.                                                             |
|         | The default setting for SP 1105 28 has been changed to shorten the printing time for thick paper.                                                                                              |
|         | SP 1105 28<br>Default setting (J-C2b) 135 → 155<br>Default setting (J-C2a, k) 123→ 150                                                                                                    |
|         | <ul> <li>Jam 22 shows at incorrect times. The reason for this is due to a<br/>firmware bug that occurs under the following condition:<br/>J-C2a, LT (SEF), Tray3, ACS, 10 originals</li> </ul> |

RIGOH Reissued: 15-Sep-05

### Technical Bulletin

| Model: Model J-C2 |                                                                          | Date: 29-Mar-05       | No.: RB178001a |  |  |
|-------------------|--------------------------------------------------------------------------|-----------------------|----------------|--|--|
| Version           | Symptom C                                                                | Corrected             |                |  |  |
| 1.15              | The setting "2" for SP 1916 3 has be                                     | een added             |                |  |  |
|                   | SP 1916 3 (PreJob Mode)                                                  |                       |                |  |  |
|                   | [0 to 2 / 0 / 1 /step]                                                   |                       |                |  |  |
|                   | 0: Off                                                                   |                       |                |  |  |
|                   | 1: On (4 sec)                                                            |                       |                |  |  |
|                   | 2: On (Specifies the extra idling operation time set with SP 1916 7)     |                       |                |  |  |
|                   | SP 1916 7 (PreJob Mode)                                                  |                       |                |  |  |
|                   | [1 to 9 / 4 / 1 /step]                                                   |                       |                |  |  |
|                   | Specifies how long the extra idling operation is executed after the      |                       |                |  |  |
|                   | fusing unit becomes ready when a print job arrives at the copier.        |                       |                |  |  |
|                   | > The initial setting of the TD sensor is not executed even if the toner |                       |                |  |  |
|                   | cartridge is set correctly when SP 2                                     | 223 3 is set to 1.    |                |  |  |
| 1.16              | Insufficient toner transfer occurs at the                                | edge of the paper who | en the         |  |  |
|                   | transfer bias is set to less than 2uA (De                                | fault: 4uA)           |                |  |  |

### Technical Bulletin

Reissued: 1-Nov-05 Model: Model J-C2

Date: 15-Sep-05

**RTB Reissue** 

| Subject: Caution  | for printing on the reverse side | e of used paper | Prepare | d by: H.Taguchi         |
|-------------------|----------------------------------|-----------------|---------|-------------------------|
| From: 1st Tech. S | Support Sec. Service Support [   | Dept.           |         |                         |
| Classification:   | ☐ Troubleshooting                | Part informat   | tion    | Action required         |
|                   | Mechanical                       | Electrical      |         | Service manual revision |
|                   | Paper path                       | Transmit/rec    | eive    | Retrofit information    |
|                   | Product Safety                   | Other (         | )       |                         |

#### Important Note on Using Pre-printed Paper

1) Remind customers of the following.

Please do not use paper that already has an image on one side printed by <u>another</u> <u>model</u> (including the J-C1/J-P series). If you do, the toner from the pre-printed image can melt and a paper jam can occur.

**Note:** It is all right to use pre-printed paper if the image was already printed by a J-C2.

Reason: The J-C2 uses more heat energy to fuse toner to the paper than other models. This is because the new polymer toner for the J-C2 requires more heat energy than other toner types. This energy is too high for toner from pre-printed images made on other models. This new polymer toner is used on the J-C2 because it increases image quality and is more environmentally friendly (it decreases the amount of  $CO_2$  generated during the manufacturing process).

2) Attach the Caution decal (P/N **AA000717**; English only) to an area of the machine that will catch the customer's attention when they load the paper.

**Note:** To increase the heat energy, the J-C2 uses a larger nip width than the J-C1/J-P series. The fusing temperature is not higher on the J-C2.

## Technical Bulletin

#### PAGE: 1/1

| Model: Model J-C2                                      |                 |              | Date: 15-Sep-05 |                   | -05       | No.: RB178022      |
|--------------------------------------------------------|-----------------|--------------|-----------------|-------------------|-----------|--------------------|
| Subject: The machine can not detect the ringing signal |                 |              |                 | Prepared          | d by: H.T | aguchi             |
| From: 1st Tech. Support Sec. Service Support Dept.     |                 |              |                 |                   |           |                    |
| Classification:                                        | Troubleshooting | Part informa |                 | tion              | Action    | n required         |
|                                                        | Mechanical      | Electrical   |                 | Electrical 🗌 Serv |           | ce manual revision |
|                                                        | Paper path      | Transmit/rec |                 | eive              | Retro     | fit information    |
|                                                        | Product Safety  | Other (      |                 | )                 |           |                    |

#### SYMPTOM

The machine does not receive a fax when the fax connects to the line via <u>PBX</u>.

#### CAUSE

The machine cannot correctly analyze the ringing signal due to the incompatibility between the wave pattern of the PBX ring signal, and the method in which the J-C2 detects the signal.

Note: The wave pattern of the ringing signal varies with the PBX type.

#### SOLUTION

1. Change the ringing signal detection method to the fixed edge detection. (Default: Auto Detection)

FAX SP 2101 (RAM Read/Write) <u>RAM Address 006805E5</u> : **80 → 81 or 83** 

2. If NG, expand the ringing signal detect range

FAX SP 2101 (RAM Read/Write) RAM Address 00680572 :  $0D \rightarrow 0A$  or 09 or 08 or 07

# Reissued: 22-Sep-05

### Technical Bulletin

Model: Model J-C2

Date: 29-Mar-05

No.: RB178004a

#### **RTB Reissue**

| The items in bold italics have been added.         |                                                                                               |                                                                                |                         |                                                                                                    |  |  |  |
|----------------------------------------------------|-----------------------------------------------------------------------------------------------|--------------------------------------------------------------------------------|-------------------------|----------------------------------------------------------------------------------------------------|--|--|--|
| Subject: Firmware Release History (Netfile)        |                                                                                               |                                                                                | Prepared by: H. Taguchi |                                                                                                    |  |  |  |
| From: 1st Tech. Support Sec. Service Support Dept. |                                                                                               | Dept.                                                                          |                         |                                                                                                    |  |  |  |
| Classification:                                    | <ul> <li>Troubleshooting</li> <li>Mechanical</li> <li>Paper path</li> <li>Other ()</li> </ul> | <ul> <li>Part information</li> <li>Electrical</li> <li>Transmit/rec</li> </ul> | tion<br>eive            | <ul> <li>Action required</li> <li>Service manual revision</li> <li>Retrofit information</li> </ul> |  |  |  |

This RTB has been issued to announce the firmware release information for Netfile.

| Version | Program No. | Effective Date        |
|---------|-------------|-----------------------|
| 0.34    | B7166560    | March 2005 production |
| 0.39    | B7166560A   | March 2005 production |
| 1.00    | B7166560B   | June 2005 production  |

| Version | Symptom Corrected                                                                                                    |  |  |  |
|---------|----------------------------------------------------------------------------------------------------|--|--|--|
| 0.34    | 1 <sup>st</sup> Mass Production                                                                                                    |  |  |  |
| 0.39    | <ul> <li>If 2-byte characters are input for Name/Key Display using the SDM<br/>Address Management Tool, these characters will be displayed on the MFP<br/>control panel as the ASCII representations of the single byte values.</li> </ul>                               |  |  |  |
|         | <ul> <li>The Folder authentication setting in the address book cannot be<br/>changed to "Do not specifiy" using the SDM Address Management Tool. It<br/>is possible to select "Do not Specify". However, the selection will not be<br/>applied to the device.</li> </ul> |  |  |  |
|         | <ul> <li>If the "Caputure Server IP address" is changed manually to use the<br/>eCabinet server as a capture server, the device must be rebooted before it<br/>can access the new IP address.</li> </ul>                                                                 |  |  |  |

Technical Bulletin

PAGE: 2/2

Reissued: 22-Sep-05

| Model: Model J-C2 Date: 29-Mar-05 No.: RB178 |                                                                                                    |                                                                        |                                      |  |  |  |
|----------------------------------------------|----------------------------------------------------------------------------------------------------|------------------------------------------------------------------------|--------------------------------------|--|--|--|
| Version                                      | rsion Symptom Corrected                                                                                                    |                                                                        |                                      |  |  |  |
| 1.00                                         | <ul> <li>If multiple PCs access the Document Server using WIM to download PDF<br/>files, an SC672 error might be displayed on the operation panel.</li> </ul>                                                                                                    |                                                                        |                                      |  |  |  |
|                                              | <ul> <li>The device can not be accessed using SSL by utilities such as SDM for<br/>Admin after "Permit Simple Encryption" in Extended Security is disabled.</li> </ul>                                                                                                    |                                                                        |                                      |  |  |  |
|                                              | <ul> <li>The below operations may not complete successfully if multiple PCs are accessing the device at the same time.</li> <li>Using DeskTopBinder to send scanned files from the Document Server to a server such as ScanRouter.</li> <li>Configuration of the device using SDM for Admin's "User Management Tool".</li> <li>Printing to a SDM port.</li> </ul> |                                                                        |                                      |  |  |  |
|                                              | <ul> <li>If the user clicks the 'Reception' menu<br/>immediately clicks the 'Document Serve<br/>menu takes a long time to be displayed.<br/>reverse.</li> </ul>                                                                                                    | i under 'FAX History'<br>er' menu, the 'Docume<br>This problem also ha | and then<br>ent Server'<br>appens in |  |  |  |

# Reissued: 22-Sep-05

### Technical Bulletin

Model: Model J-C2

Date: 29-Mar-05

No.: RB178010c

#### **RTB** Correction

| The items in bold italics have been corrected or added. |                 |                  |                         |                         |  |  |  |
|---------------------------------------------------------|-----------------|------------------|-------------------------|-------------------------|--|--|--|
| Subject: Firmware Release History (System)              |                 |                  | Prepared by: H. Taguchi |                         |  |  |  |
| From: 1st Tech. Support Sec. Service Support Dept.      |                 |                  |                         |                         |  |  |  |
| Classification:                                         | Troubleshooting | Part information | tion                    | Action required         |  |  |  |
|                                                         | Mechanical      | Electrical       |                         | Service manual revision |  |  |  |
|                                                         | Paper path      | Transmit/rec     | eive                    | Retrofit information    |  |  |  |
|                                                         | Other ( )       |                  |                         |                         |  |  |  |

This RTB has been issued to announce the firmware release information for the system.

| Version | Program No. | C. SUM | Effective Date         |
|---------|-------------|--------|------------------------|
| 1.20.1  | B1805901B   | BC52   | March 2005 production  |
| 1.25.1  | B1805901C   | 9452   | April 2005 production  |
| 1.26    | B1805901D   | 91B7   | June 2005 production   |
| 1.27    | B1805901E   | 036C   | August 2005 production |

| Version | Symptom Corrected                                                                                                    |
|---------|----------------------------------------------------------------------------------------------------|
| 1.20.1  | 1st Mass Production                                                                                                    |
| 1.25.1  | <ul> <li>SC195 is not reported to the NRS center</li> <li>The number of SC codes occurrence can not be read from the NRS center</li> <li>SDK application is registered as the priority application, the machine cannot boot with SDK application</li> </ul>                                                                                                    |
| 1.26    | <ul> <li>FCU version does not appear on SMC and SP7801-255</li> <li>The print/copy/scanner productivity is slower with the HDD data protection unit</li> </ul>                                                                                                    |
| 1.27    | <ul> <li>Fax Document Server files are not sent to the delivery server, even when the fax transfer setting in ScanRouter is ON. Note:         <ul> <li>The machine displays "100%" for the memory file free space, even when these fax Documents are in the Document Server.</li> <li>The fax is sent to the server only after the MFP main power is turned Off/On.</li> </ul> </li> <li>Other changes:         <ul> <li>The default setting for Energy Saver Mode was changed to comply with the BAM Standards.</li> </ul> </li> </ul> |

| RIGOH                            | Tech                      | nnical <b>B</b> u | PAGE: 1/1       |                        |                    |  |
|----------------------------------|---------------------------|-------------------|-----------------|------------------------|--------------------|--|
| Model: Model J-C2                |                           |                   | Date: 22-Sep-05 |                        | No.: RB178023      |  |
| Subject: Wrong paper add message |                           |                   | Prepar          | Prepared by: H.Taguchi |                    |  |
| From: 1st Tech.                  | Support Sec. Service Supp | ort Dept.         |                 |                        |                    |  |
| Classification:                  | Troubleshooting           | Part inform       | nation          | Action                 | n required         |  |
|                                  | Mechanical                | Electrical        |                 | Servio                 | ce manual revision |  |

#### SYMPTOM

The "Add paper to Tray1/Tray 2" message is displayed when the machine warms up to the Ready condition, even when there is paper inside Tray 1 or Tray 2.

Other (

Transmit/receive

)

#### CAUSE

When the tray is pushed in, the rear side of the tray does not push the pick-up lever. As a result, the machine cannot detect the paper in the tray.

#### SOLUTION

Attach a seal to the rear side of the tray, which will ensure that the pick-up lever is pushed and the machine detects the paper.

1. Clean the attachment area with alcohol.

Paper path

Product Safety

2. Attach the seal (P/N B1809501) tightly to the attachment area.

#### Important:

- Gap from the top edge of the tray: 0 1mm
- Gap from the side edge of the tray: 0 0.5mm
- Make sure the edges of the seal do not stick out from the edges of the tray.

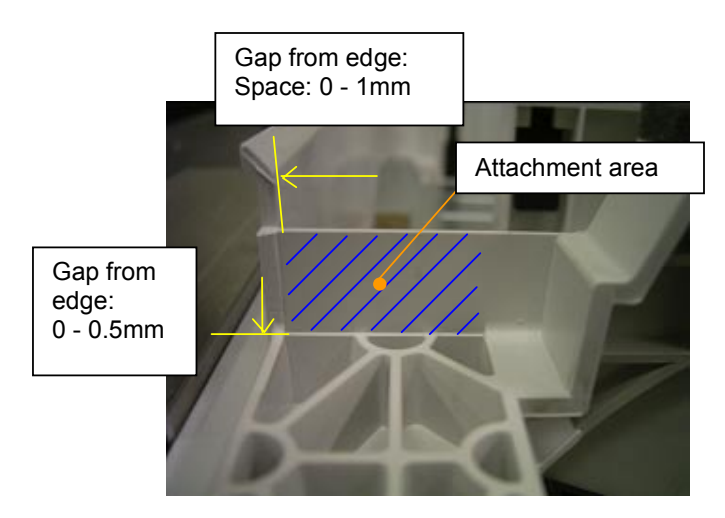

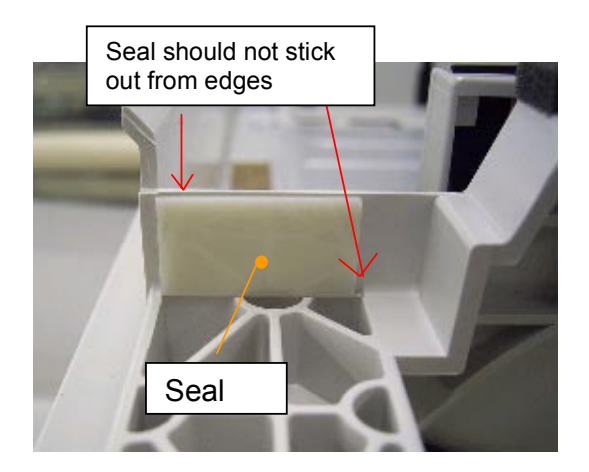

Retrofit information

### Technical Bulletin

| Model: Model J-C2 Dat                              |                   |              | Dat                    | ate: 5-Oct-05       |        | No.: RB178024      |
|----------------------------------------------------|-------------------|--------------|------------------------|---------------------|--------|--------------------|
| Subject: SC992                                     |                   |              | Prepared by: H.Taguchi |                     |        |                    |
| From: 1st Tech. Support Sec. Service Support Dept. |                   |              |                        |                     |        |                    |
| Classification:                                    | ☐ Troubleshooting | Part informa |                        | ion Action required |        | n required         |
|                                                    | Mechanical        | Electrical   |                        | Service             |        | ce manual revision |
|                                                    | Paper path        | Transm       | it/rec                 | eive                | Retrof | fit information    |
|                                                    | Product Safety    | Other (      |                        | )                   |        |                    |

#### SYMPTOM

SC992 displayed during 2-tray finisher installation.

#### CAUSE

Damage during transportation:

The shift motor bracket shaft (A697 3210) was bent by shock during transportation. Because of this, the tray 2 shift motor does not work.

#### SOLUTION

Replace the shift motor bracket shaft (A697 3210) and the tray 2 shift motor.
## Technical Bulletin

Model: Model J-C2

**REISSUED:8-Dec-05** 

Date: 6-Oct-05

No.: RB178025a

#### **RTB REISSUE**

| The items in bold italics have been added.         |                                                                                               |                                                                                |              |                                                                                                    |  |  |
|----------------------------------------------------|-----------------------------------------------------------------------------------------------|--------------------------------------------------------------------------------|--------------|----------------------------------------------------------------------------------------------------|--|--|
| Subject: Service Manual Correction                 |                                                                                               |                                                                                |              | Prepared by: H. Taguchi                                                                            |  |  |
| From: 1st Tech. Support Sec. Service Support Dept. |                                                                                               |                                                                                |              |                                                                                                    |  |  |
| Classification:                                    | <ul> <li>Troubleshooting</li> <li>Mechanical</li> <li>Paper path</li> <li>Other ()</li> </ul> | <ul> <li>Part information</li> <li>Electrical</li> <li>Transmit/rec</li> </ul> | tion<br>eive | <ul> <li>Action required</li> <li>Service manual revision</li> <li>Retrofit information</li> </ul> |  |  |

The Service Manual was corrected as follows:

P1-76: Installation procedure for the Data Overwrite Security Unit Type C (B735)

The following steps were deleted:

Step 4: Do the "Copy SPs" in the table below.

Step 5: Do the "Printer SP" in the table below.

Step 19: Remove the Document Server and Scanner key-tops, and then replace them with the blank key-tops inside the kit.

### P2-2:

The PM intervals for the pressure roller and fusing roller were changed:

| ltem                     | C2a/C2b |      |      | C2k |     |      |      | Remarks |                    |
|--------------------------|---------|------|------|-----|-----|------|------|---------|--------------------|
| item i                   | 60K     | 120K | 150K | EM  | 52K | 104K | 130K | EM      | Remarks            |
| Scanner                  |         |      |      |     |     |      |      |         |                    |
| 1st/2nd/3rd mirrors      |         | С    |      |     |     | С    |      |         | Optics cloth       |
| Front and Rear Rails     |         | С    |      |     |     | С    |      |         | Dry cloth          |
| Exposure Glass           |         | С    |      | С   |     | С    |      | С       | Dry cloth; alcohol |
| ADF Exposure Glass       |         | С    |      | С   |     | С    |      | С       | Dry cloth; alcohol |
| Exposure Lamp            |         |      |      | Ι   |     |      |      | I       | Dry cloth; alcohol |
| APS Sensor               |         | С    |      |     |     | С    |      |         | Dry cloth          |
| Development              |         |      |      |     |     |      |      |         |                    |
| Dev. Unit–K              | R       |      |      |     | R   |      |      |         |                    |
| Dev. Unit–C              | R       |      |      |     | R   |      |      |         |                    |
| Dev. Unit–M              | R       |      |      |     | R   |      |      |         |                    |
| Dev. Unit–Y              | R       |      |      |     | R   |      |      |         |                    |
| PCU                      | R       |      |      |     | R   |      |      |         |                    |
| Transfer                 |         |      |      |     |     |      |      |         |                    |
| Waste Toner Bottle       | R       |      |      |     | R   |      |      |         |                    |
| Fusing                   |         |      |      |     |     |      |      |         |                    |
| Pressure Roller          |         | R    |      |     |     | R    |      |         |                    |
| Fusing Roller            |         | R    |      |     |     | R    |      |         |                    |
| Heat Roller              |         | R    |      |     |     | R    |      |         |                    |
| Pressure Cleaning Roller | R       |      |      |     | R   |      |      |         |                    |

# 

## Technical Bulletin

### REISSUED:8-Dec-05

| Model: Model J-C2          |         |      |      |    |     | Date: | 6-Oct- | 05      | No.: RB1780                            | 25a |
|----------------------------|---------|------|------|----|-----|-------|--------|---------|----------------------------------------|-----|
| ltem                       | C2a/C2b |      |      |    | C2k |       |        | Remarks |                                        |     |
| item                       | 60K     | 120K | 150K | EM | 52K | 104K  | 130K   | EM      | rtemarks                               |     |
| Oil Supply Roller          | R       |      |      |    | R   |       |        |         |                                        |     |
| Fusing Belt                | R       |      |      |    | R   |       |        |         |                                        |     |
| Pick-off Pawl Ass'y        | R       |      |      |    | R   |       |        |         |                                        |     |
| Stripper Pawls             | С       |      |      |    | С   |       |        |         | Dry cloth; alcohol                     |     |
| Pressure Roller Thermistor | С       |      |      |    | С   |       |        |         | Dry cloth; alcohol                     |     |
| Heating Roller Thermistor  | С       |      |      |    | С   |       |        |         | Dry cloth; alcohol                     |     |
| Spurs                      |         |      |      | С  |     |       |        | С       | Dry cloth; alcohol                     |     |
| Paper Path                 |         |      |      |    |     |       |        |         |                                        |     |
| Registration Sensor        |         |      |      | С  |     |       |        | С       | Blower brush                           |     |
| Duplex Unit                |         |      |      |    |     |       |        |         |                                        |     |
| Inverter Roller            |         |      |      | С  |     |       |        | С       | Damp cloth                             |     |
| Transport Roller           |         |      |      | С  |     |       |        | С       | Damp cloth                             |     |
| Inverter Sensor            |         |      |      | С  |     |       |        | С       | Blower brush                           |     |
| Miscellaneous              |         |      |      |    |     |       |        |         |                                        |     |
| Dust Filter                |         | R    |      |    |     | R     |        |         | Distributed with<br>development unit-K |     |
| Breaker                    |         |      |      | Ι  |     |       |        | Ι       |                                        |     |
| Tray                       |         |      |      |    |     |       |        |         |                                        |     |
| Feed rollers               |         |      | R    |    |     |       | R      |         |                                        |     |
| Pick-up Rollers            |         |      | R    |    |     |       | R      |         |                                        |     |
| Separation Rollers         |         |      | R    |    |     |       | R      |         |                                        |     |

### P5-163

<u>Replace</u> the "Undo Exec" procedure in section 5.7.3 of the Service Manual with the following:

### 5.7.3 Undo Exec

Do this procedure if you moved an option from the original SD card to another card by mistake, and you want to restore it to the original SD card.

- 1. Turn the main switch off.
- 2. Put the original source SD card into <u>Slot 3</u>.
- 3. Put the SD card that contains the application(s) into Slot 1.
- 4. Turn the main switch ON.
- 5. Execute Sp5873-002 (Undo Exec).
- 6. Follow the instructions on the LCD.
- 7. Turn the main switch OFF.
- 8. Remove the original source SD card from <u>Slot 3</u>.
- 9. Turn the main switch ON.
- 10. Make sure that the application(s) in the SD card work correctly.

## Technical Bulletin

Reissued: 19-May-06 Model: Model J-C2

Date: 29-Mar-05

No.: RB178006c

### RTB Reissue

| The items in bold italics have been added.         |                                                                                               |                                                                                |              |                                                                                                    |  |  |
|----------------------------------------------------|-----------------------------------------------------------------------------------------------|--------------------------------------------------------------------------------|--------------|----------------------------------------------------------------------------------------------------|--|--|
| Subject: Firmware Release History (Websys)         |                                                                                               |                                                                                |              | d by: S. Yoshiki                                                                                   |  |  |
| From: 1st Tech. Support Sec. Service Support Dept. |                                                                                               |                                                                                |              |                                                                                                    |  |  |
| Classification:                                    | <ul> <li>Troubleshooting</li> <li>Mechanical</li> <li>Paper path</li> <li>Other ()</li> </ul> | <ul> <li>Part information</li> <li>Electrical</li> <li>Transmit/rec</li> </ul> | tion<br>eive | <ul> <li>Action required</li> <li>Service manual revision</li> <li>Retrofit information</li> </ul> |  |  |

This RTB has been issued to announce the firmware release information for the Websys.

| Version | Program No. | Effective Date          |
|---------|-------------|-------------------------|
| 1.09    | B7166550A   | March 2005 production   |
| 1.15    | B7166550B   | March 2005 production   |
| 1.16    | B7166550C   | October 2005 production |

| Version | Symptom Corrected                                                                                                    |
|---------|----------------------------------------------------------------------------------------------------|
| 1.09    | 1 <sup>st</sup> Mass Production                                                                                                    |
| 1.15    | <ul> <li>Fixed a security issue in WIM that may have allowed attackers to execute<br/>JavaScript on the product's web server.</li> </ul>                       |
|         | <ul> <li>Web Image Monitor is available in Korean.</li> </ul>                                                                                                  |
|         | $\cdot$ If we specify the location of the Cover Sheet Tray or Slip sheet tray via WIM, the changes are not reflected in the Tray Icons on the operation panel. |
|         | $\cdot$ The Finisher Booklet Tray is not displayed in the Output Tray list in WIM.                                                                             |

Technical Bulletin

### Reissued: 19-May-06

| Model: Mo | odel J-C2                                                                                                    | Date: 29-Mar-05                                       | No.: RB178006c                |  |  |  |  |
|-----------|----------------------------------------------------------------------------------------------------|-------------------------------------------------------|-------------------------------|--|--|--|--|
| Version   | Symptom 0                                                                                                    | Corrected                                             |                               |  |  |  |  |
| 1.16      | <i>Note: Websys firmware Ver 1.16 or later</i><br><i>Ver 4.17 or later and System firmware V</i>                                                                   | must be used with NI<br>er 1.28 or later.             | B firmware                    |  |  |  |  |
|           | The following settings have been added to WIM [Configuration->Device     Settings->System]:                                                                        |                                                       |                               |  |  |  |  |
|           | 1. Display IP Address on the Display Panel - Displays the device's IP address<br>on the panel.                                                                     |                                                       |                               |  |  |  |  |
|           | <ol> <li>"Permit ROM Update" - Enable/Disable firmware updates.</li> <li>"Print Priority" function</li> </ol>                                                      |                                                       |                               |  |  |  |  |
|           | <ul> <li>The device now supports the ROM update function via WIM.</li> <li>[Configuration-&gt;ROM Update]</li> </ul>                                               |                                                       |                               |  |  |  |  |
|           | <ul> <li>Web Image Monitor is available in Korean.</li> </ul>                                                                                                    |                                                       |                               |  |  |  |  |
|           | Some menu items in WIM are improperly labelled.                                                                                                    |                                                       |                               |  |  |  |  |
|           | 1.SSL settings in German.<br>(Wrong) [Verschlüsselung/ Text löschen] [Chiffretext / Text löschen]<br>(Correct) [Verschlüsselung/ Klartext] [Chiffretext/ Klartext] |                                                       |                               |  |  |  |  |
|           | 2.Administrator Authentication Managem<br>(Wrong) Správa autorizace uživatele<br>(Correct) Správa autorizace administráto                                          | nent in Czech<br>ora                                  |                               |  |  |  |  |
|           | <ul> <li>LDAP Authentication does not work if co<br/>or 5' settings from WIM. These settings wo<br/>panel.</li> </ul>                                              | nfigured using the 'LDA<br>rk correctly if set from t | P Server 3, 4<br>he operation |  |  |  |  |

| RIGOH                                              | Tech            | ull       | etin   |              | PAGE: 1/1 |                   |
|----------------------------------------------------|-----------------|-----------|--------|--------------|-----------|-------------------|
| Model: Model J-                                    | C2              |           | Dat    | e: 20-Oct-05 | 5         | No.: RB178026     |
| Subject: 1st print speed for OHP is slow           |                 |           |        | Prepared     | by: н.т   | aguchi            |
| From: 1st Tech. Support Sec. Service Support Dept. |                 |           |        |              |           |                   |
| Classification:                                    | Troubleshooting | Part info | orma   | tion         | Actior    | n required        |
|                                                    | Mechanical      | Electric  | al     | Ľ            | ] Servio  | e manual revision |
|                                                    | Paper path      | 🗌 Transm  | it/rec | eive [       | Retro     | fit information   |
|                                                    | Product Safety  | 🛛 Other ( |        | )            |           |                   |

### Important Note Regarding First Print Speed for OHP Sheets

- To further increase the first print speed for OHP sheets, set **SP1-105-024** as follows:
  - > C2a: Set to a value of **150**
  - C2b: Set to a value of 155
- The firmware will be modified to support the increased first print speed for OHP sheets (release timing TBA).

### RICOH REISSUED:07-Nov-06

## Technical Bulletin

Model: Model J-C2

Date: 20-Oct-05

No.: RB178027b

### **RTB REISSUE**

| This items in bold italics have been added.        |                                                                                               |                                                                                                    |                         |                                                                                                    |  |  |
|----------------------------------------------------|-----------------------------------------------------------------------------------------------|----------------------------------------------------------------------------------------------------|-------------------------|----------------------------------------------------------------------------------------------------|--|--|
| Subject: Firmware Release History (DESS option)    |                                                                                               |                                                                                                    | Prepared by: S. Yoshiki |                                                                                                    |  |  |
| From: 1st Tech. Support Sec. Service Support Dept. |                                                                                               |                                                                                                    |                         |                                                                                                    |  |  |
| Classification:                                    | <ul> <li>Troubleshooting</li> <li>Mechanical</li> <li>Paper path</li> <li>Other ()</li> </ul> | Part information Part information Part i | tion<br>eive            | <ul> <li>Action required</li> <li>Service manual revision</li> <li>Retrofit information</li> </ul> |  |  |

This RTB has been issued to announce the firmware release information for the DESS Option firmware.

| Version | Program No. | Effective Date           |
|---------|-------------|--------------------------|
| 2.08    | B1805960A   | March 2005 production    |
| 3.09    | B1805960B   | August 2005 production   |
| 3.09.2  | B1805960C   | November 2005 production |
| 4.00    | B1805960D   | July 2006 production     |

| Version | Symptom Corrected                                                                                                    |
|---------|----------------------------------------------------------------------------------------------------|
| 2.08    | 1st Mass Production                                                                                                    |
| 3.09    | <ul> <li>Fixed: The DESS option supports 256-bit encryption.</li> </ul>                                                                                                    |
|         | Fixed: If more than five users are added to the Address Book using Smart<br>Device Monitor for Admin with SSL, the connection will stay active and<br>appear to be updating. However, after an hour or more, the connection will<br>close and the Address Book will not be updated.                                                                                                    |
| 3.09.2  | Fixed: Communication between RC Gate and the device does not work properly.                                                                                                    |
| 4.00    | <ul> <li>Fixed : The SSL/TLS rollback vulnerability. (TechMail#TS060225).</li> <li>Fixed: The device might stall if a hardware key is pressed repeatedly while the device browser is connected via SSL to a ScanRouter server that is running IIS.</li> <li>Note: Both browser firmware (version 1.11 or later) and Security firmware (version 4.00 or later) need to be applied to fix this issue.</li> </ul> |

### RICOH Reissued: 27-Jul -06

## Technical Bulletin

Model: Model J-C2

Date: 29-Mar-05

No.: RB178014c

#### **RTB Reissue**

| The items in bold italics have been added. |                                |                  |      |                         |  |  |
|--------------------------------------------|--------------------------------|------------------|------|-------------------------|--|--|
| Subject: Firmware Release History (LCDC)   |                                |                  |      | Prepared by: S.Yoshiki  |  |  |
| From: 1st Tech. S                          | Support Sec. Service Support D |                  |      |                         |  |  |
| Classification:                            | Troubleshooting                | Part information | tion | Action required         |  |  |
|                                            | Mechanical                     | Electrical       |      | Service manual revision |  |  |
|                                            | Paper path                     | Transmit/rec     | eive | Retrofit information    |  |  |
|                                            | ⊠ Other ( )                    |                  |      |                         |  |  |

This RTB has been issued to announce the firmware release information for the LCDC.

#### NA

| Version | Program No. | Effective Date        |
|---------|-------------|-----------------------|
| 1.07    | B1805234A   | March 2005 production |
| 1.13    | B1805234B   | July 2006 production  |

#### EU

| Version | Program No. | Effective Date        |
|---------|-------------|-----------------------|
| 1.07    | B1805235A   | March 2005 production |

#### Asia/Taiwan

| Version | Program No. | Effective Date        |  |
|---------|-------------|-----------------------|--|
| 1.08    | B1805239    | March 2005 production |  |
| 1.11    | B1805239A   | June 2005 production  |  |

#### Korea

| Version | Program No. | Effective Date                  |
|---------|-------------|---------------------------------|
| 1.12    | B1805549    | 1 <sup>st</sup> mass production |

#### NA

| Version | Symptom Corrected                      |
|---------|----------------------------------------|
| 1.07    | 1st Mass Production                    |
| 1.13    | Wording corrections (English, Spanish) |

Model: Model J-C2

Date: 29-Mar-05 No.: RB178014c

### EU

| Version | Symptom Corrected   |
|---------|---------------------|
| 1.07    | 1st Mass Production |

#### Asia/Taiwan

| Version | Symptom Corrected          |
|---------|----------------------------|
| 1.08    | 1st Mass Production        |
| 1.11    | Wording error (Taiwanese). |

#### Korea

| Version | Symptom Corrected   |
|---------|---------------------|
| 1.12    | 1st Mass Production |

| RIGOH                                              | Tech                                                                                                | Technical Bulletin                                 |                                |                        |                                                     |  |
|----------------------------------------------------|----------------------------------------------------------------------------------------------------|----------------------------------------------------|--------------------------------|------------------------|-----------------------------------------------------|--|
| Model: Model J-                                    | lel J-C2 Dat                                                                                        |                                                    |                                | : 25-Nov-05            | No.: RB178028                                       |  |
| Subject: Fusing belt damage                        |                                                                                                    |                                                    | F                              | Prepared by: H.Taguchi |                                                     |  |
| From: 1st Tech. Support Sec. Service Support Dept. |                                                                                                    |                                                    |                                |                        |                                                     |  |
| Classification:                                    | <ul> <li>Troubleshooting</li> <li>Mechanical</li> <li>Paper path</li> <li>Product Safety</li> </ul> | ☐ Part info<br>☐ Electric<br>☐ Transm<br>⊠ Other ( | ormatio<br>al<br>it/recei<br>) | on Action              | n required<br>ce manual revision<br>fit information |  |

### SYMPTOM

The pick-off pawl damages the fusing belt when the operator removes jammed paper from the fusing unit.

### CAUSE

The user does not turn the knob when they remove the jammed paper. As a result, the pick-off pawls are locked at the half-turned position and damage the fusing belt.

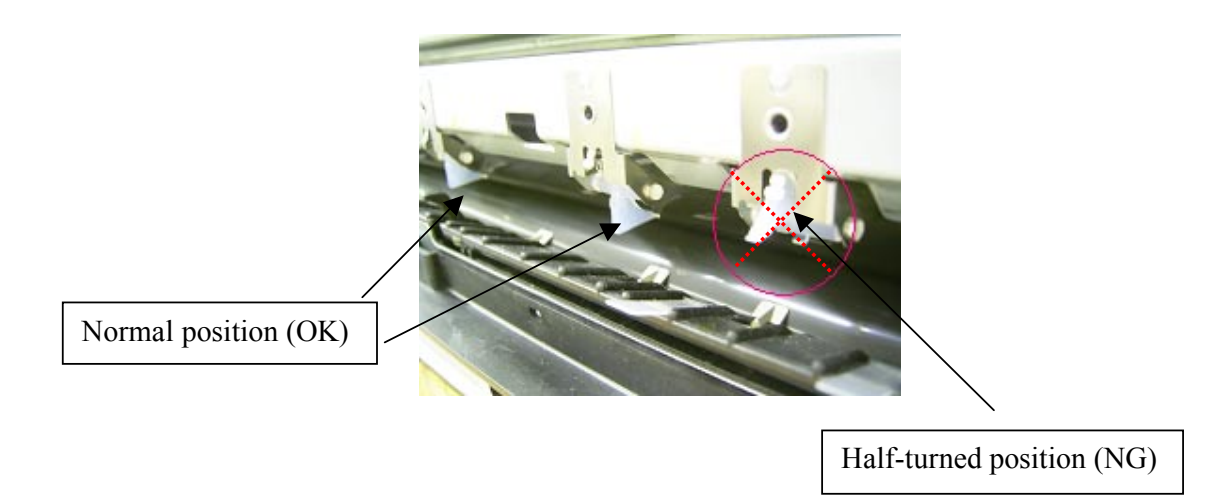

|                                          | PAGE: 2/2 |  |
|------------------------------------------|-----------|--|
| Model: Model J-C2 Date: 25-Nov-05 No.: F | RB178028  |  |

### SOLUTION

Shorten the pick-off pawl stopper (see the procedure below).

- 1. Remove the upper cover (4 screws).
- 2. Remove the pick-off pawl brackets (2 screws each).
- 3. Cut 0.5 mm off the edge of the pick-off pawl stopper (5 pick-off pawls).

**Important:** After you cut the stopper, rotate the stopper and make sure it contacts the projection on the bracket.

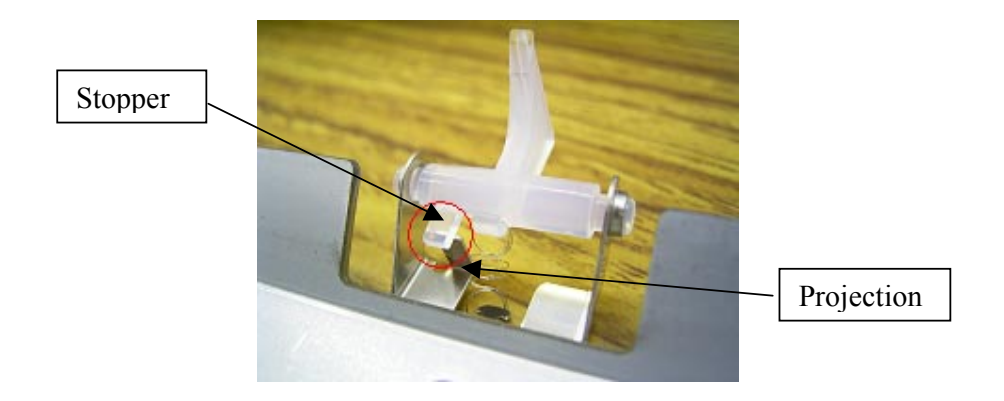

4. Reattach the pick-off pawls in the correct position (see "normal position" in the photograph on page 1).

| RIGOH                                                         | RIGOR Technical Bull |                                                     |                       |                                             | PAGE: 1/1                                             |
|---------------------------------------------------------------|----------------------|-----------------------------------------------------|-----------------------|---------------------------------------------|-------------------------------------------------------|
| Model: Model J-C2 Date                                        |                      |                                                     | e: 28-Nov-05          | No.: RB178029                               |                                                       |
| Subject: Important Note regarding the Paper Thickness Setting |                      |                                                     | Prepared by: H.       | Someya                                      |                                                       |
| Classification:                                               | Troubleshooting      | Dept.<br>Part info<br>Electric<br>Transm<br>Other ( | ormat<br>al<br>it/rec | tion 🛛 Actio<br>□ Serv<br>eive □ Retro<br>) | n required<br>ice manual revision<br>ofit information |

### Important Note regarding the Paper Thickness Setting

Please remind users of the following point:

As mentioned in the Operating Instructions,

- For paper that is 91g-105g /25lb-28lb, use the "Middle Thick" setting.
  - If you use the "Normal" setting for this paper, the toner cannot be fused to the paper correctly.
  - > The setting is located in: User Tools Mode / Maintenance / Plain Paper Type

| RIGOH |
|-------|
|-------|

### Technical Bulletin

| Model: Model J-C2          |                                | Date: 28-Nov-05 |          | 05        | No.: RB178030 |                   |
|----------------------------|--------------------------------|-----------------|----------|-----------|---------------|-------------------|
| Subject: Cold offset image |                                |                 | Prepared | d by: H.S | omeya         |                   |
| From: 1st Tech. S          | Support Sec. Service Support D | Dept.           |          |           |               |                   |
| Classification:            | Troubleshooting                | Part info       | ormat    | tion      | Action        | required          |
|                            | Mechanical                     | Electric:       | al       |           | Servic        | e manual revision |
|                            | Paper path                     | 🗌 Transm        | it/rec   | eive      | Retrof        | fit information   |
|                            | Product Safety                 | Other (         |          | )         |               |                   |

#### SYMPTOM

Cold offset may occur with paper that has a rough surface.

#### Note:

- "Cold offset": The fusing temperature is not high enough for the paper used, and part of the image is printed more than once on the same paper.
- This occurs more easily when the machine is turned ON in a cold environment, after it was not used for a while.

### CAUSE

Under the conditions mentioned above, it is difficult for the toner to fuse to the paper correctly.

### SOLUTION

- Change the Paper Type setting from "Normal" to "Middle Thick" (91g-105g /25lb-28lb).
  - > UP Mode / Maintenance / Plain Paper Type / Middle Thick

**Note:** The first print time is a little longer with "Middle Thick" than with "Normal." This is because with "Middle Thick", the machine performs a pre-rotation of the fusing unit.

• If the paper curls after you change the setting to "Middle Thick", **decrease** the fusing temperature **by 5C.** 

## Technical Bulletin

Reissued: 8-Dec-05 Model: Model J-C2

Date: 29-Mar-05

No.: RB178004b

#### **RTB Reissue**

| The items in bold italics have been added.  |                                                                                               |                                                                            |                         |                                                                                                    |
|---------------------------------------------|-----------------------------------------------------------------------------------------------|----------------------------------------------------------------------------|-------------------------|----------------------------------------------------------------------------------------------------|
| Subject: Firmware Release History (Netfile) |                                                                                               |                                                                            | Prepared by: H. Taguchi |                                                                                                    |
| From: 1st Tech. S                           | Support Sec. Service Support I                                                                | Dept.                                                                      |                         |                                                                                                    |
| Classification:                             | <ul> <li>Troubleshooting</li> <li>Mechanical</li> <li>Paper path</li> <li>Other ()</li> </ul> | <ul> <li>Part informa</li> <li>Electrical</li> <li>Transmit/rec</li> </ul> | tion<br>eive            | <ul> <li>Action required</li> <li>Service manual revision</li> <li>Retrofit information</li> </ul> |

This RTB has been issued to announce the firmware release information for the Netfile.

| Version | Program No. | Effective Date          |
|---------|-------------|-------------------------|
| 0.34    | B7166560    | March 2005 production   |
| 0.39    | B7166560A   | March 2005 production   |
| 1.00    | B7166560B   | June 2005 production    |
| 1.01    | B7166560C   | October 2005 production |

| Version | Symptom Corrected                                                                                                    |
|---------|----------------------------------------------------------------------------------------------------|
| 0.34    | 1 <sup>st</sup> Mass Production                                                                                                    |
| 0.39    | <ul> <li>If 2-byte characters are input for Name/Key Display using the SDM Address<br/>Management Tool, these characters will be displayed on the MFP control panel<br/>as the ASCII representations of the single byte values.</li> </ul>       |
|         | • The Folder authentication setting in the address book cannot be changed to<br>"Do not specifiy" using the SDM Address Management Tool. It is possible to<br>select "Do not Specify". However, the selection will not be applied to the device. |
|         | <ul> <li>If the "Caputure Server IP address" is changed manually to use the eCabinet<br/>server as a capture server, the device must be rebooted before it can access the<br/>new IP address.</li> </ul>                                         |

#### Reissued: 8-Dec-05

| Model: Mo | odel J-C2                                                                                                    | Date: 29-Mar-05                                                                                    | No.: RB178004b                                      |
|-----------|----------------------------------------------------------------------------------------------------|----------------------------------------------------------------------------------------------------|-----------------------------------------------------|
| Version   | Symptom (                                                                                                    | Corrected                                                                                          |                                                     |
| 1.00      | <ul> <li>If multiple PCs access the Document Se<br/>files, an SC672 error might be displayed or</li> </ul>                                                                                                    | rver using WIM to dowr<br>n the operation panel.                                                   | nload PDF                                           |
|           | <ul> <li>The device can not be accessed using S<br/>after "Permit Simple Encryption" in Extended</li> </ul>                                                                                                    | SL by utilities such as Sed Security is disabled.                                                  | SDM for Admin                                       |
|           | <ul> <li>The below operations may not complete accessing the device at the same time.</li> <li>Using DeskTopBinder to send scanned server such as ScanRouter.</li> <li>Configuration of the device using SDM</li> <li>Printing to a SDM port.</li> </ul> | successfully if multiple<br>files from the Docume<br>for Admin's "User Mana                        | PCs are<br>nt Server to a<br>agement Tool".         |
|           | <ul> <li>If the user clicks the 'Reception' menu up<br/>immediately clicks the 'Document Server' r<br/>takes a long time to be displayed. This pro</li> </ul>                                                                                            | nder 'FAX History' and t<br>nenu, the 'Document Se<br>blem also happens in re                      | hen<br>erver' menu<br>everse.                       |
| 1.01      | Fixed: Filenames or usernames in the D<br>may appear garbled if they contain 2-by<br>assign 2-byte characters to a filename of<br>Server is using Web Image Monitor, Des<br>Production.                                                                  | ocument Server operate<br>te characters. The only<br>or username in the Do<br>skTopBinder or DeskT | ation panel,<br>ly way to<br>cument<br>opEditor for |

## Technical Bulletin

Reissued: 9-Dec-05 Model: Model J-C2

Date: 29-Mar-05

No.: RB178001b

#### **RTB Reissue**

| The items in bol                           | d italics have been added                                                                     | 1.                                                                             |              |                                                                                                    |
|--------------------------------------------|-----------------------------------------------------------------------------------------------|--------------------------------------------------------------------------------|--------------|----------------------------------------------------------------------------------------------------|
| Subject: Firmware Release History (Engine) |                                                                                               | Prepared by: H.Taguchi                                                         |              |                                                                                                    |
| From: 1st Tech. S                          | Support Sec. Service Support [                                                                | Dept.                                                                          |              |                                                                                                    |
| Classification:                            | <ul> <li>Troubleshooting</li> <li>Mechanical</li> <li>Paper path</li> <li>Other ()</li> </ul> | <ul> <li>Part information</li> <li>Electrical</li> <li>Transmit/rec</li> </ul> | tion<br>eive | <ul> <li>Action required</li> <li>Service manual revision</li> <li>Retrofit information</li> </ul> |

This RTB has been issued to announce the firmware release information for the engine.

| Version | Program No. | C. SUM | Effective Date           |
|---------|-------------|--------|--------------------------|
| 1.10    | B1805505D   | D74C   | March 2005 production    |
| 1.14    | B1805505E   | 96EB   | April 2005 production    |
| 1.15    | B1805505F   | 3868   | June 2005 production     |
| 1.16    | B1805505G   | 2AAB   | August 2005 production   |
| 1.17    | B1805505H   | 740AH  | October 2005 production  |
| 1.18    | B1805505J   | B10BH  | November 2005 production |

| Version | Symptom Corrected                                                                                                    |
|---------|----------------------------------------------------------------------------------------------------|
| 1.10    | 1st Mass Production                                                                                                    |
| 1.14    | The paper in the by-pass tray cannot be fed when the paper side fence is moved during printing.                                                                                                |
|         | "Please wait," continue to shows in the ready condition when the machine<br>resumes printing after recovering from energy saver mode.                                                          |
|         | The default setting for SP 1105 28 has been changed to shorten the printing time for thick paper.                                                                                              |
|         | SP 1105 28<br>Default setting (J-C2b) 135 → 155<br>Default setting (J-C2a, k) 123→ 150                                                                                                    |
|         | <ul> <li>Jam 22 shows at incorrect times. The reason for this is due to a firmware<br/>bug that occurs under the following condition:<br/>J-C2a, LT (SEF), Tray3, ACS, 10 originals</li> </ul> |

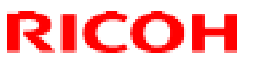

Reissued: 9-Dec-05

| Model: Mo | odel J-C2                                                                                                    | Date: 29-Mar-05                                                                                   | No.: RB178001b                            |
|-----------|----------------------------------------------------------------------------------------------------|---------------------------------------------------------------------------------------------------|-------------------------------------------|
| Version   | Symptom 0                                                                                                    | Corrected                                                                                         |                                           |
| 1.15      | <ul> <li>The setting "2" for SP 1916 3 has been SP 1916 3 (PreJob Mode)         [0 to 2 / 0 / 1 /step]         0: Off         1: On (4 sec)         2: On (Specifies the extra idling opera         SP 1916 7 (PreJob Mode)         [1 to 9 / 4 / 1 /step]         Specifies how long the extra idling opera         specifies how long the extra idling opera         Specifies how long the extra idling opera         Specifies how long the extra idli</li></ul> | n added<br>tion time set with SP 19<br>arrives at the copier.<br>ot executed even if the<br>to 1. | 916 7)<br>r the fusing<br>toner cartridge |
| 1.16      | Insufficient toner transfer occurs at the edg                                                                                                    | e of the paper when the                                                                           | e transfer bias                           |
| 1.17      | <ul> <li>is set to less than 2uA (Default: 4uA)</li> <li>&gt; SP 1902 5 was added.</li> <li>SP 1902-005 (Fix Size)         [0 or 1 / 0 / -] Alphanumeric         0: OFF, 1: ON</li> <li>ON: The by-pass tray automatically         orientation. The process speed         oFF: The by-pass tray does not dete         speed stays at normal speed.</li> </ul>                                                                                                    | detects the paper size<br>d is decreased to 1/2.<br>ect the paper size. The                       | and<br>process                            |
| 1.18      | The toner concentration decreases w<br>are made from the bypass tray.<br>Note: The toner density returns to not<br>the paper size or job settings.                                                                                                    | hen 300k-500k contine<br>rmal when the operate                                                    | uous prints<br>or changes                 |

## Technical Bulletin

Reissued: 5-Jan-06 Model: Model J-C2

Date: 29-Mar-05

No.: RB178010d

### **RTB** Correction

| Γhe items in bold italics have been corrected or added. |                                                                                               |                                                                            |                         |                                                                                                    |  |
|---------------------------------------------------------|-----------------------------------------------------------------------------------------------|----------------------------------------------------------------------------|-------------------------|----------------------------------------------------------------------------------------------------|--|
| Subject: Firmware Release History (System)              |                                                                                               |                                                                            | Prepared by: H. Taguchi |                                                                                                    |  |
| From: 1st Tech.                                         | Support Sec. Service Support I                                                                | Dept.                                                                      |                         |                                                                                                    |  |
| Classification:                                         | <ul> <li>Troubleshooting</li> <li>Mechanical</li> <li>Paper path</li> <li>Other ()</li> </ul> | <ul> <li>Part informa</li> <li>Electrical</li> <li>Transmit/rec</li> </ul> | tion<br>eive            | <ul> <li>Action required</li> <li>Service manual revision</li> <li>Retrofit information</li> </ul> |  |

This RTB has been issued to announce the firmware release information for the system.

| Version | Program No. | Effective Date           |
|---------|-------------|--------------------------|
| 1.20.1  | B1805901B   | March 2005 production    |
| 1.25.1  | B1805901C   | April 2005 production    |
| 1.26    | B1805901D   | June 2005 production     |
| 1.27    | B1805901E   | August 2005 production   |
| 1.28    | B1805901F   | October 2005 production  |
| 1.29    | B1805901G   | November 2005 production |

| Version | Symptom Corrected                                                                                                    |
|---------|----------------------------------------------------------------------------------------------------|
| 1.20.1  | 1st Mass Production                                                                                                    |
| 1.25.1  | <ul> <li>SC195 is not reported to the NRS center</li> <li>The number of SC codes occurrence can not be read from the NRS center</li> <li>SDK application is registered as the priority application, the machine cannot boot with SDK application</li> </ul>                                                                                                    |
| 1.26    | <ul> <li>FCU version does not appear on SMC and SP7801-255</li> <li>The print/copy/scanner productivity is slower with the HDD data protection unit</li> </ul>                                                                                                    |
| 1.27    | <ul> <li>FAX Document Server files are not sent to the delivery server, even when the FAX transfer setting in ScanRouter is ON. Note:</li> <li>The machine displays "100%" for the memory file free space, even when these FAX Documents are in the Document Server.</li> <li>The FAX is sent to the server only after the MFP main power is turned Off/On.</li> </ul> |
|         | <ul> <li>Other changes:</li> <li>The default setting for Energy Saver Mode was changed to comply with the BAM Standards.</li> </ul>                                                                                                    |

Reissued: 5-Jan-06

| Model: Model J-C2 |                                                                                                    | Date: 29-Mar-05                                                                  | No.: RB178010d                             |  |  |  |  |  |
|-------------------|----------------------------------------------------------------------------------------------------|----------------------------------------------------------------------------------|--------------------------------------------|--|--|--|--|--|
| Version           | Symptom (                                                                                                    | Corrected                                                                        |                                            |  |  |  |  |  |
| 1.28              | Fixed: Users cannot log into an MFP via Windows Authentication using a domain controller in a different subnet unless WINS is enabled (GFPR#RC05060014).                                                                                                    |                                                                                  |                                            |  |  |  |  |  |
|                   | <ul> <li>1.The following SPs have been newly ac</li> <li>SP5-886-001 (ROM Update)<br/>Allows to access the ROM by the Rem<br/>(0: Yes 1: No, default = 0)</li> <li>SP5-005-001 (IP Address Display)<br/>Display the IP Address on the LCD.<br/>(0: No 1:Yes, default 0)</li> </ul>                                                | lded.<br>ote Firmware Update f                                                   | <sup>t</sup> unction                       |  |  |  |  |  |
|                   | Note: These above functions are only available if all 3 of NCS firmware ver<br>or later, Controller firmware Ver or later and Websys firmware Ver or later<br>have been applied to the device.                                                                                                    |                                                                                  |                                            |  |  |  |  |  |
|                   | Fixed :If the device receives more than 300 login attempts without cycling<br>the power, the error message SC991 will be displayed on the operation<br>panel and users will not be able to login to the device. This can happen no<br>matter where the login attempts are made from (the operation-panel, WIM,<br>in print data). |                                                                                  |                                            |  |  |  |  |  |
|                   | Fixed: The error code for Remote firmware update remains even if the Remote Firmware Update is successful.                                                                                                    |                                                                                  |                                            |  |  |  |  |  |
|                   | <i>Fixed: The machine sometimes does not recover from the energy saver mode.</i>                                                                                                    |                                                                                  |                                            |  |  |  |  |  |
|                   | Fixed: The username and password will<br>when someone opens the login screen<br>This occurs if username and password<br>in.                                                                                                    | l still be contained in t<br>by pressing the User 1<br>are left in the field wit | he fields<br>Tools button.<br>hout logging |  |  |  |  |  |
|                   | Fixed: The data overwrite function work the one that was selected.                                                                                                    | s with a different eras                                                          | e mode than                                |  |  |  |  |  |
|                   | Fixed: After a large number of documer color, the device will stall.                                                                                                    | nts (more than 80K) are                                                          | e printed in                               |  |  |  |  |  |
|                   | Fixed: The page numbering might not b<br>document in the Document Server is pr<br>and page numbering.                                                                                                    | e printed correctly if a<br>inted with the Magazin                               | stored<br>ne function                      |  |  |  |  |  |
|                   | Fixed: The thumbnails of the stored file<br>displayed in Web Image Monitor, DeskT<br>Production.<br>This occurs only when data is scanned<br>Converter.                                                                                                    | s are blurry when they<br>opBinder, or DeskTop<br>from a device with Fil         | <sup>,</sup> are<br>Editor for<br>e Format |  |  |  |  |  |
|                   | Fixed: The menu for the ROM Update m<br>WebImageMonitor. (GFPR#RC05070002                                                                                                    | ay not be displayed in<br>)                                                      | the                                        |  |  |  |  |  |
|                   | Fixed: TIFF file is not be displayed prop                                                                                                    | erly with Win XP view                                                            | er                                         |  |  |  |  |  |

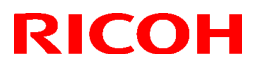

Reissued: 5-Jan-06

| Model: Model J-C2 Date: 29-Mar-05 No.: RB1780 |                   |                                                                                                    |  | No.: RB178010 | d |  |  |
|-----------------------------------------------|-------------------|----------------------------------------------------------------------------------------------------|--|---------------|---|--|--|
| Version                                       | Symptom Corrected |                                                                                                    |  |               |   |  |  |
| 1.29                                          | •                 | • Fixed: Communication between RC Gate and the device does not work properly.                                                                                                    |  |               |   |  |  |
|                                               | •                 | <ul> <li>The Key Counter counts up when a fax is printed out.<br/>Conditions:</li> <li>SP5121-001 is enabled [Default setting: OFF]</li> <li>"FAX" is selected in Key Counter Management</li> </ul> |  |               |   |  |  |

## Technical Bulletin

PAGE: 1/1

| Model: MODEL J-C2                                  |                   |           | Date: 9-Dec-05         |      | )5     | No.: RB178031      |
|----------------------------------------------------|-------------------|-----------|------------------------|------|--------|--------------------|
| Subject: White dots on the solid image             |                   |           | Prepared by: H. Someya |      |        |                    |
| From: 1st Tech. Support Sec. Service Support Dept. |                   |           |                        |      |        |                    |
| Classification:                                    | ☐ Troubleshooting | Part info | ormat                  | tion | Action | n required         |
|                                                    | Mechanical        | Electric  | al                     |      | Servic | ce manual revision |
|                                                    | Paper path        | 🗌 Transm  | it/rec                 | eive | Retrof | fit information    |
|                                                    | Product Safety    | Other (   |                        | )    |        |                    |

### SYMPTOM

White dots appear in solid image areas when using paper that has a rough surface.

### CAUSE

When the paper has a rough surface, the toner cannot be transferred evenly to all areas of the paper surface.

### SOLUTION

- 1. (Copy mode only):
  - Set Auto Image Density to "OFF", and
  - Increase the darkness of the image density setting on the operation panel
- 2. Increase the toner M/A target from 0.40 to 0.45 using SP3-903-001 to -008. These settings are effective after executing SP3-126-001.

Note: If the toner M/A increased is too much, toner blasting may occur.

3. Increase the target development  $\gamma$  from 0.70 to 0.75 using SP3-120-001 to -004. These settings are effective after executing SP3-126-001.

- **Note:** If the development  $\gamma$  is increased too high, toner scattering, dirty background, and toner drops may occur. It has no immediate effect, but it has effect after printing approximately 100 sheets.
- 4. Increase the transfer current for magenta, cyan and yellow by 3 to 6 μ A with the following SP modes. If the transfer current is increased, change the transfer current for "Special" as thin paper type or for "Middle Thick" as thick normal paper type, and then use "Special" or "Middle Thick".

Transfer current of 1<sup>st</sup> page for "Special": SP2-301-046 to -048, -050 to -052 Transfer current of 1<sup>st</sup> page for "Middle thick": SP2-301-083 to -085, -087 to -089 **Note:** If the transfer current is increased too much, white dots or image offset may appear, especially in halftone areas of damp paper.

## Technical Bulletin

**PAGE: 1/1** 

| Model: Model J-C2                                  |                 |              | Dat                    | e: 13-Dec-0 | No.: RB178032 |                    |
|----------------------------------------------------|-----------------|--------------|------------------------|-------------|---------------|--------------------|
| Subject: The breaker is tripped                    |                 |              | Prepared by: H.Taguchi |             |               |                    |
| From: 1st Tech. Support Sec. Service Support Dept. |                 |              |                        |             |               |                    |
| Classification:                                    | Troubleshooting | Part informa |                        | tion        | Action        | n required         |
|                                                    |                 |              | ai                     |             |               | ce manual revision |
|                                                    | ☐ Paper path    | Transm       | it/rec                 | eive        | Retrof        | fit information    |
|                                                    | Product Safety  | Other (      |                        | )           |               |                    |

### SYMPTOM

Sometimes, the circuit breaker (P/N 1171103) is tripped when it does not need to be tripped.

### CAUSE

The P/N 11071103 breaker is highly sensitive.

### SOLUTION

If the symptom occurs often, replace the breaker with P/N **11071073** (the breaker used on the J-C1).

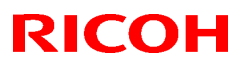

### Technical Bulletin

| Model: Model J-C2                                  |                   |           | Dat     | Date: 16-Dec-05       |        | No.: RB178033     |
|----------------------------------------------------|-------------------|-----------|---------|-----------------------|--------|-------------------|
| Subject: PS Driver Job Types are Missing           |                   |           |         | Prepared by: H.Someya |        |                   |
| From: 1st Tech. Support Sec. Service Support Dept. |                   |           |         |                       |        |                   |
| Classification:                                    | ☑ Troubleshooting | Part info | ormat   | tion                  | Action | n required        |
|                                                    | Mechanical        | Electric  | al      |                       | Servic | e manual revision |
|                                                    | Paper path        | 🗌 Transm  | iit/rec | eive                  | Retro  | fit information   |
|                                                    | Product Safety    | Other (   |         | )                     |        |                   |

#### SYMPTOM

When both the model A-C3e/f and J-C2 PS drivers are installed on the same PC, Job Types that are implemented using plugin modules will not work.

**Affected Job Types:** Locked Print, Sample Print, Document Server and User Code. **OS/Environment:** Windows 2000, XP, 2003

Affected models: A-C3e/f / J-C2 (The problem only occurs if the drivers for these 2 models are installed on the same PC.)

#### CAUSE

The cause is that both model A-C3e/f and J-C2 drivers use plugin modules of the same name. These names are supposed to be different, but accidentally, the same names were used.

1) "RA45PSUI.DLL" UI module. (displays the UI.)

2) "RA45PSRE.DLL" Render module. (renders print jobs.)

If both drivers are installed on the same PC, the plugin module names will conflict. Due to the conflict some Job Types are unavailable.

#### SOLUTION

Please use the fixed version (v1.3.0 or later) of the model J-C2 PS driver. The names of the model J-C2 plugin modules have been changed to solve the problem.

**Note:** Before installing the fixed driver, please completely delete the old driver for model J-C2 and A-C3e/f (File - Server Properties - Drivers tab). Then install the new driver for model J-C2 and A-C3e/f.

| 💩 Print Server Properties                      | ? 🗙                      |
|------------------------------------------------|--------------------------|
| Forms Ports Drivers Advance                    | ced                      |
| PC32XP                                         |                          |
| Installed printer drivers:                     |                          |
| Name                                           | Environment Version      |
| Microsoft Office Document I                    | Intel Windows 2000 or XP |
| RICUH Africo 2035e PS<br>RICOH Africo 2020C RC | Intel Windows 2000 or XP |
| Add <u>B</u> emove                             | Replace Properties       |
|                                                | OK Cancel Apply          |

### RICOH REISSUED:20-Dec-05

### Technical Bulletin

Model: Model J-C2

Date: 1-Aug-05

No.: RB178020a

#### **RTB REISSUE**

| The items in <b>bold italics</b> have been added.  |                                                                                               |                                                                            |                         |                                                                                                    |  |  |  |
|----------------------------------------------------|-----------------------------------------------------------------------------------------------|----------------------------------------------------------------------------|-------------------------|----------------------------------------------------------------------------------------------------|--|--|--|
| Subject: Vertical black lines                      |                                                                                               |                                                                            | Prepared by: H. Taguchi |                                                                                                    |  |  |  |
| From: 1st Tech. Support Sec. Service Support Dept. |                                                                                               |                                                                            |                         |                                                                                                    |  |  |  |
| Classification:                                    | <ul> <li>Troubleshooting</li> <li>Mechanical</li> <li>Paper path</li> <li>Other ()</li> </ul> | <ul> <li>Part informa</li> <li>Electrical</li> <li>Transmit/rec</li> </ul> | tion<br>eive            | <ul> <li>Action required</li> <li>Service manual revision</li> <li>Retrofit information</li> </ul> |  |  |  |

### Symptom

Vertical black lines appear on the image.

#### Cause

Paper dust or silica particles can collect on the charge roller, which increases the roller surface's electrical resistance and decreases its charge efficiency, resulting in vertical lines on the image.

### **Temporary Solution**

- 1. Access Sp5997 and make a 2-dot pattern (600x600dpi) for each color.
- 2. Check each color on the test pattern to see if the vertical black lines occur.
- 3. Do the "Charge Roller Cleaning Procedure" below for the PCU, which shows the symptom.
- 4. If the Charge Roller Cleaning Procedure does not fix the symptom, replace the PCU

### **Permanent Solution**

The material of the lubricant bar and the shape of the brush roller were changed. Note: See MB178002 for details.

#### **Cut-in Serial Numbers**

| B17817: K5050600436 | B18017: K5150600551 | B20217: K5250600466 |
|---------------------|---------------------|---------------------|
| B17819: K5050800801 | B18019: K5150801001 | B20219: K5250801001 |
| B17822: K5050600786 | B18022: K5150601179 | B20222: K5250600931 |
| B17824: K5050701441 | B18024: K5150701001 | B20224: K5250701401 |
| B17826: 5J10650001  | B18026: 5J20650001  | B20226: 5/90650001  |
| B17827: K5050600976 | B18027: K5150601324 | B20227: K5250601351 |
| B17828: K5051201371 | B18028: K5151200453 | B20228: K5251201954 |
| B17829: K5050701701 | B18029: K5150701301 | B20229: K5250701701 |

Model: Model J-C2

Date: 1-Aug-05 No.: RB178020a

### CHARGE ROLLER CLEANING PROCEDURE

1. Put the PCU on a cloth-covered surface.

**Important:** Make sure to put smaller cloths or sponge sheets under both edges of the unit as shown. This will protect the drum.

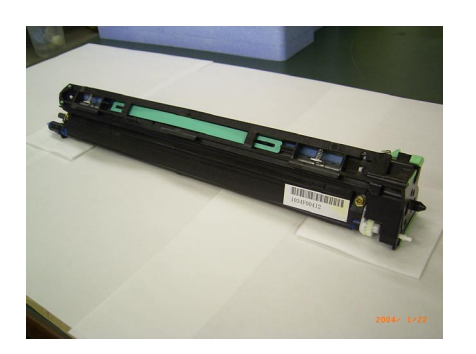

2. Remove the front cover (2 screws).

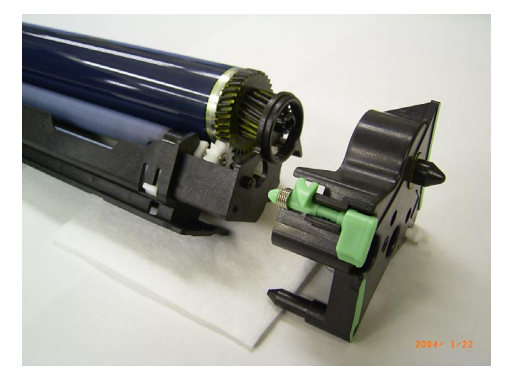

3. Hold the drum at both ends as shown, then slide it in the direction of the arrow **until the outer gear clears the PCU frame** (see the second photo, at the top of the next page).

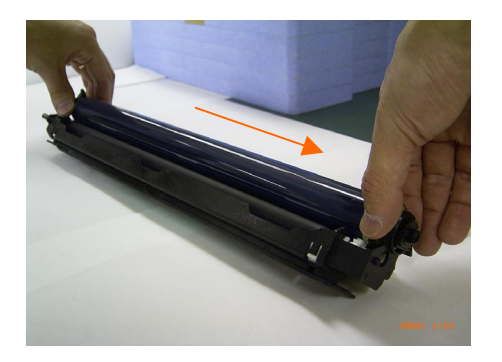

### RICOH REISSUED:20-Dec-05

## Technical Bulletin

Model: Model J-C2

Date: 1-Aug-05

No.: RB178020a

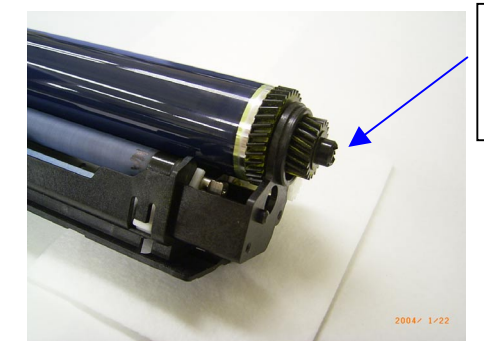

Slide the drum until this outer gear clears the PCU frame, as shown.

4. Lift the left side of the drum, and then remove the drum from the unit.

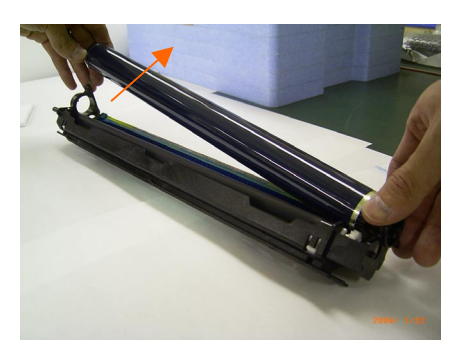

5. Put the drum on a cloth-covered surface.

**Important:** Make sure to put smaller cloths or sponge sheets under both edges of the drum as shown. This will protect the drum.

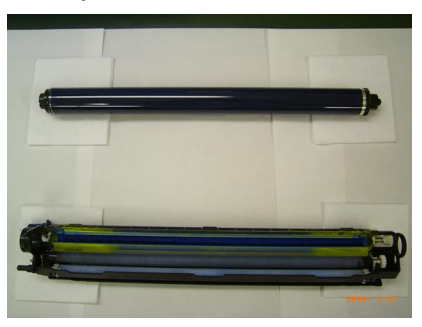

6. Cover the drum with a black plastic sheet or black cloth. **Note:** This is to prevent light fatigue.

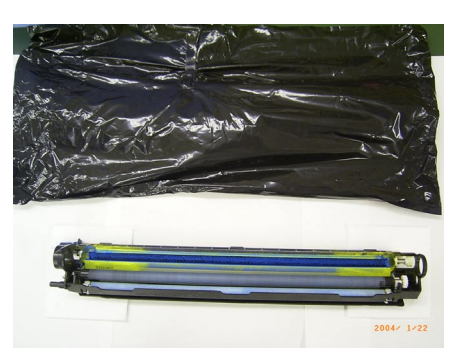

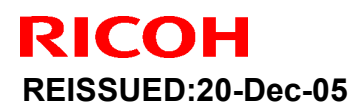

Ν

| Aodel: Model J-C2 | Date: 1-Aug-05 | No.: RB178020a |
|-------------------|----------------|----------------|
|-------------------|----------------|----------------|

7. Remove the charge roller and plastic components B, C and D from the frame.

Important: Only touch the tape-covered rubber edges of the roller (see the photo in Step 9 below). DO NOT touch the exposed parts of the charge roller, or the cleaning blade.

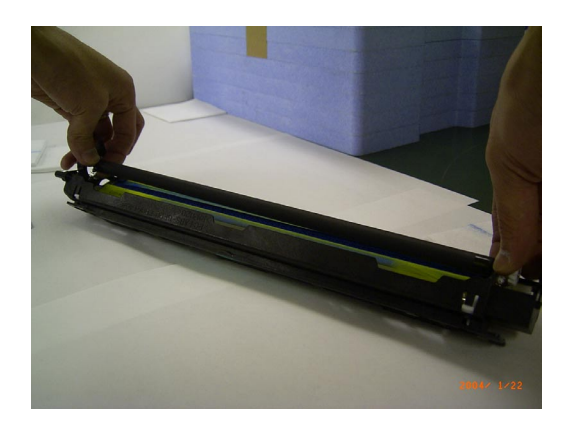

8. Put the charge roller on a cloth-covered surface.

Important: Make sure to put smaller cloths or sponge sheets under both edges of the charge roller as shown.

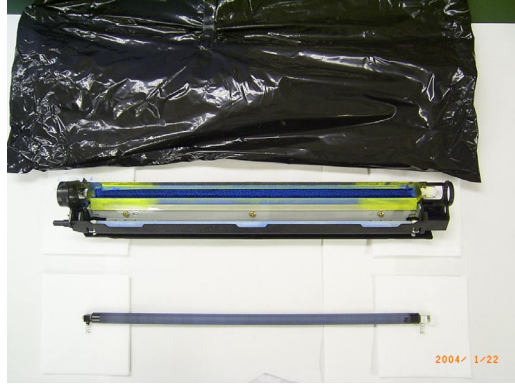

### RICOH REISSUED:20-Dec-05

Model: Model J-C2

Date: 1-Aug-05 No.: RB178020a

9. Hold the charge roller **by the tape-covered edges only**, and then remove parts B, C and D.

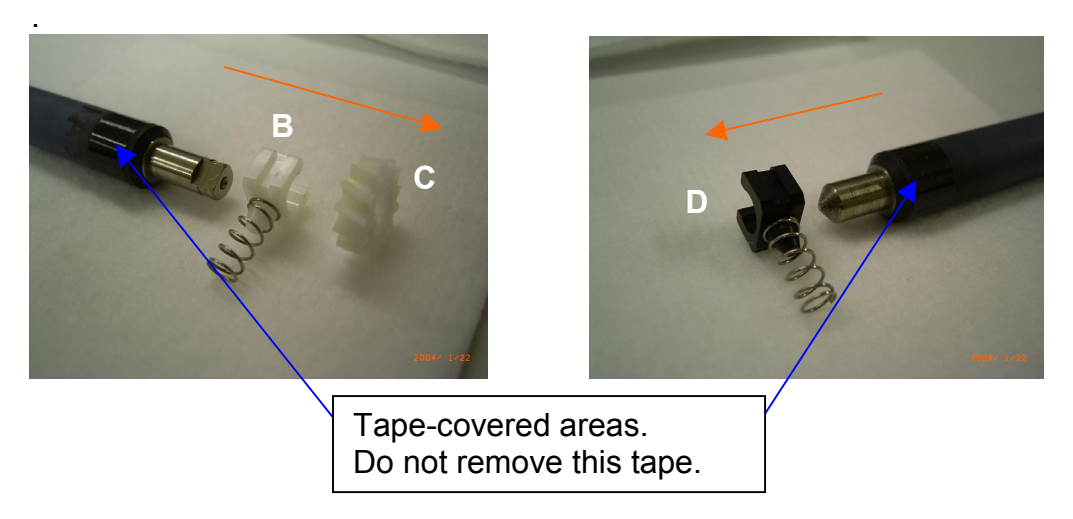

10. Hold the charge roller by its metallic edges, and then clean the roller surface with a new cloth and alcohol.

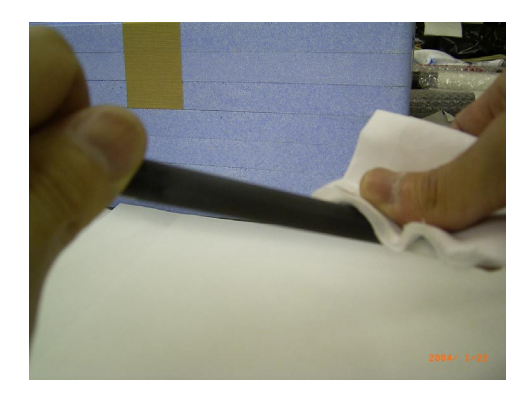

### RICOH REISSUED:20-Dec-05

Model: Model J-C2

Date: 1-Aug-05 No.: RB178020a

11. Hold the charge roller **by the tape-covered edges only**, and then attach parts B, C and D.

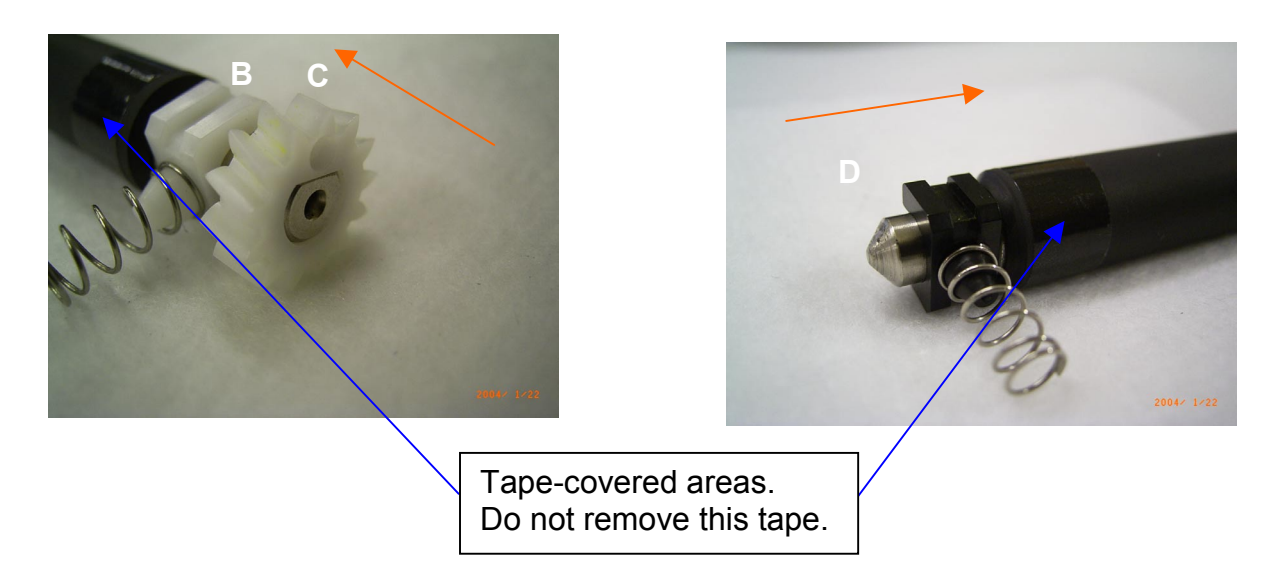

12. Reattach the charge roller to the PCU frame (see Important below).

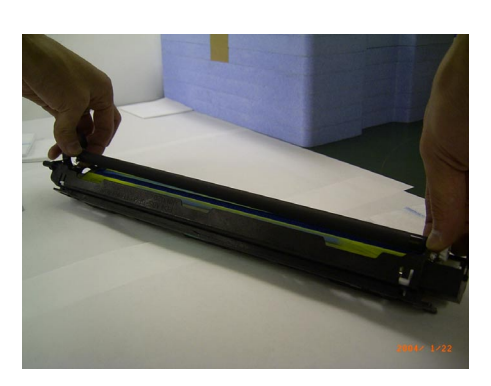

### **IMPORTANT:**

When you attach the charge roller:

- Make sure parts B and D fit into the guide ribs on the unit frame.
- Make sure the spring is straight, not bent.
- Make sure the gears on both sides are attached to the shaft correctly
- Make sure the charge roller cleaner is secured inside the bushings on both ends.

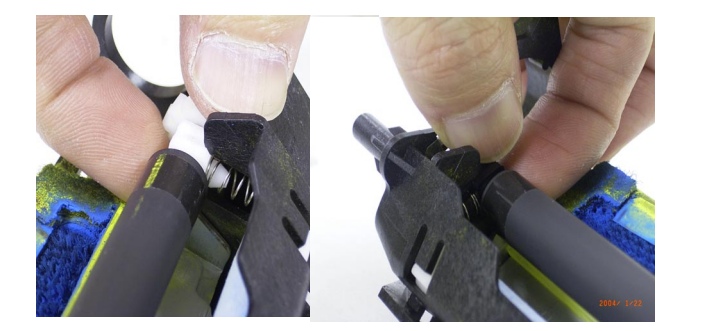

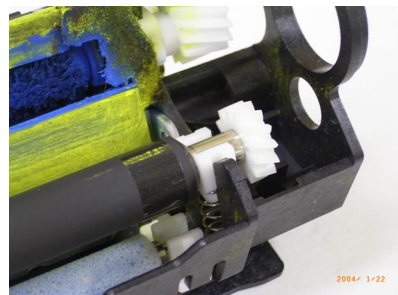

## Technical Bulletin

| Model: Model J-C2 | Date: 1-Aug-05 | No.: RB178020a |
|-------------------|----------------|----------------|
|                   |                |                |

13. Hold the drum at both ends, and then put the drum gear inside the frame hole.

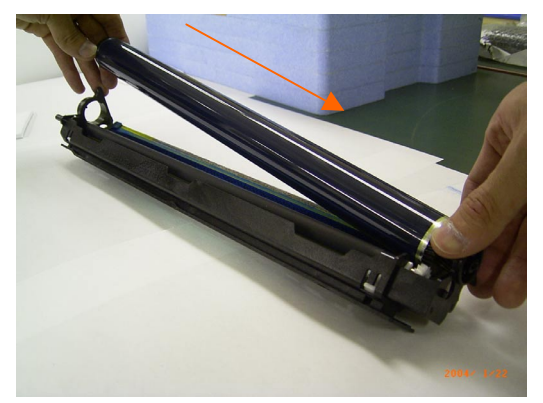

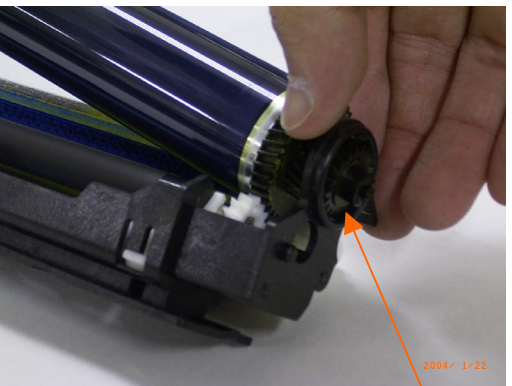

Set the drum gear in the frame hole.

14. Put down the left end of the drum [1], and then slide the drum in the direction of the arrow [2].

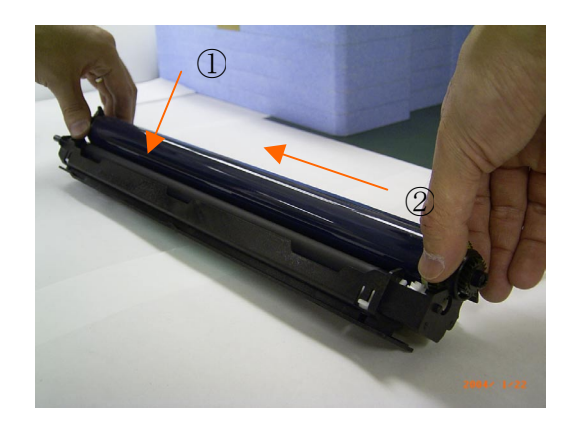

Model: Model J-C2

Date: 1-Aug-05

No.: RB178020a

15. Reattach the front cover (2 screws).

#### Important:

> Make sure there is **no gap** between the cover and frame.

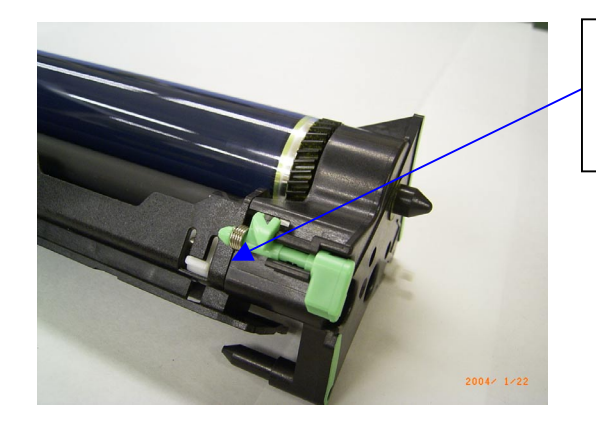

Make sure there is no gap between the cover and frame.

> Make sure to tighten screw **#1 first**, and then screw **#2** (see the photos below):

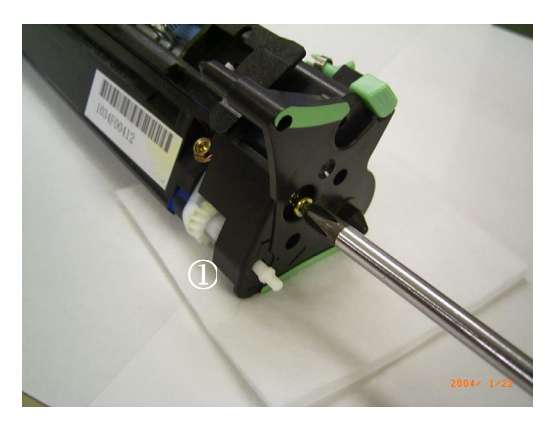

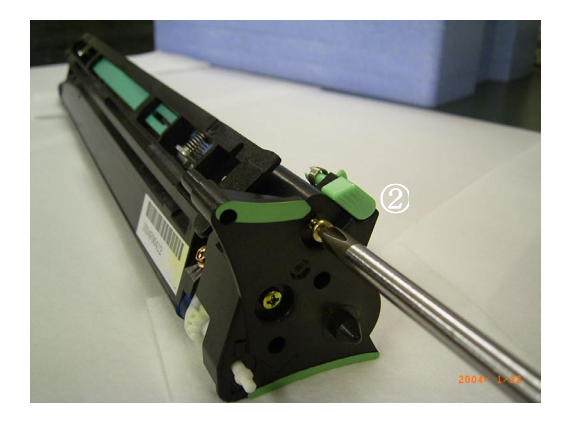

## Technical Bulletin

**PAGE: 1/1** 

| Model: Model J-C2 Dat                              |                 |              | :e: 5-Jan-(            | 06     | No.: RB178034   |                   |
|----------------------------------------------------|-----------------|--------------|------------------------|--------|-----------------|-------------------|
| Subject: Pressure roller                           |                 |              | Prepared by: H.Taguchi |        |                 |                   |
| From: 1st Tech. Support Sec. Service Support Dept. |                 |              |                        |        |                 |                   |
| Classification:                                    | Troubleshooting | Part informa |                        | tion   | Action          | n required        |
|                                                    | Mechanical      | Electric     | al                     |        | Servic          | e manual revision |
| Paper path Transmit/re                             |                 | it/rec       | eive                   | Retrof | fit information |                   |
|                                                    | Product Safety  | 🛛 Other (    |                        | )      |                 |                   |

### **Technical Tips**

The color of the pressure roller in the fusing unit dulls in color as a result of heat and passage of time.

The color of the pressure roller after use is different from the one before use as shown below. However this is not related to the product quality in any regard.

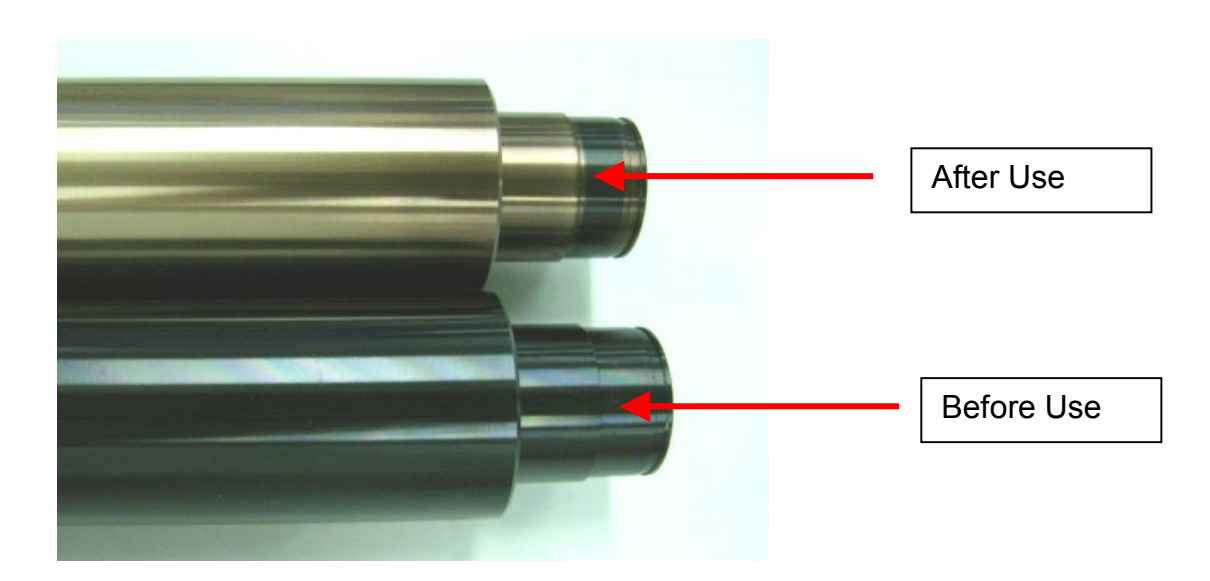

## Technical Bulletin

PAGE: 1/2

| Model: Model J-C2                                   |                                                                                                    |                                 | Date: 23-Jan-06        |                        | 06     | No.: RB178035                                       |
|-----------------------------------------------------|----------------------------------------------------------------------------------------------------|---------------------------------|------------------------|------------------------|--------|-----------------------------------------------------|
| Subject: Dog ear/ Paper Jam at duplex inverter unit |                                                                                                    |                                 |                        | Prepared by: H.Taguchi |        |                                                     |
| From: 1st Tech. Support Sec. Service Support Dept.  |                                                                                                    |                                 |                        |                        |        |                                                     |
| Classification:                                     | <ul> <li>Troubleshooting</li> <li>Mechanical</li> <li>Paper path</li> <li>Product Safety</li> </ul> | Part info<br>Electric<br>Transm | ormat<br>al<br>iit/rec | tion<br>eive<br>)      | Action | n required<br>ce manual revision<br>fit information |

### SYMPTOM

A paper jam or dog-ear may occur at the lower exit area of the inverter unit.

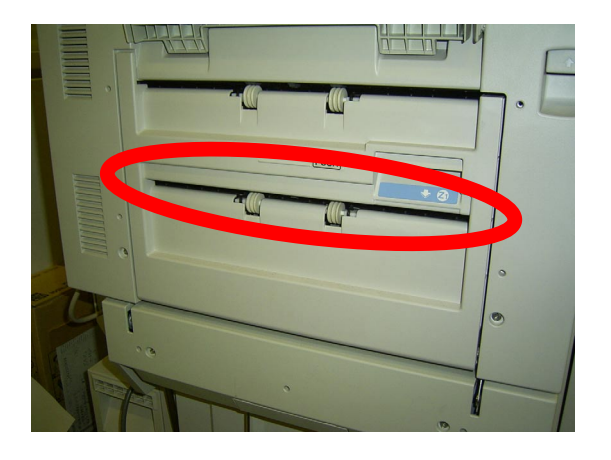

### CAUSE

The paper curls and gets stuck in the opening of the lower exit area.

### SOLUTION

Attach the guide Mylars (P/N: B1802658) when the symptom occurs.

#### See the procedure below

Model: Model J-C2

**RICOH** 

Date: 23-Jan-06

No.: RB178035

### Attachment Procedure for the Guide Mylars (P/N: B1802658)

- 1. Open the inverter unit cover.
- 2. Clean the **upper** surface of the **lower** opening with alcohol.
- 3. Attach the two guide Mylars **firmly** to the upper surface of the lower opening.

#### Important:

- Attach the Mylars **0-1mm** from the left and right ends of the opening.
- Attach the Mylars so that the distance between the edge of the attachment surface and the folded part of the Mylar is **0-1mm**.
- Make sure that "Angle A" below is **15-45 degrees**.

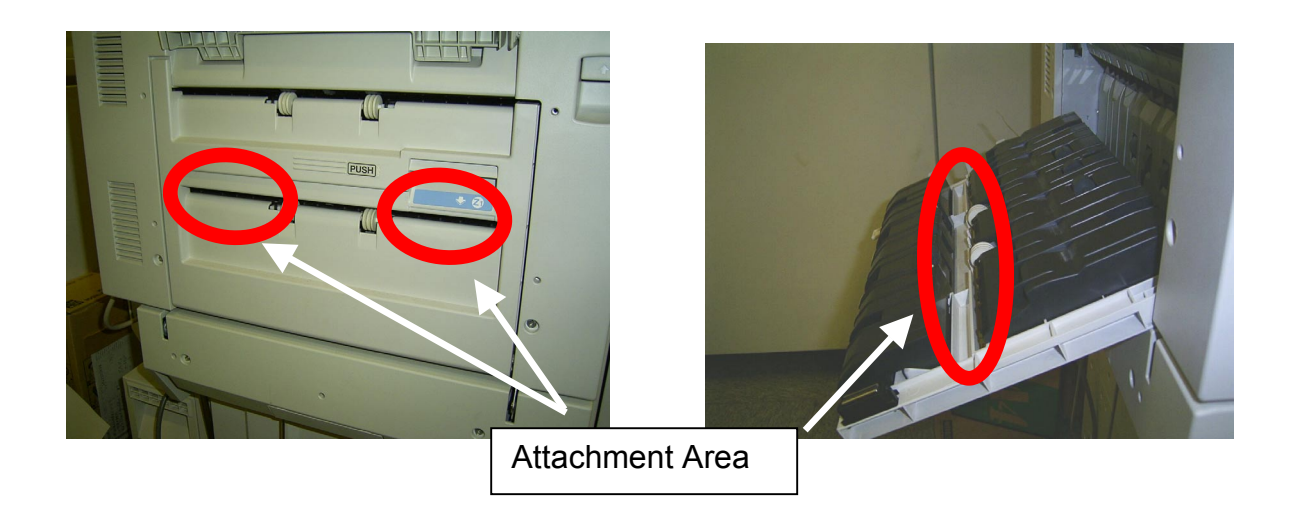

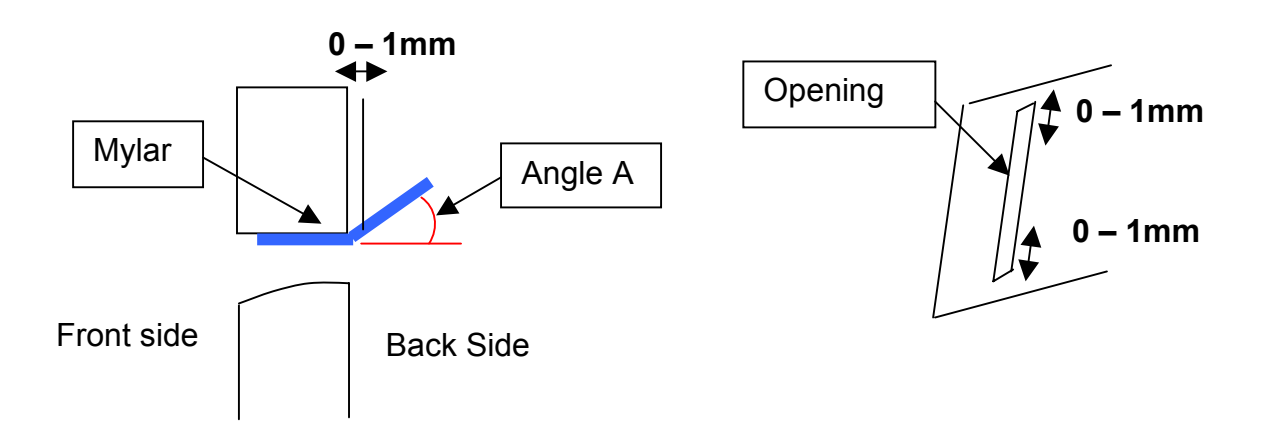

## Technical Bulletin

PAGE: 1/6

| Model: General                                     |                 |                                                                              | Date: 23-Jan-06 |                             | 06                        | No.: RGene021   |
|----------------------------------------------------|-----------------|------------------------------------------------------------------------------|-----------------|-----------------------------|---------------------------|-----------------|
| Subject: Data Overwrite Security Unit Installation |                 |                                                                              |                 | Prepared by: H.Matsui       |                           |                 |
| From: 2nd Tech Support Sec. Service Support Dept.  |                 |                                                                              |                 |                             |                           |                 |
| Classification:                                    | Troubleshooting | Ibleshooting  Part informat    hanical  Electrical    er path  Transmit/rece |                 | ation Action required       |                           |                 |
|                                                    | Mechanical      |                                                                              |                 |                             | 🛛 Service manual revision |                 |
|                                                    | Paper path      |                                                                              |                 | eive 🗌 Retrofit information |                           | fit information |
|                                                    | Product Safety  | 🗌 Other (                                                                    |                 | )                           |                           |                 |

#### Service Manual Revision

**Replace** the installation procedure for the <u>Data Overwrite Security Unit</u> Type C or D with the procedure in this RTB (from pg. 2).

Note:

- The newly added areas are highlighted in blue.
- The procedure was revised to further increase the level of data security.

#### **IMPORTANT:**

There are two types of Data Security Units: Type C and Type D. See the table below for the MFP models that can be used with each type.

| Product Name                                          | Corresponding MFP Model: |  |  |
|-------------------------------------------------------|--------------------------|--|--|
| Data Overwrite Security Llpit <b>Type C</b> (B735-17) | Martini-C2               |  |  |
| Data Overwrite Security Onit Type C (B755-17)         | Venus-C1                 |  |  |
|                                                       | Dolphin-C2               |  |  |
|                                                       | Jupiter-C2               |  |  |
| Data Overwrite Security Unit <b>Type D</b> (B735-18)  | Themis-C1                |  |  |
|                                                       | Russian-C4               |  |  |
|                                                       | Adonis-C4                |  |  |

Model: General

RICOH

Date: 23-Jan-06

# Installation Procedure for the Data Overwrite Security Unit (Type C, Type D)

#### **BEFORE YOU BEGIN THE PROCEDURE**

- 1. Make sure that the following settings are <u>not</u> at their factory default values:
  - Supervisor login password
  - Administrator login name
  - Administrator login password

If any of these settings is at a factory default value, tell the customer these settings must be changed before you do the installation procedure.

2. Make sure that "Admin. Authentication" is **ON.** [System Settings] – [Administrator Tools] – [Administrator Authentication Management] - [Admin. Authentication]

If this setting is OFF, tell the customer this setting must be ON before you do the installation procedure.

 Make sure that "Administrator Tools" is enabled (selected). [System Settings] – [Administrator Tools] – [Administrator Authentication Management] - [Available Settings]

If this setting is disabled (not selected), tell the customer this setting must be enabled (selected) before you do the installation procedure.

| RICOH          | Technical B | Technical Bulletin |               |
|----------------|-------------|--------------------|---------------|
| Model: General |             | Date: 23-Jan-06    | No.: RGene021 |

Q'ty

#### ACCESSORY CHECK

Check the accessories and their quantities against this list:

#### Description

1. SD Card ...... 1

#### Seal Check And Removal

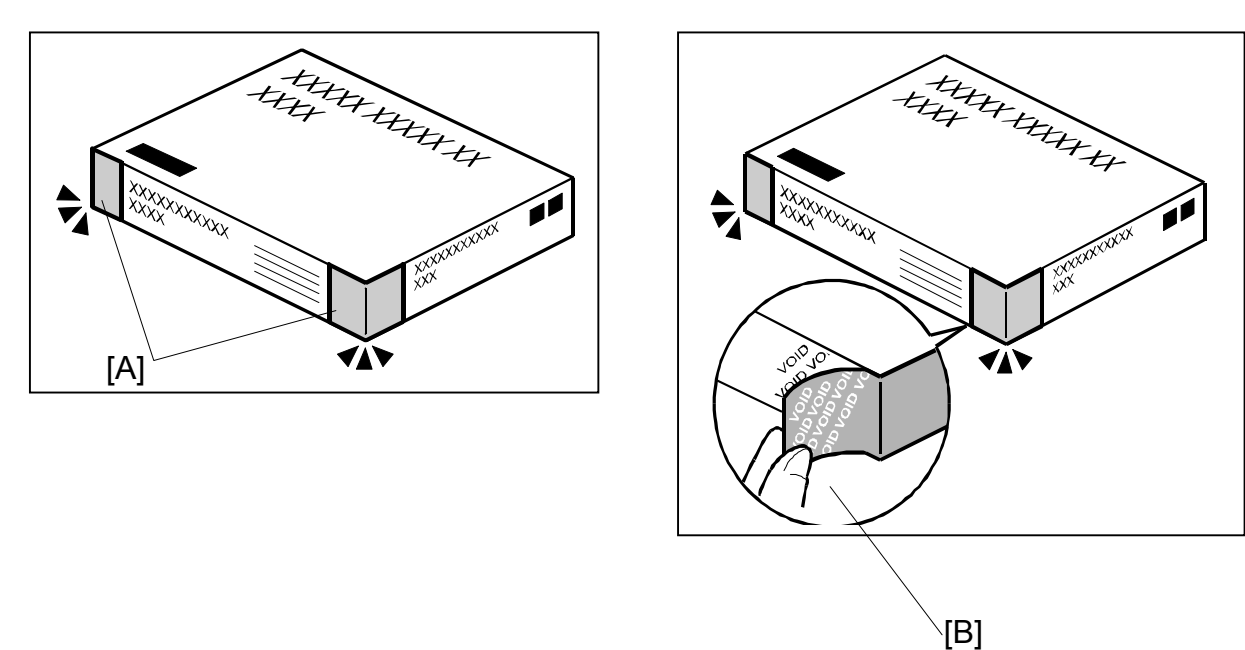

- 1. Make sure that:
  - 1) The box has **two pieces of tape** [A] attached to the corners in the photo, **AND** 2) These two tapes are **blank**.
- If you can see "VOID" on the surface of the tape, DO NOT install the components in the box. Stop this procedure and contact your Sales division.
- 2. If the results of Step 1 are OK, remove the two pieces of tape from the box. **Note:** After you remove the tapes, you will see "VOID" written on the box under the tape [B]. This is normal.
Model: General

CAUTION

Before you begin any procedure, always turn OFF the machine main power switch and unplug the power cord.

- 1. If the machine is on, turn the main power switch OFF.
- 2. If the NIB is installed, disconnect the network cable.
- 3. Remove the SD card slot cover.

**NOTE:** The shape of SD card slot cover is different according to the each model. Please refer to the service manual of each model.

4. Insert the Data Overwrite Security Unit SD card into the application SD slot.

NOTE: The slot number, to which the Data Overwrite Security Unit should be inserted, is different according to the each model. Please refer to the service manual of each model.

- 5. If the NIB is installed, connect the network cable.
- 6. Turn the main power switch ON.
- 7. Do SP5878 (Option Setup).
- 8. Exit SP mode.
- 9. Turn the operation switch OFF, and then turn the main power switch OFF.
- 10. Turn the main power switch ON.
- 11. Do SP5990-005 (SP print mode Diagnostic Report).
- 12. Make sure the ROM number and firmware version in area [A] of the diagnostic report are the same as those in area [B]. See the photograph on the next page
  - [A]: "ROM Number/Firmware Version" "HDD Format Option"
  - [B]: "Loading Program" "GW1a\_zoffy" (Data Overwrite Security Unit Type C)

| Diagnostic Report:           | "ROM No. / Firmware<br>Version" <b>[A]</b> | "Loading Program" [B] |
|------------------------------|--------------------------------------------|-----------------------|
| Data Overwrite Security Unit | HDD Format Option:                         | GW1a_zoffy:           |
| <b>Type C</b>                | B7355050 / 0.04                            | B7355050 / 0.04       |
| Data Overwrite Security Unit | HDD Format Option:                         | GW2a_zoffy:           |
| <b>Type D</b>                | B7355060 / 0.03                            | B7355060 / 0.03       |

"Loading Program" – "GW2a zoffy" (Data Overwrite Security Unit Type D)

**Important:** The ROM number and firmware version number change when the firmware is upgraded. However, the important thing is to make sure the numbers in [A] are the same as the numbers in [B].

Technical Bulletin

**PAGE: 5/6** 

| odel: General             |                  |                   | Date:                | 23-Jan-06                | No.: RGene0 |
|---------------------------|------------------|-------------------|----------------------|--------------------------|-------------|
|                           |                  |                   |                      |                          |             |
| Ado)<br>RICOH Aficio 3045 | 115.CJ.          |                   |                      |                          |             |
|                           | Serial No.:      | 7M275840019 F     | rmware P/# : B21     | 35931E                   |             |
| Self-Diagnosis Report     |                  | F                 | rmware Version: 1.24 |                          | 14          |
| [ System Construction ]   |                  |                   |                      |                          |             |
| Kernel Version :          | NetBSD 1.5.3 (LP | UXMIPS05S_NU) #3: | Wed Mar 23 11:22:07  | JST 2005                 |             |
| CPU System Bus Cloo       | ck: 133.0 MHz    |                   | CPU Pipeline         | Clock : 465,500000 M     | IHz         |
| Board Type                | : 39             |                   | ASIC Version         | : 1414672944             |             |
| RTC Existence             | : existence      |                   | RAM Capacit          | y : 384 MB               |             |
| HDD Existence             | : existence      |                   | HDD Model            | I                        |             |
| [ Total Counter ]         |                  |                   |                      |                          |             |
| 0000198                   |                  |                   |                      |                          |             |
|                           |                  |                   |                      |                          |             |
| [ ROM No / Firmware Vers  | sion ]           |                   |                      |                          |             |
| System/Copy               | : B2135931E      | / 1.24            | RPGL                 |                          | 1           |
| Engine                    | : B2135160F      | / 1.24:07         | R55                  |                          | 1           |
| Lcdc                      | : B1985212A      | / 1.02            | RIFF                 |                          | 1           |
| PI                        | :                | 1                 | PCL                  |                          | / 1.01      |
| ADF                       | : B/145160A      | 1                 | PCLXL                |                          | / 1.01      |
| SIB                       | : B2135342       | 1                 | MSIS                 |                          | 1           |
| Finisher                  |                  | 1                 | MSIS(OPTIO           | N) :                     | 1           |
| Finisher (Saddle)         | :                | 1                 | PDF                  |                          | 7           |
| Bank                      | : A6825150       | 1                 | BMLINKS              | :                        | 1           |
| LCT                       | :                | 1                 | PictBridge           | :                        | /           |
| Mail Box                  | :                | 1                 | FONT                 | : 2/6/5383               | / 0.04      |
| FCU                       | :                | 1                 | FONT                 |                          | 1           |
| NIB                       | : B7835934D      | / 5.10            | FONT2                |                          | 1           |
| HDD Format Option         | : B7355060       | 7 0.03            | FONT3                |                          | /           |
| Language1                 | : B1985220       | 7 3.92            | Net File             | : 878359380              | / 1.02      |
| Language2                 | : B1985220       | / 96              | Fax                  |                          | /           |
| Bluetooth                 |                  | 10045             | Printer              | : B7635931A              | 7 1.02      |
| RPCS                      |                  | / 3.2.15          | BEau                 | . 676359320              | / 84_1.05   |
| PS                        |                  | '.                |                      |                          | /           |
| RPDL                      |                  |                   | A                    | . 878250260              | / 041130000 |
| R98<br>P16                |                  | 1                 | WebDocBox            | · B7835936D              | / 1.08      |
| RIO                       |                  | ,                 | Webbocbox            | . 576503577              | 4 1.01      |
| [Loading Program]         |                  |                   |                      |                          |             |
| ADC4a_fax                 |                  | : B2135932C       | / 01.05.00           | (9fdf0000)               |             |
| ADC4a_system              |                  | : B2135931E       | / 1.24               | (9f015000)               |             |
| GW3e_DESS                 |                  | : B7835940B       | / 2.01.1             | (/mnt/sd0/module/dess.n  | nod)        |
| GW2a zoffy                |                  | : B7355060        | / 0.03               | (/mnt/sd1/module/zoffy.n | nod)        |
| GW1e_prt_fntM             |                  | : Z7675383        | / 0.04               | (/mnt/sd0/module/fonts_  | e.mod)      |
| ADC4e_printer             |                  | : B7835931A       | 71.02                | (/mnt/sd0/module/prt_ex  | p.mod)      |
| ADC4a_scn                 |                  | : B7835932D       | / a4_1.05            | (/mnt/sd0/module/scan.n  | nod)        |
| ADC4a_net                 |                  | : B7835934D       | / 5.10               | (/mnt/sd0/module/ncs.mo  | od)         |
| ADC4a_fax2                |                  | : B7835935B       | / 02.01.00 B         | (/mnt/sd0/module/fax.mo  | bd)         |
| ADC4a_web                 |                  | : B7835936D       | / 1.08               | (/mnt/sd0/module/websy   | s.mod)      |
| ADC4a_webdocbox           |                  | : B7835937A       | / 1.01               | (/mnt/sd0/module/webdb   | o.mod)      |
| ADC4a_netfile             |                  | : B7835938C       | / 1.02               | (/mnt/sd0/module/nfa.mo  | (bd)        |
| [ Error List ]            |                  |                   |                      |                          |             |
| No Error                  |                  |                   |                      |                          |             |
|                           |                  |                   |                      |                          |             |

**Note:** This photograph is just an example for when **Type D** is installed. Because the numbers in **[A]** are the same as the numbers in **[B]**, the unit was installed correctly.

| RICO | - |
|------|---|
|      |   |
|      |   |

Technical Bulletin

Model: General

Date: 23-Jan-06

No.: RGene021

If the ROM numbers are not the same, or the version numbers are not the same, this means the unit was not installed correctly.

If this happens:

- Make sure the MFP model and unit type match (Type C or D).  $\geq$ For this information, see pg. 1 of this RTB.
- If they do not match:
  - 1) Replace the NV-RAM
  - 2) Replace the "Data Overwrite Security Unit" (SD card) with the correct type
  - 3) Do the installation procedure in this RTB again, from Step 1.
- 13. Turn "Auto Erase Memory Setting" ON: User Tools >> System Settings >> Administrator Tools >> Auto Erase Memory Setting >> ON
- 14. Exit User Tools.

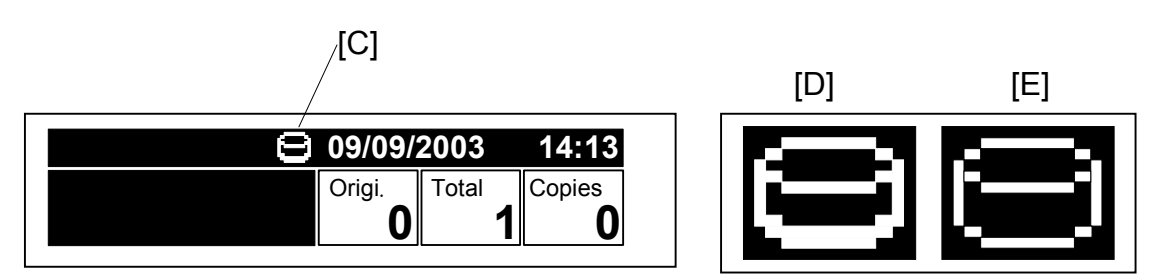

- 15. Make sure the overwrite erase icon [C] is displayed on the operation panel. If it is not displayed, do Step 7 again.
- 16. Make a sample copy.
- 17. Make sure the overwrite icon changes as follows:
  - The bottom of the icon (white part) becomes thicker [D].
  - "Next Copy" is displayed for a short time under the icon.

The icon returns to its usual shape [E].

## Technical Bulletin

PAGE: 1/1

| Model: Model J-C2          |                                |           | Dat     | :e: 7-Feb-0 | )6     | No.: RB178036     |
|----------------------------|--------------------------------|-----------|---------|-------------|--------|-------------------|
| Subject: Fax Error Message |                                |           | Prepare | d by: H.T   | aguchi |                   |
| From: 1st Tech. S          | Support Sec. Service Support I | Dept.     |         |             |        |                   |
| Classification:            | Troubleshooting                | Part inf  | ormat   | tion        | Action | n required        |
|                            | Mechanical                     | Electric  | al      |             | Servic | e manual revision |
|                            | Paper path                     | Transm    | it/rec  | eive        | Retrof | fit information   |
|                            | Product Safety                 | 🗌 Other ( |         | )           |        |                   |

#### Service Manual Correction

Add the following fax error messages:

| Code  | Meaning                         | Suggested Cause/Action                                  |
|-------|---------------------------------|---------------------------------------------------------|
| 14-14 | Internal processing error       | Update the Fax and FCU firmware to the latest version   |
| 14-15 | Email parameter error           | Update the Fax and FCU firmware to the latest version   |
| 14-16 | Email partitioning error        | • Update the Fax and FCU firmware to the latest version |
| 14-17 | Defective authentication ticket | • Update the Fax and FCU firmware to the latest version |
| 14-18 | Internal processing error       | Update the Fax and FCU firmware to the latest version   |

### RICOH Reissued: 24-Feb-06

## Technical Bulletin

Model: Model J-C2

Date: 29-Mar-05

No.: RB178001c

#### **RTB Reissue**

| The items in bold italics have been added.         |                                                                                               |                                                                                |              |                                                                                                    |
|----------------------------------------------------|-----------------------------------------------------------------------------------------------|--------------------------------------------------------------------------------|--------------|----------------------------------------------------------------------------------------------------|
| Subject: Firmware Release History (Engine)         |                                                                                               |                                                                                |              | d by: H.Taguchi                                                                                    |
| From: 1st Tech. Support Sec. Service Support Dept. |                                                                                               |                                                                                |              |                                                                                                    |
| Classification:                                    | <ul> <li>Troubleshooting</li> <li>Mechanical</li> <li>Paper path</li> <li>Other ()</li> </ul> | <ul> <li>Part information</li> <li>Electrical</li> <li>Transmit/rec</li> </ul> | tion<br>eive | <ul> <li>Action required</li> <li>Service manual revision</li> <li>Retrofit information</li> </ul> |

This RTB has been issued to announce the firmware release information for the engine.

| Version | Program No. | C. SUM | Effective Date           |
|---------|-------------|--------|--------------------------|
| 1.10    | B1805505D   | D74C   | March 2005 production    |
| 1.14    | B1805505E   | 96EB   | April 2005 production    |
| 1.15    | B1805505F   | 3868   | June 2005 production     |
| 1.16    | B1805505G   | 2AAB   | August 2005 production   |
| 1.17    | B1805505H   | 740AH  | October 2005 production  |
| 1.18    | B1805505J   | B10BH  | November 2005 production |
| 1.19    | B1805505K   | A686   | January 2006 production  |

| Version | Symptom Corrected                                                                                                    |
|---------|----------------------------------------------------------------------------------------------------|
| 1.10    | 1st Mass Production                                                                                                    |
| 1.14    | The paper in the by-pass tray cannot be fed when the paper side fence is moved during printing.                                                                                                |
|         | Please wait," continue to shows in the ready condition when the machine<br>resumes printing after recovering from energy saver mode.                                                           |
|         | The default setting for SP 1105 28 has been changed to shorten the printing time for thick paper.                                                                                              |
|         | SP 1105 28<br>Default setting (J-C2b) 135 → 155<br>Default setting (J-C2a, k) 123→ 150                                                                                                    |
|         | <ul> <li>Jam 22 shows at incorrect times. The reason for this is due to a firmware<br/>bug that occurs under the following condition:<br/>J-C2a, LT (SEF), Tray3, ACS, 10 originals</li> </ul> |

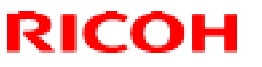

Reissued: 24-Feb-06

| Model: Mo | odel J-C2                                                                                                    | Date: 29-Mar-05                                                                                                    | No.: RB178001c                            |
|-----------|----------------------------------------------------------------------------------------------------|----------------------------------------------------------------------------------------------------|-------------------------------------------|
| Version   | Symptom                                                                                                    | Corrected                                                                                                    |                                           |
| 1.15      | <ul> <li>The setting "2" for SP 1916 3 has been SP 1916 3 (PreJob Mode)         [0 to 2 / 0 / 1 /step]         0: Off         1: On (4 sec)         2: On (Specifies the extra idling operations         SP 1916 7 (PreJob Mode)         [1 to 9 / 4 / 1 /step]         Specifies how long the extra idling op         unit becomes ready when a print job a         The initial setting of the TD sensor is ready when SP 2223 3 is set     </li> </ul> | n added<br>ation time set with SP 19<br>eration is executed afte<br>arrives at the copier.<br>not executed even if the | 916 7)<br>r the fusing<br>toner cartridge |
|           | is set correctly when SP 2223 3 is set                                                                                                    | 10 1.                                                                                                    |                                           |
| 1.16      | Insufficient toner transfer occurs at the edg<br>is set to less than 2uA (Default: 4uA)                                                                                                    | e of the paper when the                                                                                                | e transfer bias                           |
| 1.17      | <ul> <li>SP 1902 5 was added.</li> <li>SP 1902-005 (Fix Size)         <ul> <li>[0 or 1 / <u>0</u> / -] Alphanumeric</li> <li>0: OFF, 1: ON</li> </ul> </li> </ul>                                                                                                    |                                                                                                    |                                           |
|           | <ul> <li>ON: The by-pass tray automatically de<br/>The process speed is decreased</li> <li>OFF: The by-pass tray does not detect<br/>stays at normal speed.</li> </ul>                                                                                                    | tects the paper size and<br>to 1/2.<br>the paper size. The pro                                                         | d orientation.                            |
| 1.18      | The toner concentration decreases when<br>made from the bypass tray.<br>Note: The toner density returns to norma<br>paper size or job settings.                                                                                                    | n 300k-500k continuous<br>al when the operator ch                                                                      | s prints are<br>anges the                 |
| 1.19      | Color drum detection cannot detect to positioning sensor is broken.                                                                                                    | he drum when the col                                                                                                   | or drum                                   |

## Technical Bulletin

Reissued: 27-Mar-06 Model: Model J-C2

Other (

Date: 29-Mar-05

No.: RB178010e

### **RTB** Correction

| The items in bold italics have been corrected or added. |                              |                         |                            |  |  |
|---------------------------------------------------------|------------------------------|-------------------------|----------------------------|--|--|
| Subject: Firmwa                                         | re Release History (System)  | Prepared by: H. Taguchi |                            |  |  |
| From: 1st Tech.                                         | Support Sec. Service Support | Dept.                   |                            |  |  |
| Classification:                                         | Troubleshooting              | Part informa            | ition Action required      |  |  |
|                                                         | Mechanical                   | Electrical              | Service manual revision    |  |  |
|                                                         | Paper path                   | Transmit/rec            | ceive Retrofit information |  |  |

This RTB has been issued to announce the firmware release information for the system.

| Version | Program No. | Effective Date           |
|---------|-------------|--------------------------|
| 1.20.1  | B1805901B   | March 2005 production    |
| 1.25.1  | B1805901C   | April 2005 production    |
| 1.26    | B1805901D   | June 2005 production     |
| 1.27    | B1805901E   | August 2005 production   |
| 1.28    | B1805901F   | October 2005 production  |
| 1.29    | B1805901G   | November 2005 production |
| 1.30    | B1805901H   | January 2006 production  |

)

| Version | Symptom Corrected                                                                                                    |
|---------|----------------------------------------------------------------------------------------------------|
| 1.20.1  | 1st Mass Production                                                                                                    |
| 1.25.1  | <ul> <li>SC195 is not reported to the NRS center</li> <li>The number of SC codes occurrence can not be read from the NRS center</li> <li>SDK application is registered as the priority application, the machine cannot boot with SDK application</li> </ul>                                                                                                    |
| 1.26    | <ul> <li>FCU version does not appear on SMC and SP7801-255</li> <li>The print/copy/scanner productivity is slower with the HDD data protection unit</li> </ul>                                                                                                    |
| 1.27    | <ul> <li>FAX Document Server files are not sent to the delivery server, even when the FAX transfer setting in ScanRouter is ON. Note:</li> <li>The machine displays "100%" for the memory file free space, even when these FAX Documents are in the Document Server.</li> <li>The FAX is sent to the server only after the MFP main power is turned Off/On.</li> </ul> |
|         | <ul> <li>Other changes:</li> <li>The default setting for Energy Saver Mode was changed to comply with the BAM Standards.</li> </ul>                                                                                                    |

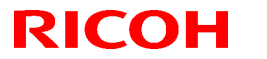

### Reissued: 27-Mar-06

| Model: Model J-C2 Date: 29-Mar-05 No.: RB |                                                                                                    |                                                                                                    |                                                             |  |  |  |
|-------------------------------------------|----------------------------------------------------------------------------------------------------|----------------------------------------------------------------------------------------------------|-------------------------------------------------------------|--|--|--|
| Version                                   | Symptom                                                                                                    | Corrected                                                                                                    |                                                             |  |  |  |
| 1.28                                      | Fixed: Users cannot log into an MFP via W<br>controller in a different subnet unless WIN                                                                                                    | /indows Authentication (<br>S is enabled (GFPR#RC                                                            | using a domain<br>C05060014).                               |  |  |  |
|                                           | <ul> <li>1.The following SPs have been newly added.</li> <li>SP5-886-001 (ROM Update)<br/>Allows to access the ROM by the Remote Firmware Update function<br/>(0: Yes 1: No, default = 0)</li> <li>SP5-005-001 (IP Address Display)<br/>Display the IP Address on the LCD.<br/>(0: No 1:Yes, default 0)</li> </ul> |                                                                                                    |                                                             |  |  |  |
|                                           | Note: These above functions are only avai<br>later, Controller firmware Ver or later and V<br>been applied to the device.                                                                                                    | lable if all 3 of NCS firm<br>Nebsys firmware Ver or                                                         | ware ver or<br>later have                                   |  |  |  |
|                                           | Fixed : If the devices receives more than 30 power, the error message SC991 will be di users will not be able to login to the device the logins attempts are made from the ope                                                                                                    | 00 login attempts withou<br>isplayed on the operatio<br>e. This can happen no m<br>eration-panel, WIM, in pr | It cycling the<br>on panel and<br>latter where<br>int data. |  |  |  |
|                                           | Fixed: The error code for Remote firmware Remote Firmware Update is successful.                                                                                                    | e update is remained even                                                                                    | en if the                                                   |  |  |  |
|                                           | Fixed: The machine sometimes does not r                                                                                                    | ecover from the energy                                                                                       | saver mode.                                                 |  |  |  |
|                                           | Fixed: The username and password will st<br>someone opens the login screen by pressi<br>if username and password are left in the fi                                                                                                    | ill be contained in the fie<br>ing the User Tools butto<br>eld without logging in.                           | elds when<br>n. This occurs                                 |  |  |  |
|                                           | Fixed: The data overwrite function works w                                                                                                    | vith the different erase m                                                                                   | node.                                                       |  |  |  |
|                                           | Fixed: After a large number of documents the device will stall.                                                                                                    | (more than 80K) are pri                                                                                      | nted in color,                                              |  |  |  |
|                                           | Fixed: The page numbering might not be p<br>the Document Server is printed with the Ma                                                                                                    | printed correctly if a store<br>agazine function and pa                                                      | ed document in<br>ige numbering.                            |  |  |  |
|                                           | Fixed: The thumbnails of the stored files an<br>Web Image Monitor, DeskTopBinder or De<br>This occurs only when data is scanned from                                                                                                    | re blurry when they are<br>eskTopEditor for Produc<br>m a device with File For                               | displayed in<br>tion.<br>mat Converter.                     |  |  |  |
|                                           | Fixed: The menu for the Rom Update may WebImageMonitor. (GFPR#RC05070002)                                                                                                    | not be displayed in the                                                                                      |                                                             |  |  |  |
|                                           | Fixed: TIFF file is not be displayed properly                                                                                                    | y with Win XP viewer                                                                                         |                                                             |  |  |  |

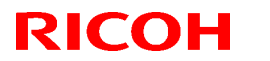

Reissued: 27-Mar-06

| Model: Model J-C2 |                                                                                                    |                                                                                                    | Date: 29-Mar-05                      | No.: RB178010e  |  |  |  |
|-------------------|----------------------------------------------------------------------------------------------------|----------------------------------------------------------------------------------------------------|--------------------------------------|-----------------|--|--|--|
| Version<br>1.29   | <ul> <li>Fixed: Communication properly.</li> </ul>                                                                                                    | Symptom (<br>on between RC Ga                                                                                                    | Corrected<br>ate and the device does | s not work      |  |  |  |
|                   | <ul> <li>The Key Counter con<br/>Conditions:</li> <li>Sp5121-001 is ena</li> <li>"FAX" is selected in</li> </ul>                                                                                                    | The Key Counter counts up when a FAX is printed out.<br>Conditions:<br>- Sp5121-001 is enabled [Default setting: OFF]<br>- "FAX" is selected in Key Counter Management                                                               |                                      |                 |  |  |  |
| 1.30              | <ul> <li>A display error may<br/>holder when the magnetic sectors.</li> </ul>                                                                                                    | / occur if the key<br>ain power is turn                                                                                                    | r counter is not in the<br>ed on.    | key counter     |  |  |  |
|                   | • The Key Counter de<br>Codes is ON.                                                                                                    | oes not work whe                                                                                                    | en the "PC Control" s                | etting for User |  |  |  |
|                   | • Some of the data co<br>be encrypted. This<br>functions (SP mode<br>Admin).                                                                                                    | Some of the data contained in a backup of the Address Book might not<br>be encrypted. This can happen with any of the Address Book backup<br>functions (SP mode, Web Image Monitor, SmartDeviceMonitor for<br>Admin).                |                                      |                 |  |  |  |
|                   | <ul> <li>SC670 or SC991 so</li> <li>Sometimes, the col</li> <li>The Data Overwrite<br/>another method is a</li> </ul>                                                                                                    | SC670 or SC991 sometimes occurs when RC-Gate is installed<br>Sometimes, the counter data is not transferred to the RC Gate Center.<br>The Data Overwrite function only uses the NSA method, even when<br>another method is selected. |                                      |                 |  |  |  |
|                   | The Document Server operation panel might lock if the operation panel<br>is switched from Copier to Document Server while the Document<br>server is saving a print job.<br>Note: The Document Server function itself (from WIM) and all other<br>operation panels work correctly. |                                                                                                    |                                      |                 |  |  |  |

### Technical Bulletin

| Model: Model J-C2                                  |                 |           |        | ate: 27-Mar-06 |           | No.: RB178037      |
|----------------------------------------------------|-----------------|-----------|--------|----------------|-----------|--------------------|
| Subject: Color registration error more than 1.4mm  |                 |           |        | Prepared       | d by: н.т | aguchi             |
| From: 1st Tech. Support Sec. Service Support Dept. |                 |           |        |                |           |                    |
| Classification:                                    | Troubleshooting | Part info | ormat  | tion           |           | n required         |
|                                                    |                 |           | al     |                |           | ce manual revision |
|                                                    | Paper path      | 🗌 Transm  | it/rec | eive           | Retro     | fit information    |
|                                                    | Product Safety  | Other (   |        | )              |           |                    |

#### SYMPTOM

A color registration error of more than 1.4mm occurs.

### CAUSE

The automatic Line Position Adjustment alone cannot fix the error.

### SOLUTION

#### 1. Do SP5-993-039

This will reduce the registration error to 1.4mm or less

#### 2. Do SP5-993-002 (Line Position Adjustment)

This will further reduce the registration error to less than 1.4mm.

## Technical Bulletin

PAGE: 1/2

| Model: Model J-                                    | C2              |           | Dat    | :e: 10-May | -06       | No.: RB178038     |
|----------------------------------------------------|-----------------|-----------|--------|------------|-----------|-------------------|
| Subject: LCT Jam or Noise                          |                 |           |        |            | d by: н.к |                   |
| From: 1st Tech. Support Sec. Service Support Dept. |                 |           |        |            |           |                   |
| Classification:                                    | Iroubleshooting | Part info | orma   | tion       | Action    | n required        |
|                                                    | Mechanical      | Electric  | al     |            | Servic    | e manual revision |
|                                                    | Paper path      | 🗌 Transm  | it/rec | eive       | Retro     | fit information   |
|                                                    | Product Safety  | Other (   |        | )          |           |                   |

### SYMPTOM

When the paper stack is moved from the left to the right in the LCT, the first sheet of the paper stack in the LCT jams, or noise occurs and the paper is not fed.

### CAUSE

One or more of the following:

- The distance between the side fences is narrow. As a result, the paper is not moved correctly to the right side of the LCT, and the timing belt is overloaded.
- The paper is wider than specification or has burrs on its edge

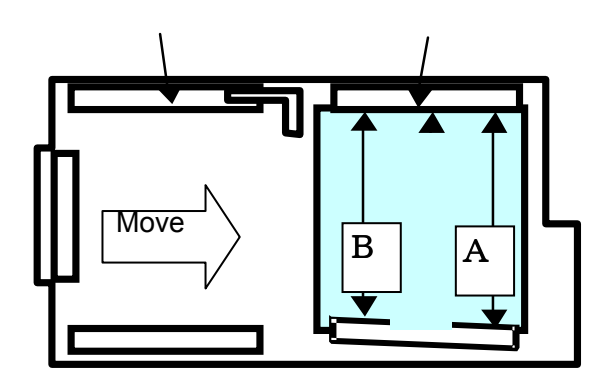

### SOLUTION

#### **Production Line**

Temporary:

- 1. The distance between the side fences was increased by 0.5mm.
  - The length of the front side fence was changed (P/N B1809902)
- 2. The distance between the side fences is checked on the production line.
  - Cut-in S/N:

5J61150001 (B600-66) K0751100021(B600-67 ) (from 2005 November production)

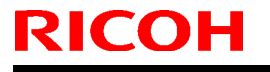

Model: Model J-C2

Date: 10-May-06

No.: RB178038

Permanent:

- The distance between the side fences was increased by 0.2 mm
   The positions of the screw holes were moved 0.1 mm.
- 2. The distance between the side fences is checked on the production line.

| Old part<br>number     | New part<br>number | Description      | Q'ty | Int |
|------------------------|--------------------|------------------|------|-----|
| G5692640<br>(B6002640) | B6002645           | FRONT SIDE FENCE | 1    | X/O |
| G5692650<br>(B6002650) | B6002655           | REARSIDE FENCE   | 1    | X/O |

Note:  $G_{5692640} \rightarrow B_{6002640}$ ,  $G_{5692650} \rightarrow B_{6002650}$  O/O These changes have been applied due to vendor change.

#### Action in the Field

1. Replace the front side fence with B1809902 (production line temporary solution).

Or,

2. Replace the front side fence and rear side fence with B6002645 and B6002655.

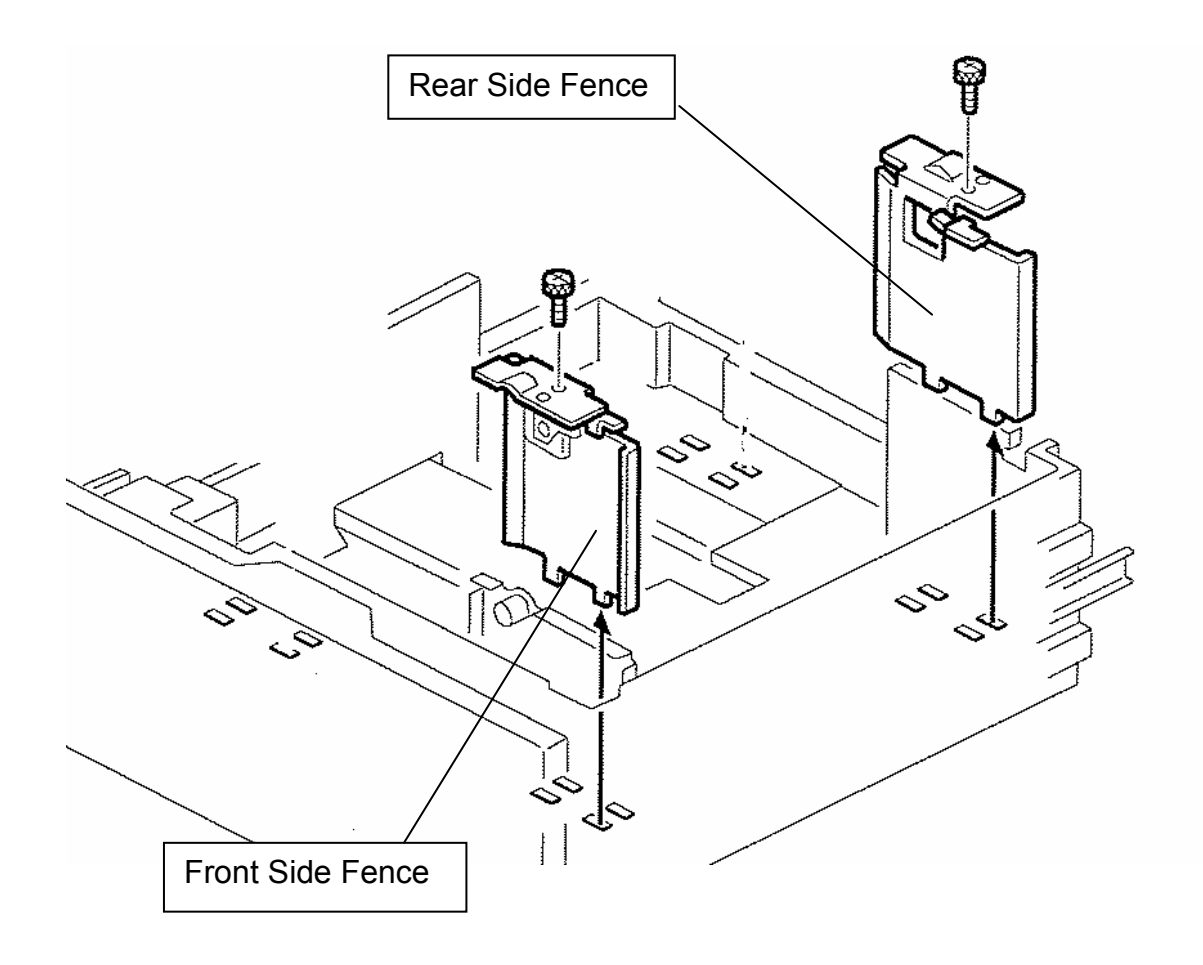

### **RICOH** Reissued: 18-May-06

## Technical Bulletin

Model: Model J-C2

Date: 29-Mar-05

No.: RB178008d

#### **RTB Reissue**

| The items in bold italics have been added.         |                 |                  |      |                                               |  |  |  |
|----------------------------------------------------|-----------------|------------------|------|-----------------------------------------------|--|--|--|
| Subject: Firmware Release History (Printer)        |                 |                  |      | Prepared by: S.Yoshiki                        |  |  |  |
| From: 1st Tech. Support Sec. Service Support Dept. |                 |                  |      |                                               |  |  |  |
| Classification:                                    | Troubleshooting | Part information | tion | Action required                               |  |  |  |
|                                                    | Mechanical      | Electrical       |      | $	extsf{intermatrix}$ Service manual revision |  |  |  |
|                                                    | Paper path      | Transmit/rec     | eive | Retrofit information                          |  |  |  |
|                                                    | Other ()        |                  |      |                                               |  |  |  |

This RTB has been issued to announce the firmware release information for the Printer.

| Version | Program No. | Effective Date           |  |  |
|---------|-------------|--------------------------|--|--|
| 1.20    | B1805958    | March 2005 production    |  |  |
| 1.21    | B1805958A   | May 2005 production      |  |  |
| 1.22    | B1805958B   | June 2005 production     |  |  |
| 1.23    | B1805958C   | August 2005 production   |  |  |
| 1.24    | B1805958D   | October 2005 production  |  |  |
| 1.25    | B1805958E   | December 2005 production |  |  |
| 1.26    | B1805958F   | April 2006 production    |  |  |

| Version | Symptom Corrected                                                                                                    |
|---------|----------------------------------------------------------------------------------------------------|
| 1.20    | 1st Mass Production                                                                                                    |
| 1.21    | If a duplex job is sent using the RPCS driver and cancelled from the operation panel or PC, the device may stall.                                                                                                    |
| 1.22    | PDF Direct Print jobs sent via DeskTopBinder in dirverless mode, will be cancelled if usercode authentication is enabled. Even if a valid usercode is entered, the job will be cancelled.                                                          |
| 1.23    | <ul> <li>Devices that use Russian, Polish or Hungaran as the operation panel display<br/>language will stall if the paper size or type are mismatched.</li> <li>When PCL data is printed using HDD fonts, print speed might be reduced.</li> </ul> |
|         | <ul> <li>After a certain number of PCL jobs are printed using HDD fonts, the device<br/>may stall (GFPR#RE05060001).</li> </ul>                                                                                                    |
| 1.24    | The "Clear/Stop" button can cancel print jobs like the "Job Reset"button.                                                                                                    |
| 1.25    | Fixed: The device may stall if it receives a PCL XL job containing an image. Only images created by specific graphics applications such as Route66 will trigger the problem.                                                                       |
|         | Fixed: the device may stall if a large number of duplex jobs (65K) is sent to the device                                                                                                    |
|         | Fixed: Sending jobs to IBS (Intelligence Barcode Solution) might cause the device to stall if submitted via USB, Centro nix or Bluetooth.                                                                                                    |

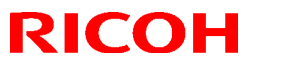

## Technical Bulletin

Reissued: 18-May-06

| Model: Model J-C2 |                                                                                                    | Date: 29-Mar-05                               | No.: RB178008d |
|-------------------|----------------------------------------------------------------------------------------------------|-----------------------------------------------|----------------|
| Version<br>1.26   | Symptom (<br>Fixed: The device might stall if it receive<br>job was canceled by an authentication e | Corrected<br>es an RPCS job after a<br>error. | another RPCS   |

## Technical Bulletin

Reissued: 23-May-06 Model: Model J-C2

Date: 29-Mar-05

No.: RB178010f

### **RTB** Correction

| The items in bold italics have been corrected or added. |                              |              |                         |                         |  |  |  |
|---------------------------------------------------------|------------------------------|--------------|-------------------------|-------------------------|--|--|--|
| Subject: Firmwa                                         | re Release History (System)  |              | Prepared by: S. Yoshiki |                         |  |  |  |
| From: 1st Tech.                                         | Support Sec. Service Support | Dept.        |                         |                         |  |  |  |
| Classification:                                         | Troubleshooting              | Part informa | tion                    | Action required         |  |  |  |
|                                                         | Mechanical                   | Electrical   |                         | Service manual revision |  |  |  |
|                                                         | Paper path                   | Transmit/rec | eive                    | Retrofit information    |  |  |  |
|                                                         | Other ( )                    |              |                         |                         |  |  |  |

This RTB has been issued to announce the firmware release information for the system.

| Version | Program No. | Effective Date           |  |  |
|---------|-------------|--------------------------|--|--|
| 1.20.1  | B1805901B   | March 2005 production    |  |  |
| 1.25.1  | B1805901C   | April 2005 production    |  |  |
| 1.26    | B1805901D   | June 2005 production     |  |  |
| 1.27    | B1805901E   | August 2005 production   |  |  |
| 1.28    | B1805901F   | October 2005 production  |  |  |
| 1.29    | B1805901G   | November 2005 production |  |  |
| 1.30    | B1805901H   | January 2006 production  |  |  |
| 1.31    | B1805901J   | April 2006 production    |  |  |

| Version | Symptom Corrected                                                                                                    |
|---------|----------------------------------------------------------------------------------------------------|
| 1.20.1  | 1st Mass Production                                                                                                    |
| 1.25.1  | <ul> <li>SC195 is not reported to the NRS center</li> <li>The number of SC codes occurrence can not be read from the NRS center</li> <li>SDK application is registered as the priority application, the machine cannot boot with SDK application</li> </ul>                                                                                                    |
| 1.26    | <ul> <li>FCU version does not appear on SMC and SP7801-255</li> <li>The print/copy/scanner productivity is slower with the HDD data protection unit</li> </ul>                                                                                                    |
| 1.27    | <ul> <li>FAX Document Server files are not sent to the delivery server, even when the FAX transfer setting in ScanRouter is ON. Note:         <ul> <li>The machine displays "100%" for the memory file free space, even when these FAX Documents are in the Document Server.</li> <li>The FAX is sent to the server only after the MFP main power is turned Off/On.</li> </ul> </li> <li>Other changes:         <ul> <li>The default setting for Energy Saver Mode was changed to comply with the</li> </ul> </li> </ul> |
|         | <ul> <li>The default setting for Energy Saver Mode was changed to comply with the<br/>BAM Standards.</li> </ul>                                                                                                    |

### Reissued: 23-May-06

| Model: Mo | del: Model J-C2         Date: 29-Mar-05         No.: RB1780                                                                                                    |                                                                                    |                                         |  |  |  |
|-----------|----------------------------------------------------------------------------------------------------|------------------------------------------------------------------------------------|-----------------------------------------|--|--|--|
| Version   | Symptom                                                                                                    | Corrected                                                                          |                                         |  |  |  |
| 1.28      | Fixed: Users cannot log into an MFP via W<br>controller in a different subnet unless WIN                                                                                                    | /indows Authentication u<br>S is enabled (GFPR#RC                                  | using a domain<br>205060014).           |  |  |  |
|           | <ul> <li>1.The following SPs have been newly added.</li> <li>SP5-886-001 (ROM Update)<br/>Allows to access the ROM by the Remote Firmware Update function<br/>(0: Yes 1: No, default = 0)</li> <li>SP5-005-001 (IP Address Display)<br/>Display the IP Address on the LCD.<br/>(0: No 1:Yes, default 0)</li> </ul>     |                                                                                    |                                         |  |  |  |
|           | Note: These above functions are only available if all 3 of NCS firmware ver or later, Controller firmware Ver or later and Websys firmware Ver or later have been applied to the device.                                                                                                    |                                                                                    |                                         |  |  |  |
|           | Fixed : If the devices receives more than 300 login attempts without cycling the power, the error message SC991 will be displayed on the operation panel and users will not be able to login to the device. This can happen no matter where the logins attempts are made from the operation-panel, WIM, in print data. |                                                                                    |                                         |  |  |  |
|           | Fixed: The error code for Remote firmware update is remained even if the Remote Firmware Update is successful.                                                                                                    |                                                                                    |                                         |  |  |  |
|           | Fixed: The machine sometimes does not re                                                                                                    | ecover from the energy                                                             | saver mode.                             |  |  |  |
|           | Fixed: The username and password will st<br>someone opens the login screen by pressi<br>if username and password are left in the fig                                                                                                    | ill be contained in the fie<br>ing the User Tools butto<br>eld without logging in. | elds when<br>n. This occurs             |  |  |  |
|           | Fixed: The data overwrite function works w                                                                                                    | vith the different erase m                                                         | node.                                   |  |  |  |
|           | Fixed: After a large number of documents (more than 80K) are printed in color, the device will stall.                                                                                                    |                                                                                    |                                         |  |  |  |
|           | Fixed: The page numbering might not be p<br>the Document Server is printed with the Ma                                                                                                    | printed correctly if a store<br>agazine function and pa                            | ed document in<br>ge numbering.         |  |  |  |
|           | Fixed: The thumbnails of the stored files an<br>Web Image Monitor, DeskTopBinder or De<br>This occurs only when data is scanned from                                                                                                    | re blurry when they are<br>skTopEditor for Produc<br>m a device with File For      | displayed in<br>tion.<br>mat Converter. |  |  |  |
|           | Fixed: The menu for the Rom Update may WebImageMonitor. (GFPR#RC05070002)                                                                                                    | not be displayed in the                                                            |                                         |  |  |  |
|           | Fixed: TIFF file is not be displayed properly                                                                                                    | y with Win XP viewer                                                               |                                         |  |  |  |

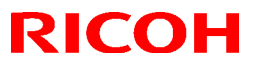

### Reissued: 23-May-06

| Model: Model J-C2 Date: 29-Mar-05 No.: RB17 |                                                                                                    |                                                                                                    |  |  |  |  |
|---------------------------------------------|----------------------------------------------------------------------------------------------------|----------------------------------------------------------------------------------------------------|--|--|--|--|
| Version                                     | Symptom (                                                                                                    | Corrected                                                                                                    |  |  |  |  |
| 1.29                                        | <ul> <li>Fixed: Communication between RC G properly.</li> <li>The Key Counter counts up when a FA Conditions:         <ul> <li>Sp5121-001 is enabled [Default setting "FAX" is selected in Key Counter Mathematications.</li> </ul> </li> </ul>                                                                                                    | <ul> <li>Fixed: Communication between RC Gate and the device does not work properly.</li> <li>The Key Counter counts up when a FAX is printed out. Conditions: <ul> <li>Sp5121-001 is enabled [Default setting: OFF]</li> </ul> </li> </ul>                                                                                                    |  |  |  |  |
| 1.30                                        | <ul> <li>A display error may occur if the key counter is not in the key counter holder when the main power is turned on.</li> <li>The Key Counter does not work when the "PC Control" setting for User Codes us ON.</li> <li>Some of the data contained in a backup of the AddressBook might not be</li> </ul>                                                                                                    |                                                                                                    |  |  |  |  |
|                                             | <ul> <li>encrypted. This can happen with any of (SP mode, Web Image Monitor, Smart)</li> <li>SC670 or SC991 sometimes occurs w</li> <li>Sometimes, the counter data is not tra</li> <li>The Data Overwrite function only uses method is selected.</li> </ul>                                                                                                    | Some of the data contained in a backup of the AddressBook might not be<br>encrypted. This can happen with any of the AddressBook backup functions<br>(SP mode, Web Image Monitor, SmartDeviceMonitor for Admin).<br>SC670 or SC991 sometimes occurs when RC-GATE is installed<br>Sometimes, the counter data is not transferred to the RC Gate Center.<br>The Data Overwrite function only uses the NSA method, even when another<br>method is selected |  |  |  |  |
|                                             | <ul> <li>The Document Server operation panel<br/>switched from Copier to Document Se<br/>saving a print job.</li> <li>Note: The Document Server function it<br/>operation panels work correctly.</li> </ul>                                                                                                    | The Document Server operation panel might lock if the operation panel is<br>switched from Copier to Document Server while the Document server is<br>saving a print job.<br>Note: The Document Server function itself (from WIM) and all other<br>operation panels work correctly.                                                                                                    |  |  |  |  |
| 1.31                                        | <ul> <li>operation panels work correctly.</li> <li>Fixed: SC672 occurs when the main switch is turned ON if SC Auto Reboot<br/>Mode (SP5875-001) is already enabled.</li> <li>Fixed: Sometimes, Margin Adjustment does not work with Background<br/>Numbering when a stored document is printed out.</li> <li>Fixed: The automatic logout confirmation might be displayed 2 times after<br/>the Exit button is pressed in System Settings. If this happens, the device<br/>will stall at the next login attempt.<br/>Note: The automatic logout confirmation is only displayed if someone is<br/>logged into the system and user/administrator authentication settings<br/>are changed before the Exit button is pressed.</li> <li>Fixed: SC687 occurs when Magazine copies are removed from an output<br/>tray after that tray becomes full (GFPR#RC05110006).</li> <li>Fixed: The device might stall if the operation panel keyboard is being used<br/>while either of the following are performed:</li> <li>Access the Address Book from WIM or SmartDeviceMonitor for Admin.</li> <li>Print a document using User Authentication.</li> </ul> |                                                                                                    |  |  |  |  |

### RICOH Reissued: 27-Jul-06

## Technical Bulletin

Model: Model J-C2

Date: 29-Mar-05

No.: RB178001d

#### **RTB Reissue**

| he items in bold italics have been added.          |                                                                                               |                                                                            |                        |                                                                                                    |  |
|----------------------------------------------------|-----------------------------------------------------------------------------------------------|----------------------------------------------------------------------------|------------------------|----------------------------------------------------------------------------------------------------|--|
| Subject: Firmware Release History (Engine)         |                                                                                               |                                                                            | Prepared by: S.Yoshiki |                                                                                                    |  |
| From: 1st Tech. Support Sec. Service Support Dept. |                                                                                               |                                                                            |                        |                                                                                                    |  |
| Classification:                                    | <ul> <li>Troubleshooting</li> <li>Mechanical</li> <li>Paper path</li> <li>Other ()</li> </ul> | <ul> <li>Part informa</li> <li>Electrical</li> <li>Transmit/rec</li> </ul> | tion<br>eive           | <ul> <li>Action required</li> <li>Service manual revision</li> <li>Retrofit information</li> </ul> |  |

This RTB has been issued to announce the firmware release information for the engine.

| Version | Program No. | Effective Date           |
|---------|-------------|--------------------------|
| 1.10    | B1805505D   | March 2005 production    |
| 1.14    | B1805505E   | April 2005 production    |
| 1.15    | B1805505F   | June 2005 production     |
| 1.16    | B1805505G   | August 2005 production   |
| 1.17    | B1805505H   | October 2005 production  |
| 1.18    | B1805505J   | November 2005 production |
| 1.19    | B1805505K   | January 2006 production  |
| 1.20    | B1805505L   | June 2006 production     |

| Version | Symptom Corrected                                                                                                    |
|---------|----------------------------------------------------------------------------------------------------|
| 1.10    | 1st Mass Production                                                                                                    |
| 1.14    | The paper in the by-pass tray cannot be fed when the paper side fence is moved during printing.                                                                                                |
|         | Please wait," continue to shows in the ready condition when the machine<br>resumes printing after recovering from energy saver mode.                                                           |
|         | The default setting for SP 1105 28 has been changed to shorten the printing time for thick paper.                                                                                              |
|         | SP 1105 28<br>Default setting (J-C2b) 135 $\rightarrow$ 155<br>Default setting (J-C2a, k) 123 $\rightarrow$ 150                                                                                |
|         | <ul> <li>Jam 22 shows at incorrect times. The reason for this is due to a firmware<br/>bug that occurs under the following condition:<br/>J-C2a, LT (SEF), Tray3, ACS, 10 originals</li> </ul> |

## Technical Bulletin

Reissued: 27-Jul-06

| Model: Mo | odel J-C2                                                                                                    | Date: 29-Mar-05                                   | No.: RB178001d             |  |
|-----------|----------------------------------------------------------------------------------------------------|---------------------------------------------------|----------------------------|--|
| Version   | Symptom C                                                                                                    | orrected                                          |                            |  |
| 1.15      | <ul> <li>The setting "2" for SP 1916 3 has been added</li> <li>SP 1916 3 (PreJob Mode)</li> <li>[0 to 2 / 0 / 1 /step]</li> <li>0: Off</li> <li>1: On (4 sec)</li> <li>2: On (Specifies the extra idling operation time set with SP 1916 7)</li> <li>SP 1916 7 (PreJob Mode)</li> <li>[1 to 9 / 4 / 1 /step]</li> <li>Specifies how long the extra idling operation is executed after the fusing unit becomes ready when a print job arrives at the copier.</li> </ul> |                                                   |                            |  |
|           | The initial setting of the TD sensor is not executed even if the toner cartridge<br>is set correctly when SP 2223 3 is set to 1.                                                                                                    |                                                   |                            |  |
| 1.16      | Insufficient toner transfer occurs at the edge of the paper when the transfer bias is set to less than 2uA (Default: 4uA)                                                                                                    |                                                   |                            |  |
| 1.17      | <ul> <li>SP 1902 5 was added.</li> <li>SP 1902-005 (Fix Size)         <ul> <li>[0 or 1 / <u>0</u> / -] Alphanumeric</li> <li>0: OFF, 1: ON</li> </ul> </li> <li>ON: The by-pass tray automatically dete The process speed is decreased to 1/2.</li> <li>OFF: The by-pass tray does not detect the stays at normal speed.</li> </ul>                                                                                                    | cts the paper size and<br>he paper size. The proc | orientation.<br>cess speed |  |
| 1.18      | The toner concentration decreases when a<br>from the bypass tray.<br>Note: The toner density returns to normal<br>size or job settings.                                                                                                    | 300k-500k continuous p<br>when the operator char  | prints are made            |  |
| 1.19      | Color drum detection can not detect the drum when the color drum positioning sensor is broken.                                                                                                    |                                                   |                            |  |
| 1.20      | (Changes applied to the Japanese mod                                                                                                    | lel only)                                         |                            |  |

### RICOH Reissued: 30-Oct-06

## Technical Bulletin

Model: Model J-C2

Date: 29-Mar-05

No.: RB178004c

#### **RTB** Reissue

| The items in bol                                   | d italics have been added | l.               |                        |                         |
|----------------------------------------------------|---------------------------|------------------|------------------------|-------------------------|
| Subject: Firmware Release History (Netfile)        |                           |                  | Prepared by: S.Yoshiki |                         |
| From: 1st Tech. Support Sec. Service Support Dept. |                           |                  |                        |                         |
| Classification:                                    | Troubleshooting           | Part information | tion                   | Action required         |
|                                                    | 🗌 Mechanical              | Electrical       |                        | Service manual revision |
|                                                    | Paper path                | Transmit/rec     | eive                   | Retrofit information    |
|                                                    | 🖾 Other ( )               |                  |                        |                         |

This RTB has been issued to announce the firmware release information for the Netfile.

| Version | Program No. | Effective Date          |
|---------|-------------|-------------------------|
| 1.02    | B7166560D   | June 2006 production    |
| 1.01    | B7166560C   | October 2005 production |
| 1.00    | B7166560B   | June 2005 production    |
| 0.39    | B7166560A   | March 2005 production   |
| 0.34    | B7166560    | March 2005 production   |

| Version | Symptom Corrected                                                                                                    |
|---------|----------------------------------------------------------------------------------------------------|
| 1.02    | 1. Improvement of performance for importing or exporting an MFP<br>address book using SmartDeviceMonitor for Admin's Address<br>Management Tool.(TechMail#RC050380)                                                                                                    |
|         | <ol> <li>Jobs stored using a Start Page number of more than 1000 cannot be<br/>printed via DeskTopBinder or DeskTopEditor For Production. The error<br/>message "Contains too many pages. Unable to process" will be<br/>displayed on the Client PC.</li> </ol>                                                      |
|         | <ol> <li>The TWAIN error massage shown when a user is using the Twain<br/>driver while another user is restoring the address book via<br/>SmartDeviceMonitor for Admin.</li> <li>Before: 34992 Insufficient memory. Reduce the scanning area.</li> <li>After: 36855 Scanner is in use for other function.</li> </ol> |
| 1.01    | Fixed: Filenames or usernames in the Document Server operation panel, may                                                                                                    |
|         | characters to a filename or username in the Document Server is using Web                                                                                                    |
|         | Image Monitor, DeskTopBinder or DeskTopEditor for Production.                                                                                                    |

| Reissued  | Reissued: 30-Oct-06                                                                                                    |                                                                              |                                              |  |  |
|-----------|----------------------------------------------------------------------------------------------------|------------------------------------------------------------------------------|----------------------------------------------|--|--|
| Model: Mo | del: Model J-C2 Date: 29-Mar-05 No.: RB1780040                                                                                                    |                                                                              |                                              |  |  |
| Version   | Symptom Corrected                                                                                                    |                                                                              |                                              |  |  |
| 1.00      | • If multiple PCs access the Document Se files, an SC672 error might be displayed or                                                                                                    | rver using WIM to dow<br>n the operation panel.                              | nload PDF                                    |  |  |
|           | • The device can not be accessed using S<br>after "Permit Simple Encryption" in Extend                                                                                                    | SL by utilities such as ed Security is disabled                              | SDM for Admin                                |  |  |
|           | <ul> <li>The below operations may not complete<br/>accessing the device at the same time.</li> <li>Using DeskTopBinder to send scanned<br/>server such as ScanRouter.</li> <li>Configuration of the device using SDM</li> </ul>                  | successfully if multiple<br>I files from the Docume<br>for Admin's "User Mar | PCs are<br>ent Server to a<br>agement Tool". |  |  |
|           | <ul> <li>If the user clicks the 'Reception' menu us<br/>immediately clicks the 'Document Server' r<br/>takes a long time to be displayed. This pro</li> </ul>                                                                                    | nder 'FAX History' and<br>nenu, the 'Document S<br>blem also happens in r    | then<br>erver' menu<br>everse.               |  |  |
| 0.39      | <ul> <li>If 2-byte characters are input for Name/Key Display using the SDM Address<br/>Management Tool, these characters will be displayed on the MFP control panel<br/>as the ASCII representations of the single byte values.</li> </ul>       |                                                                              |                                              |  |  |
|           | • The Folder authentication setting in the address book cannot be changed to<br>"Do not specifiy" using the SDM Address Management Tool. It is possible to<br>select "Do not Specify". However, the selection will not be applied to the device. |                                                                              |                                              |  |  |
|           | • If the "Caputure Server IP address" is changed manually to use the eCabinet server as a capture server, the device must be rebooted before it can access the new IP address.                                                                   |                                                                              |                                              |  |  |
| 0.34      | 1 <sup>st</sup> Mass Production                                                                                                    |                                                                              |                                              |  |  |

## Technical Bulletin

Reissued: 21-Nov-06 Model: Model J-C2

Date: 29-Mar-05

No.: RB178010g

### **RTB Correction**

| The items in bol                                   | d italics have been correct | cted or added. |          |                                                                      |
|----------------------------------------------------|-----------------------------|----------------|----------|----------------------------------------------------------------------|
| Subject: Firmware Release History (System)         |                             |                | Prepared | d by: S. Yoshiki                                                     |
| From: 1st Tech. Support Sec. Service Support Dept. |                             |                |          |                                                                      |
| Classification:                                    | Troubleshooting Mechanical  | Part informa   | tion     | <ul> <li>Action required</li> <li>Service manual revision</li> </ul> |
|                                                    | ☐ Paper path<br>⊠ Other ( ) | Transmit/rec   | eive     | Retrofit information                                                 |

This RTB has been issued to announce the firmware release information for the system.

| Version | Program No. | Effective Date           |
|---------|-------------|--------------------------|
| 1.32    | B1805901K   | July 2006 production     |
| 1.31    | B1805901J   | April 2006 production    |
| 1.30    | B1805901H   | January 2006 production  |
| 1.29    | B1805901G   | November 2005 production |
| 1.28    | B1805901F   | October 2005 production  |
| 1.27    | B1805901E   | August 2005 production   |
| 1.26    | B1805901D   | June 2005 production     |
| 1.25.1  | B1805901C   | April 2005 production    |
| 1.20.1  | B1805901B   | March 2005 production    |

| Version | Symptom Corrected                                                                                                    |
|---------|----------------------------------------------------------------------------------------------------|
| 1.32    | Fixed:The device might stall when making a large amount of prints.                                                                                                    |
|         | Fixed:SC230 might occur when using the Combine, Coversheet and Page Numbering functions together.                                                                                                    |
|         | Fixed:The top part of the image might be printed at the bottom of the paper when using Erase Margin Adjustment.                                                                                                    |
|         | Fixed: If the Key Counter is uninstalled from the device, SDKs that need to<br>access the Key Counter will receive an error message when they are<br>run. This is the correct result. However the SDK name that displayed<br>in the error message will be wrong.                                                                                                    |
|         | <ul> <li>Fixed: The device might stall if a user attempts LDAP, Windows or<br/>Integration Server Authentication and cancels it from the operation<br/>panel before login is completed. The stall will only occur if, at the<br/>same time other users, the user tried one of the following:</li> <li>Access the Address Book from Web Image Monitor or<br/>SmartDeviceMonitor for Admin.</li> <li>Print a document using User Authentication.</li> </ul> |
|         | Fixed: "¥" is used instead of "\" for Scan to FTP directory separators in the ftp destination paths.                                                                                                    |

Technical Bulletin

PAGE: 2/4

Reissued: 21-Nov-06

| Model: Model J-C2 Date: 29-Mar-05 No.: RB1780 |                                                                                                    |                                                                             |                                      |  |  |  |  |  |  |
|-----------------------------------------------|----------------------------------------------------------------------------------------------------|-----------------------------------------------------------------------------|--------------------------------------|--|--|--|--|--|--|
| Version                                       | Symptom Corrected                                                                                                    |                                                                             |                                      |  |  |  |  |  |  |
|                                               | <ul> <li>Fixed: Either the scanner or the entire device might stall if an LDAP search reference, recursively spans 3 or more servers.</li> <li>Fixed: The device that has the 'Authentication: High Security' setting might not be able to authenticate a valid user on an LDAP server. This only occurs if the user name contains non-ASCII characters.</li> </ul> |                                                                             |                                      |  |  |  |  |  |  |
|                                               | This problem affects the following functions:<br>- LDAP Search<br>- LDAP Connection Test<br>- LDAP Authentication                                                                                                    |                                                                             |                                      |  |  |  |  |  |  |
| 1.31                                          | Fixed: SC672 occurs when the main switch Mode (SP5875-001) is already enabled.                                                                                                    | n is turned ON if SC Aut                                                    | o Reboot                             |  |  |  |  |  |  |
|                                               | Fixed: Sometimes, Margin Adjustment doe<br>Numbering when a stored document is prir                                                                                                    | s not work with Backgro<br>nted out.                                        | bund                                 |  |  |  |  |  |  |
|                                               | Fixed: The automatic logout confirmation n<br>Exit button is pressed in System Settings. I                                                                                                    | night be displayed 2 tim<br>If this happens, the devi                       | es after the<br>ce will stall        |  |  |  |  |  |  |
|                                               | Note: The automatic logout confirmation<br>into the system and user/administrator a<br>before the Exit button is pressed.                                                                                                    | is only displayed if som<br>uthentication settings a                        | eone is logged<br>re changed         |  |  |  |  |  |  |
|                                               | Fixed: SC687 occurs when Magazine copie after that tray becomes full (GFPR#RC051                                                                                                    | es are removed from ar<br>10006).                                           | output tray                          |  |  |  |  |  |  |
|                                               | Fixed: The device might stall if the operation<br>either of the following are performed:<br>- Access the Address Book from WIM or S<br>- Print a document using User Authenticat                                                                                                    | on panel keyboard is be<br>SmartDeviceMonitor for<br>tion.                  | ing used while<br>Admin.             |  |  |  |  |  |  |
| 1.30                                          | <ul> <li>A display error may occur if the key co<br/>when the main power is turned on.</li> <li>The Key Counter does not work when<br/>Codes us ON.</li> </ul>                                                                                                    | unter is not in the key c<br>the "PC Control" setting                       | ounter holder<br>I for User          |  |  |  |  |  |  |
|                                               | <ul> <li>Some of the data contained in a backur<br/>encrypted. This can happen with any c<br/>(SP mode, Web Image Monitor, Smart</li> </ul>                                                                                                    | ip of the AddressBook r<br>of the AddressBook bac<br>DeviceMonitor for Admi | night not be<br>kup functions<br>n). |  |  |  |  |  |  |
|                                               | <ul> <li>SC670 or SC991 sometimes occurs w</li> <li>Sometimes, the counter data is not tra</li> <li>The Data Overwrite function only uses method is selected.</li> </ul>                                                                                                    | hen RC-GATE is install<br>nsferred to the RC Gate<br>the NSA method, even   | ed<br>e Center.<br>when another      |  |  |  |  |  |  |
|                                               | <ul> <li>The Document Server operation panel<br/>switched from Copier to Document Ser<br/>saving a print job.</li> </ul>                                                                                                    | might lock if the operat<br>rver while the Documen                          | ion panel is<br>t server is          |  |  |  |  |  |  |

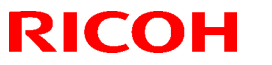

### Reissued: 21-Nov-06

| Model: Model J-C2 Date: 29-Mar-05 No.: RB178 |                                                                                                    |                                                                                                    |                                                              |  |  |  |  |  |  |
|----------------------------------------------|----------------------------------------------------------------------------------------------------|----------------------------------------------------------------------------------------------------|--------------------------------------------------------------|--|--|--|--|--|--|
| Version                                      | Symptom                                                                                                    | Corrected                                                                                                    |                                                              |  |  |  |  |  |  |
|                                              | Note: The Document Server function i                                                                                                    | Note: The Document Server function itself (from WIM) and all other                                           |                                                              |  |  |  |  |  |  |
| 1.29                                         | <ul> <li>Fixed: Communication between RC G properly.</li> </ul>                                                                                                    | <ul> <li>Fixed: Communication between RC Gate and the device does not work<br/>properly.</li> </ul>          |                                                              |  |  |  |  |  |  |
|                                              | <ul> <li>The Key Counter counts up when a Faconditions:</li> <li>Sp5121-001 is enabled [Default settines of the settines of the settin</li></ul> | AX is printed out.<br>ing: OFF]<br>anagement                                                                 |                                                              |  |  |  |  |  |  |
| 1.28                                         | Fixed: Users cannot log into an MFP via W<br>controller in a different subnet unless WIN                                                                                                    | Vindows Authentication<br>S is enabled (GFPR#RC                                                              | using a domain<br>205060014).                                |  |  |  |  |  |  |
|                                              | <ul> <li>1.The following SPs have been newly add.</li> <li>SP5-886-001 (ROM Update)<br/>Allows to access the ROM by the Remote<br/>(0: Yes 1: No, default = 0)</li> <li>SP5-005-001 (IP Address Display)<br/>Display the IP Address on the LCD.<br/>(0: No 1:Yes, default 0)</li> </ul>                                                                                                    | ed.<br>e Firmware Update func                                                                                | tion                                                         |  |  |  |  |  |  |
|                                              | Note: These above functions are only availater, Controller firmware Ver or later and Ver on later and Ver on the device.                                                                                                    | lable if all 3 of NCS firm<br>Websys firmware Ver or                                                         | ware ver or<br>later have                                    |  |  |  |  |  |  |
|                                              | Fixed : If the devices receives more than 30 power, the error message SC991 will be d users will not be able to login to the device the logins attempts are made from the ope                                                                                                    | 00 login attempts withou<br>isplayed on the operatic<br>a. This can happen no m<br>aration-panel, WIM, in pr | it cycling the<br>on panel and<br>natter where<br>rint data. |  |  |  |  |  |  |
|                                              | Fixed: The error code for Remote firmware Remote Firmware Update is successful.                                                                                                    | e update is remained even                                                                                    | en if the                                                    |  |  |  |  |  |  |
|                                              | Fixed: The machine sometimes does not r                                                                                                    | ecover from the energy                                                                                       | saver mode.                                                  |  |  |  |  |  |  |
|                                              | Fixed: The username and password will st<br>someone opens the login screen by press<br>if username and password are left in the fi                                                                                                    | ill be contained in the fie<br>ing the User Tools butto<br>eld without logging in.                           | elds when<br>n. This occurs                                  |  |  |  |  |  |  |
|                                              | Fixed: The data overwrite function works v                                                                                                    | vith the different erase n                                                                                   | node.                                                        |  |  |  |  |  |  |
|                                              | Fixed: After a large number of documents the device will stall.                                                                                                    | (more than 80K) are pri                                                                                      | nted in color,                                               |  |  |  |  |  |  |
|                                              | Fixed: The page numbering might not be p<br>the Document Server is printed with the M                                                                                                    | printed correctly if a store<br>agazine function and pa                                                      | ed document in<br>ige numbering.                             |  |  |  |  |  |  |
|                                              | Fixed: The thumbnails of the stored files a<br>Web Image Monitor, DeskTopBinder or De<br>This occurs only when data is scanned fro                                                                                                    | re blurry when they are<br>eskTopEditor for Produc<br>om a device with File For                              | displayed in<br>tion.<br>rmat Converter.                     |  |  |  |  |  |  |

### Reissued: 21-Nov-06

| Model: Model J-C2 Date: 29-Mar-05 No.: F |                                                                                                    |                                          | No.: RB178010g |  |  |  |
|------------------------------------------|----------------------------------------------------------------------------------------------------|------------------------------------------|----------------|--|--|--|
| Version                                  | Symptom (                                                                                                    | Corrected                                |                |  |  |  |
|                                          | Fixed: The menu for the Rom Update may not be displayed in the WebImageMonitor. (GFPR#RC05070002)<br>Fixed: TIFF file is not be displayed properly with Win XP viewer                                                                                                    |                                          |                |  |  |  |
| 1.27                                     | <ul> <li>FAX Document Server files are not sent to the delivery server, even when the FAX transfer setting in ScanRouter is ON. Note:</li> <li>The machine displays "100%" for the memory file free space, even when these FAX Documents are in the Document Server.</li> <li>The FAX is sent to the server only after the MFP main power is turned Off/On.</li> </ul> |                                          |                |  |  |  |
|                                          | BAM Standards.                                                                                                    | ioue was changed to ce                   |                |  |  |  |
| 1.26                                     | <ul> <li>FCU version does not appear on SMC</li> <li>The print/copy/scanner productivity is a unit</li> </ul>                                                                                                    | and SP7801-255<br>slower with the HDD da | ta protection  |  |  |  |
| 1.25.1                                   | <ul> <li>SC195 is not reported to the NRS center</li> <li>The number of SC codes occurrence can not be read from the NRS center</li> <li>SDK application is registered as the priority application, the machine cannot boot with SDK application</li> </ul>                                                                                                    |                                          |                |  |  |  |
| 1.20.1                                   | IST MASS Production                                                                                                    |                                          |                |  |  |  |

## Technical Bulletin

#### **PAGE: 1/1**

| Model: J-C2                                                        |                   |           | Dat   | ate: 26-Dec-06          |                 | No.: RB178039     |
|--------------------------------------------------------------------|-------------------|-----------|-------|-------------------------|-----------------|-------------------|
| Subject: Faint diagonal lines due to decreased amount of developer |                   |           |       | Prepared by: S. Yoshiki |                 |                   |
| From: 1st Tech. Support Sec. Service Support Dept.                 |                   |           |       |                         |                 |                   |
| Classification:                                                    | ☑ Troubleshooting | Part info | ormat | tion                    | Action          | n required        |
|                                                                    | Mechanical        | Electric  | al    |                         | Servic          | e manual revision |
| 🗌 Paper path 🛛 Transmi                                             |                   | it/rec    | eive  | Retrof                  | fit information |                   |
|                                                                    | Product Safety    | 🗌 Other ( |       | )                       | -               |                   |

#### SYMPTOM

Diagonal lines of low image density can be seen on the printout.

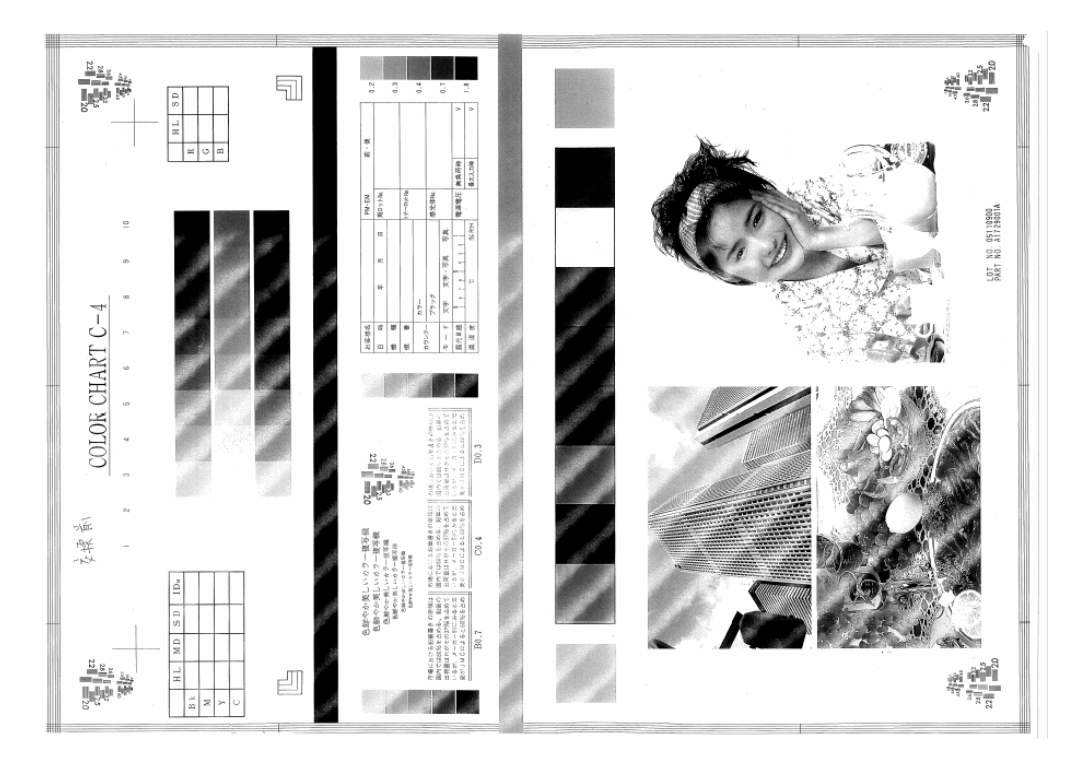

#### CAUSE

The development clutch continues rotating even after the machine disengages the clutch, and a small amount of developer leaks out of the development unit. As this continues, the amount of developer in the development unit decreases.

#### SOLUTION

Replace the development clutch for the toner color on which the symptom occurs.

## Technical Bulletin

#### **PAGE: 1/2**

| Model: J-C2                                          |                   |                | Dat   | Date: 26-Dec-06 |                 | No.: RB178040     |
|------------------------------------------------------|-------------------|----------------|-------|-----------------|-----------------|-------------------|
| Subject: Loose connection of bypass tray lower cover |                   |                |       | Prepare         | d by: S.Y       | 'oshiki           |
| From: 1st Tech. Support Sec. Service Support Dept.   |                   |                |       |                 |                 |                   |
| Classification:                                      | ☑ Troubleshooting | Part inference | ormat | tion            | Action          | n required        |
|                                                      | Mechanical        | Electric       | al    |                 | Servic          | e manual revision |
| Paper path     Transmit/re                           |                   | iit/rec        | eive  | Retro           | fit information |                   |
|                                                      | Product Safety    | 🗌 Other (      |       | )               | •               |                   |

#### SYMPTOM

The bypass tray lower cover comes loose.

### CAUSE

The shaft for the cover bends.

### SOLUTION

Add a stopper to the area shown below. This will increase the durability of the shaft.

Stopper:Cover:Manual Feed P/N B1802941

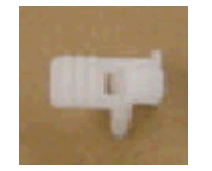

See the procedure on the next page.

| RICOH       | Technical B | PAGE: 2/2       |               |
|-------------|-------------|-----------------|---------------|
| Model: J-C2 |             | Date: 26-Dec-06 | No.: RB178040 |

### Attaching the New Stopper (Stopper:Cover:Manual Feed, P/N B1802941)

1. Open the bypass tray lower cover.

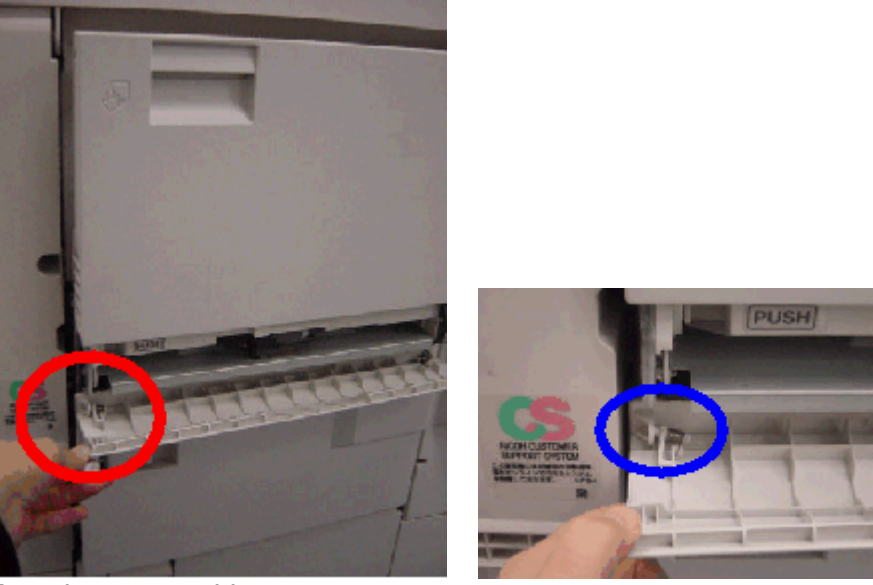

Attachment position

- 2. If the shaft is bent too far or in very bad condition, replace the bypass tray lower cover itself.
- 3. Attach the new stopper.

#### Important:

- Line up the small projection on the stopper with the groove in front of the cover/shaft.
- Attach the stopper so that the shaft is fixed firmly in place.
- Push the stopper in until you feel it click into place.

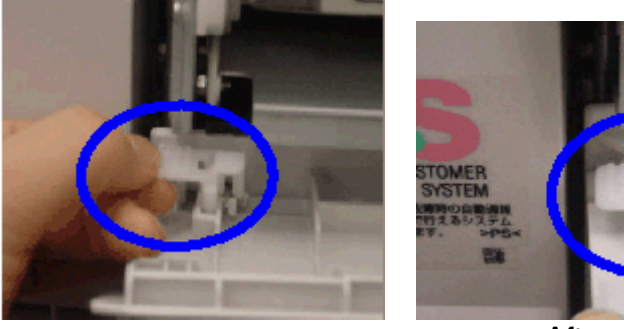

After attachment

## Technical Bulletin

#### PAGE: 1/2

| Model: J-C2                                        |                             |                | Dat     | )ate: 27-Dec-06         |        | No.: RB178041     |
|----------------------------------------------------|-----------------------------|----------------|---------|-------------------------|--------|-------------------|
| Subject: Jam in duplex inverter unit               |                             |                |         | Prepared by: S. Yoshiki |        |                   |
| From: 1st Tech. Support Sec. Service Support Dept. |                             |                |         |                         |        |                   |
| Classification:                                    | Troubleshooting             | Part inference | ormat   | tion                    | Actior | n required        |
|                                                    | Mechanical                  | Electric       | al      |                         | Servic | e manual revision |
|                                                    | Paper path     Transmit/reg |                | iit/rec | eive                    | Retro  | fit information   |
|                                                    | Product Safety              | 🗌 Other (      |         | )                       | •      |                   |

#### SYMPTOM

Paper jams in the duplex inverter unit occur frequently.

#### CAUSE

The junction gate Mylar at both ends of the duplex inverter unit bends. This happens most often when using paper that has a high stiffness and has a large curl. The paper hits the Mylar and causes it to bend.

**Note:** The jam occurs when the paper is guided to the inside of the bent Mylar. Clearing this type of jam with too much force causes further deformation of the Mylar and increases the jam occurrence.

### SOLUTION

- 1. Replace the junction gate Mylar (index #16) at both sides of the duplex inverter unit with **P/N B1809005**.
- 2. If any of the other junction gate Mylars are bent, replace all junction gate Mylars.

#### See the attachment procedure on the next page.

**Note:** B1809005 is for machines using paper that has a high stiffness and a large curl. If thin paper types (64g/17lb or less) are used with this part, paper wrinkling has a greater tendency to occur.

Index 16, Page 78 of J-C2 Part Catalog

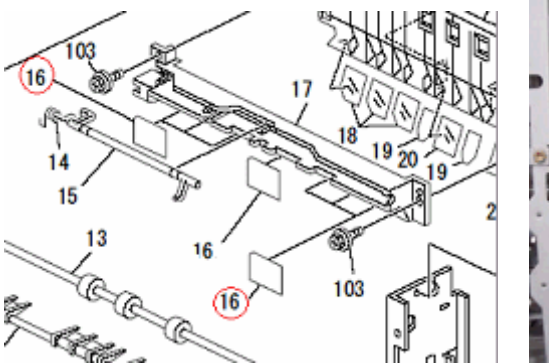

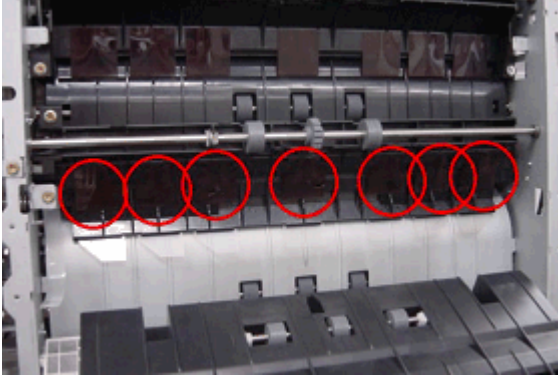

Date: 27-Dec-06

No.: RB178041

### Attachment Procedure (P/N B1809005)

- 1. Clean the attachment area with alcohol.
- 2. Line up the top edge of the Mylar with the ridge of the guide plate, as shown in the photo (**0 to 0.5mm** from the ridge).
- 3. Line up the right edge of the Mylar with the groove, as shown in the photo (-0.5mm to +0.5mm from the groove).
- 4. Make sure the top edge of the Mylar is not sticking out from the ridge of the guide plate.
- 5. Make sure the entire attachment surface of the Mylar is attached firmly to the guide plate (no wrinkles, no bends).

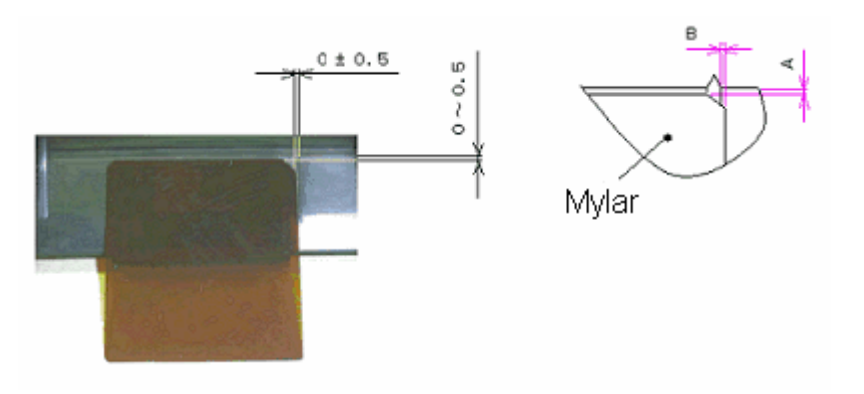

## Technical Bulletin

#### PAGE: 1/2

| Model: J-C2                                        |                 |           | Dat    | Date: 30-Aug-07 |           | No.: RB178042      |
|----------------------------------------------------|-----------------|-----------|--------|-----------------|-----------|--------------------|
| Subject: Burrs on paper tray 1 side fence          |                 |           |        | Prepare         | d by: S.Y | oshiki             |
| From: 1st Tech. Support Sec. Service Support Dept. |                 |           |        |                 |           |                    |
| Classification:                                    | Troubleshooting | Part info | ormat  | tion            | Action    | n required         |
|                                                    | Mechanical      | Electric  | al     |                 | Servic    | ce manual revision |
|                                                    | Paper path      | 🗌 Transm  | it/rec | eive            | Retrof    | fit information    |
|                                                    | Product Safety  | Other (   |        | )               |           |                    |

### **SYMPTOM**

There are small burrs on the top edge of the side fence. In a small number of cases, this may cause injury if touched.

Note: This is not an area that the operator usually touches.

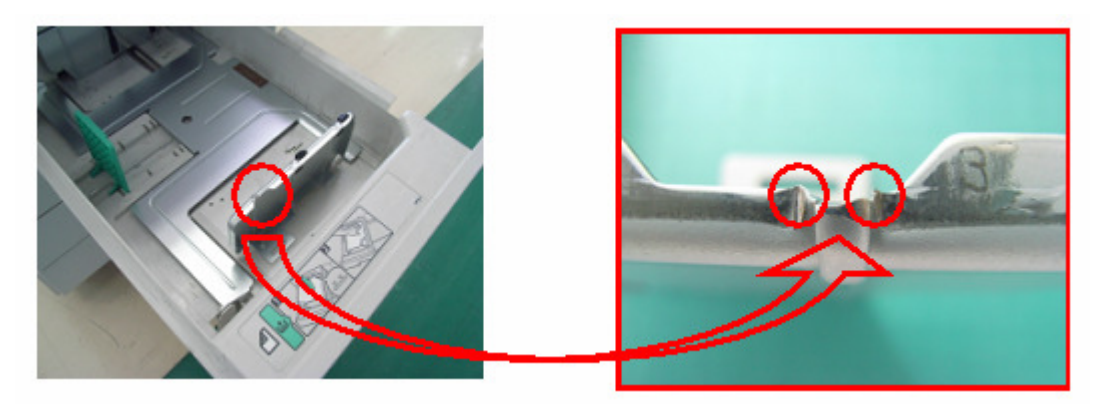

### CAUSE

Burrs, which form as a normal part of the sheet metal stamping process, can sometimes be as prominent as those shown in the photo.

### SOLUTION

Although only some side fences may have burrs like those shown in the photo, please attach the following protective tape at the next service visit.

#### See the attachment procedure on the next page

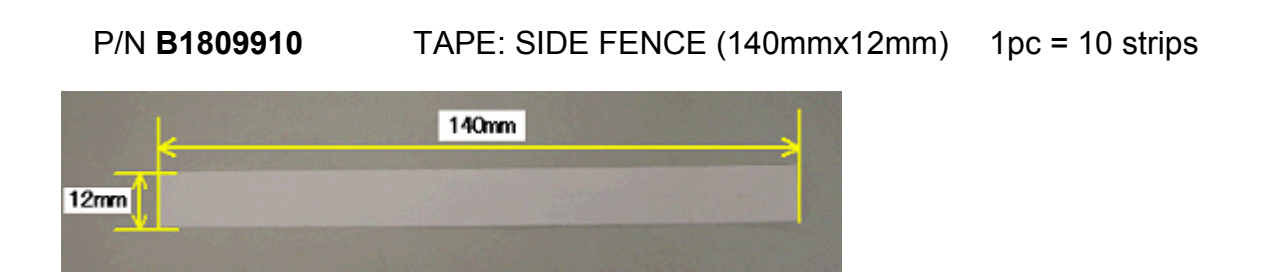

| RICOH       | Technical B | PAGE: 2/2       |               |
|-------------|-------------|-----------------|---------------|
| Model: J-C2 |             | Date: 30-Aug-07 | No.: RB178042 |

### Attachment Procedure for the B1809910 Protective Tape

Note: The color of the tape in the photos below is yellow, but the actual tape is transparent.

1. Remove the side fence from the tray (1 screw).

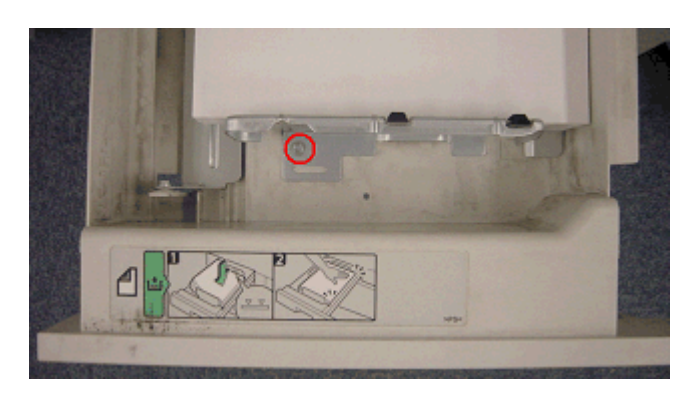

2. Clean the attachment area for the new tape (red area shown in the photo) with alcohol.

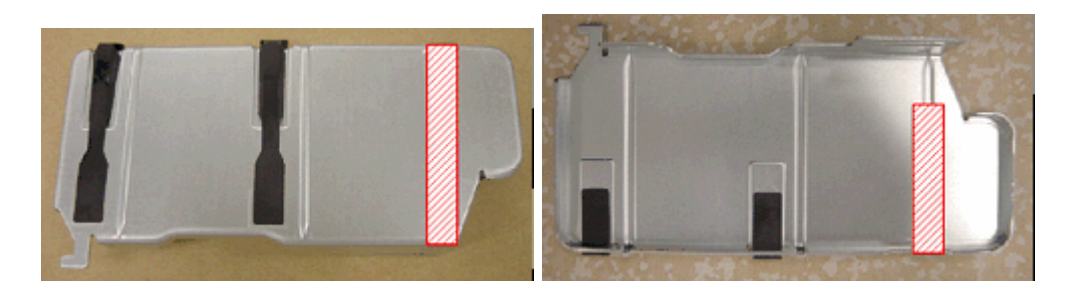

3. Attach one end of the tape to the bottom of the side fence. Then, attach the rest of the tape as shown.

Important:

- On the bottom of the side fence, make sure to align the two edges of the tape as shown in the photo below.
- Make sure to attach the tape firmly so that it does not wrinkle or peel off. **Make** sure the tape completely covers the area with the burrs.

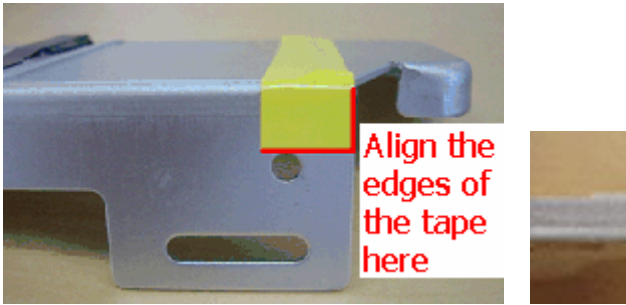

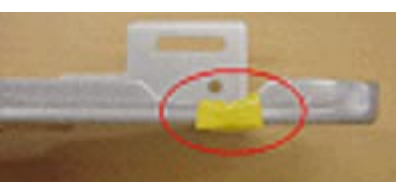

## Technical Bulletin

#### PAGE: 1/2

| Model: J-C2 Dat                                    |                                                                             |           | e: 4-Sep-07            | No.: RB178043                      |                                                     |
|----------------------------------------------------|-----------------------------------------------------------------------------|-----------|------------------------|------------------------------------|-----------------------------------------------------|
| Subject: Drum motor                                |                                                                             |           | Prepared by: S.Yoshiki |                                    |                                                     |
| From: 1st Tech. Support Sec. Service Support Dept. |                                                                             |           |                        |                                    |                                                     |
| Classification:                                    | <ul> <li>Troubleshooting</li> <li>Mechanical</li> <li>Paper path</li> </ul> | Part info | ormat<br>al<br>it/rec  | tion Action<br>Servi<br>eive Retro | n required<br>ce manual revision<br>fit information |
|                                                    | Product Safety                                                              | 🛛 Other ( |                        | )                                  |                                                     |

# Important Notes for When Installing the Drum Motor With Cover (AX060340 / AX060341 or newer)

- Only use **M3x6** screws to attach the cover. If you use any other screws, they will touch the drum gear.
- When you attach the BK drum motor (AX060340) for the first time, remove the shielding plate (B1801162) that is already attached.
   Note: The shielding plate is not listed in the Parts Catalog (due to an error).

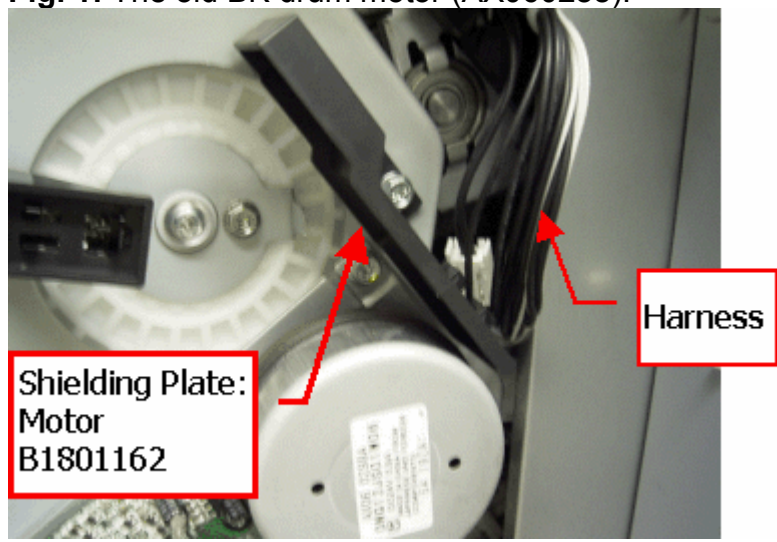

#### Fig. 1: The old BK drum motor (AX060288).

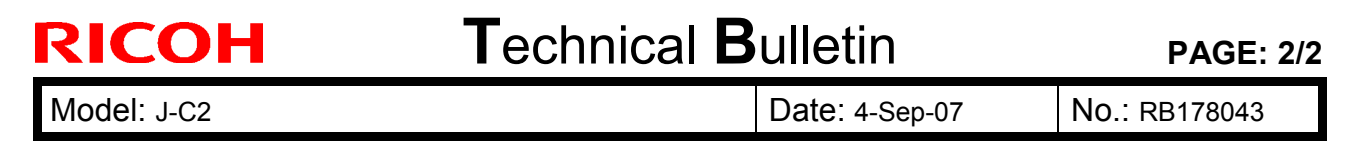

Fig. 2: The new BK drum motor (AX060340).

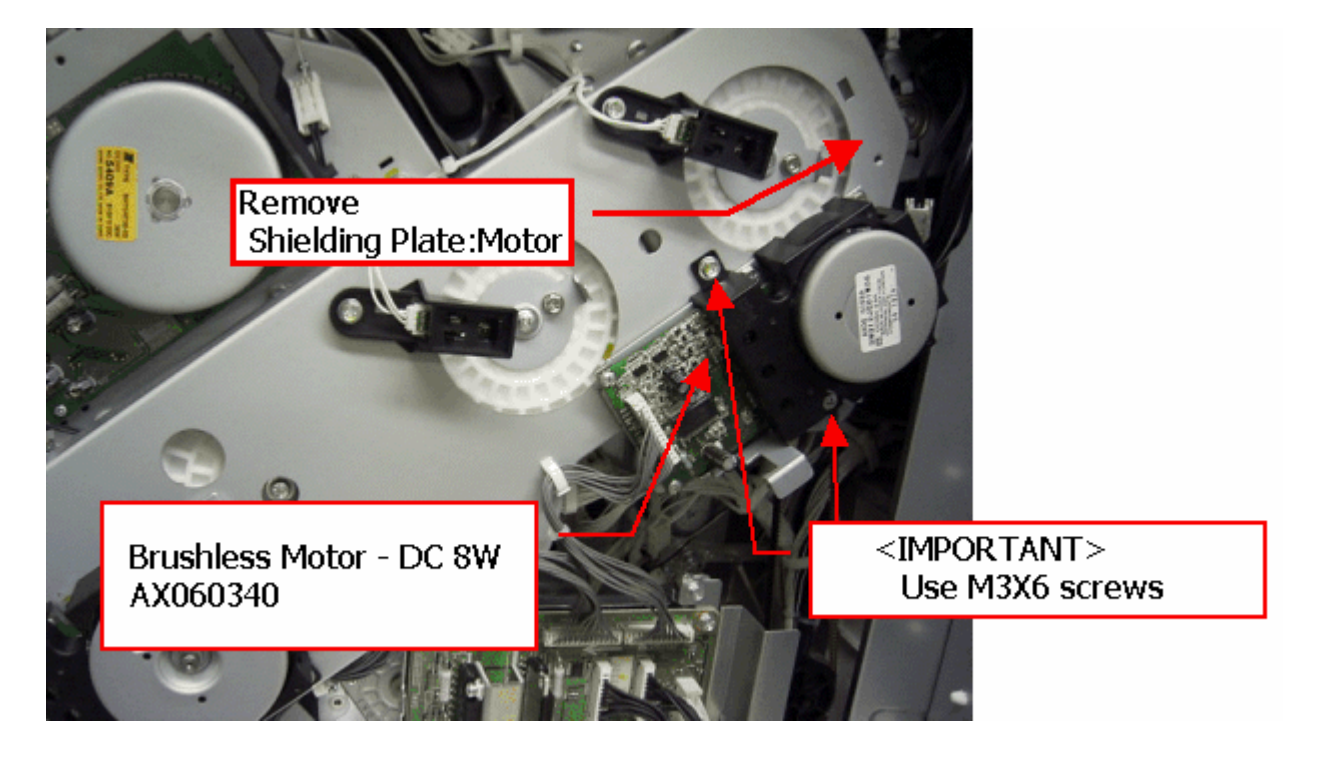

Fig. 3: The new color drum motor (AX060341).

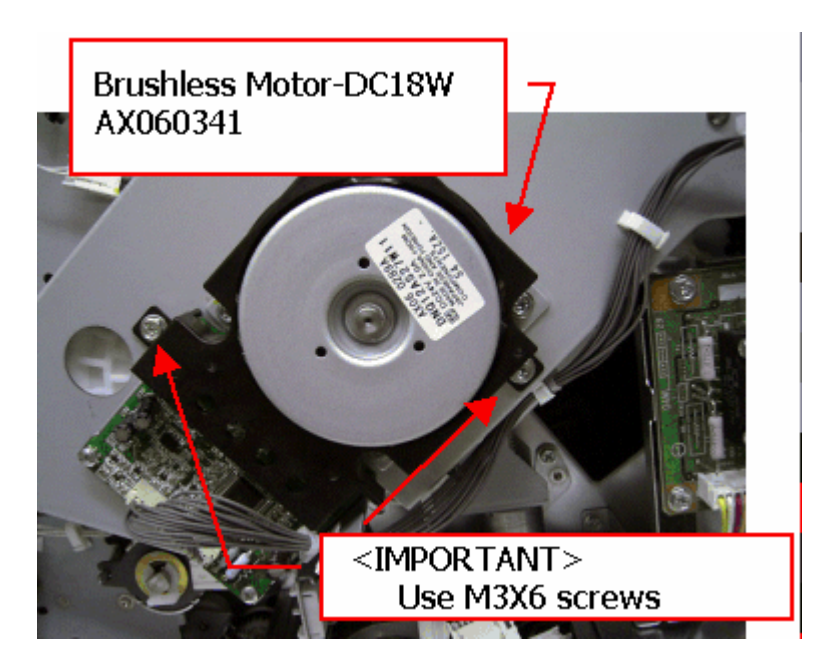

## Technical Bulletin

**PAGE: 1/1** 

| Model: Model J-C2                                  |                 |           | Dat     | <b>)ate</b> : 05-Sep-07 |        | No.: RB178044      |
|----------------------------------------------------|-----------------|-----------|---------|-------------------------|--------|--------------------|
| Subject: Platen cover sheet damage                 |                 |           | Prepare | d by: S.Y               | oshiki |                    |
| From: 1st Tech. Support Sec. Service Support Dept. |                 |           |         |                         |        |                    |
| Classification:                                    | Troubleshooting | Part info | ormat   | tion                    | Action | n required         |
|                                                    | Mechanical      | Electric: | al      |                         | Servic | ce manual revision |
|                                                    | Paper path      | Transm    | it/rec  | eive                    | Retrof | fit information    |
|                                                    | Product Safety  | Other (   |         | )                       |        |                    |

### SYMPTOM

A small area on the lower front edge of the platen cover sheet is damaged. This may have a potential safety risk, depending on the amount of damage.

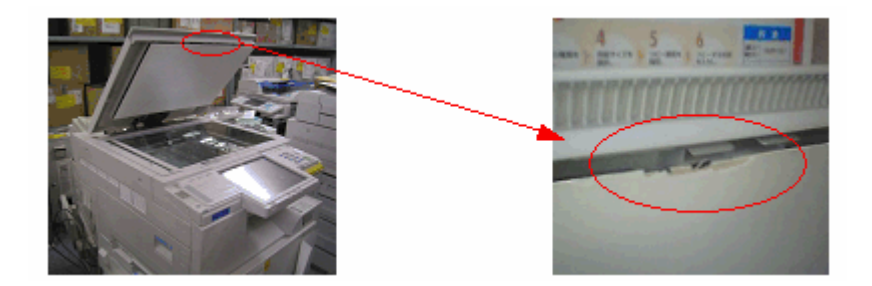

### CAUSE

The platen cover is opened/closed repeatedly over a long period of time, and each time, the operator touches the platen cover sheet. As a result, this area of the platen cover sheet is gradually worn down.

### SOLUTION

Check the condition of the platen cover sheet at the next service visit.

If the platen cover sheet shows any damage:

#### **Temporary:**

- Remove the platen cover sheet and reattach it in the reverse orientation (turn it 180 degrees so that the damaged edge is at the rear side).
- Cover the damaged area of the platen cover sheet with transparent tape.

#### Permanent:

• Replace the platen cover sheet with the modified part:

P/N G3291371 Sheet: Pressure plate: Ass'y Used in platen cover options produced from: March 2007

## Technical Bulletin

Reissued: 11-Oct-07 Model: Model J-C2

Date: 29-Mar-05

No.: RB178003c

#### **RTB Reissue**

| The items in bold italics have been added.         |                 |               |                        |                         |  |
|----------------------------------------------------|-----------------|---------------|------------------------|-------------------------|--|
| Subject: Firmware Release History (Fax)            |                 |               | Prepared by: S.Yoshiki |                         |  |
| From: 1st Tech. Support Sec. Service Support Dept. |                 |               |                        |                         |  |
| Classification:                                    | Troubleshooting | Part informat | tion                   | Action required         |  |
|                                                    | Mechanical      | Electrical    |                        | Service manual revision |  |
|                                                    | Paper path      | Transmit/rec  | eive                   | Retrofit information    |  |
|                                                    | 🔀 Other ( )     |               |                        |                         |  |

This RTB has been issued to announce the firmware release information for the fax.

| Version  | Program No. | Effective Date           |  |
|----------|-------------|--------------------------|--|
| 07.00.00 | B1805911F   | March 2007 production    |  |
| 06.00.00 | B1805911E   | November 2007 production |  |
| 04.00.00 | B1805911C   | October 2005 production  |  |
| 03.00.00 | B1805911B   | April 2005 production    |  |
| 02.00.00 | B1805911A   | April 2005 production    |  |
| 01.00.00 | B1805911    | March 2005 production    |  |

| Version  | Symptom Corrected                                                                                                    |  |  |
|----------|----------------------------------------------------------------------------------------------------|--|--|
| 07.00.00 | Miner changes applied to improve reliability.                                                                                                    |  |  |
| 06.00.00 | <ul> <li>Accessing the document server in WIM via a single sign-on server<br/>might result in "404 Not Found". This only happens if the url used to<br/>access WIM contains a "Host Name" and "Domain Name" (The<br/>"domain name" setting in the MFP is not blank.). It does not happen<br/>if the url contains an IP address.<br/>Note: To fix this issue, all of the following firmware must be applied:         <ul> <li>System firmware ver 1.33 or later</li> <li>Websys firmware ver 1.02.1 or later</li> <li>WebDoxBox firmware ver 1.27 or later</li> <li>Optional) Fax firmware ver 06.00.00 or later</li> </ul> </li> </ul> |  |  |
| 04.00.00 | Minor changes applied to improve reliability.                                                                                                    |  |  |
| 03.00.00 | <ul> <li>The machine may freeze when the IP-FAX port setting is programmed in Sp3107-001-007.</li> <li>Web Image Monitor cannot be used if a CSV file of the Journal is downloaded after a network reboot (NCS reboot) is performed.</li> </ul>                                                                                                    |  |  |
| 02.00.00 | <ul> <li>Communication is interrupted if the machine mode is changed and IP-FAX Switch 03/bit 4 is ON.</li> <li>The "Transmission Result Notification by E-mail" setting does not work.</li> <li>The machine may freeze after it communicates 20,000 times with IP-FAX.</li> <li>IP-FAX cannot communicate if SIP/UDP communication is performed repeatedly (memory shortage).</li> </ul>                                                                                                    |  |  |
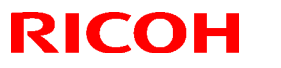

# Technical Bulletin

| Model: Mode | I J-C2                          | Date: 29-Mar-05 | No.: RB178003c |
|-------------|---------------------------------|-----------------|----------------|
| Version     | Symptom                         | Corrected       |                |
| 01.00.00    | 1 <sup>st</sup> Mass Production |                 |                |

# Technical Bulletin

Reissued: 11-Oct-07 Model: Model J-C2

Date: 29-Mar-05

No.: RB178004d

#### **RTB Reissue**

| The items in bol                            | d italics have been addeo      | 1.               |                        |                         |
|---------------------------------------------|--------------------------------|------------------|------------------------|-------------------------|
| Subject: Firmware Release History (Netfile) |                                |                  | Prepared by: S.Yoshiki |                         |
| From: 1st Tech. 8                           | Support Sec. Service Support I | Dept.            |                        |                         |
| Classification:                             | Troubleshooting                | Part information | tion                   | Action required         |
|                                             | Mechanical                     | Electrical       |                        | Service manual revision |
|                                             | Paper path                     | Transmit/rec     | eive                   | Retrofit information    |
|                                             | Other ( )                      |                  |                        |                         |

This RTB has been issued to announce the firmware release information for the Netfile.

| Version | Program No. | Effective Date           |  |
|---------|-------------|--------------------------|--|
| 2.00    | B7166560F   | July 2007 production     |  |
| 1.02.1  | B7166560E   | November 2006 production |  |
| 1.02    | B7166560D   | June 2006 production     |  |
| 1.01    | B7166560C   | October 2005 production  |  |
| 1.00    | B7166560B   | June 2005 production     |  |
| 0.39    | B7166560A   | March 2005 production    |  |
| 0.34    | B7166560    | March 2005 production    |  |

| Version | Symptom Corrected                                                                                                    |
|---------|----------------------------------------------------------------------------------------------------|
| 2.00    | <ol> <li>Symptom corrected:</li> <li>The mixed size of PDF created by the scanner might not match the size selected in the operation panel.<br/>Note: Both System firmware (version 1.35 or later) and NFA firmware (version 2.00 or later) need to be applied to fix this issue.</li> <li>Fax documents stored in the document server might appear slightly cut-off when viewed or downloaded as PDF via WebImageMonitor.</li> </ol>                                                                                                    |
| 1.02.1  | <ul> <li>Symptom corrected:</li> <li>Accessing the document server in WIM via a single sign-on server might result in "404 Not Found". This only happens if the url used to access WIM contains a "Host Name" and "Domain Name" (The "domain name" setting in the MFP is not blank.). It does not happen if the url contains an IP address.</li> <li>Note: To fix this issue, all of the following firmware must be applied:</li> <li>System firmware ver 1.33 or later</li> <li>Websys firmware ver 1.02.1 or later</li> <li>WebDoxBox firmware ver 1.27 or later</li> <li>(Optional) Fax firmware ver 06.00.00 or later</li> </ul> |
| 1.02    | <ol> <li>Improvement of performance for importing or exporting an MFP address book<br/>using SmartDeviceMonitor for Admin's Address Management<br/>Tool.(TechMail#RC050380)</li> </ol>                                                                                                    |

| Model: Model J-C2 |                                                                                                    | Date: 29-Mar-05                                                                                | No.: RB178004d                                         |
|-------------------|----------------------------------------------------------------------------------------------------|------------------------------------------------------------------------------------------------|--------------------------------------------------------|
| Version           | Sympton                                                                                                    | n Corrected                                                                                    |                                                        |
|                   | <ol> <li>Jobs stored using a Start Page numbe<br/>DeskTopBinder or DeskTopEditor For<br/>too many pages. Unable to process" w</li> </ol>                                                                                                    | r of more than 1000, ca<br>Production. The error n<br>ill be displayed on the 0                | nnot be printed via<br>tessage "Contains<br>Client PC. |
|                   | <ol> <li>The TWAIN error massage shown whe<br/>another user is restoring the address b</li> <li>Before: 34992 Insuffiecient memory</li> <li>After: 36855 Scanner is in use for oth</li> </ol>                                                                                                    | en a user is using the Ty<br>book via SmartDeviceMo<br>v. Reduce the scanning<br>her function. | vain driver while<br>onitor for Admin.<br>area.        |
| 1.01              | Fixed: Filenames or usernames in the Document Server operation panel, may appear garbled if they contain 2-byte characters. The only way to assign 2-byte characters to a filename or username in the Document Server is using Web Image Monitor. DeskTopBinder or DeskTopEditor for Production. |                                                                                                |                                                        |
| 1.00              | <ul> <li>If multiple PCs access the Document Se<br/>SC672 error might be displayed on the ope</li> </ul>                                                                                                    | rver using WIM to dowr<br>eration panel.                                                       | lload PDF files, an                                    |
|                   | $\cdot$ The device can not be accessed using S                                                                                                    | SL by utilities such as S                                                                      | SDM for Admin                                          |
|                   | after "Permit Simple Encryption" in Extende                                                                                                    | ed Security is disabled.                                                                       |                                                        |
|                   | · The below operations may not complete                                                                                                    | successfully if multiple                                                                       | PCs are accessing                                      |
|                   | <ul> <li>the device at the same time.</li> <li>Using DeskTopBinder to send scanned server such as ScanRouter.</li> <li>Configuration of the device using SDM</li> <li>Printing to a SDM port.</li> </ul>                                                                                         | files from the Documer                                                                         | nt Server to a<br>agement Tool".                       |
|                   | $\cdot$ If the user clicks the 'Reception' menu ur                                                                                                    | nder 'FAX History' and t                                                                       | hen immediately                                        |
|                   | clicks the 'Document Server' menu, the 'Do<br>be displayed. This problem also happens in                                                                                                    | ocument Server' menu ta<br>n reverse.                                                          | akes a long time to                                    |
| 0.39              | <ul> <li>If 2-byte characters are input for Name/K<br/>Management Tool, these characters will be<br/>the ASCII representations of the single byte</li> </ul>                                                                                                    | Key Display using the SI<br>e displayed on the MFP<br>e values.                                | OM Address<br>control panel as                         |
|                   | $\cdot$ The Folder authentication setting in the a                                                                                                    | address book cannot be                                                                         | changed to "Do                                         |
|                   | not specifiy" using the SDM Address Mana not Specify". However, the selection will no                                                                                                    | gement Tool. It is possi<br>t be applied to the devi                                           | ble to select "Do<br>ce.                               |
|                   | <ul> <li>If the "Caputure Server IP address" is ch</li> </ul>                                                                                                    | anged manually to use                                                                          | the eCabinet                                           |
|                   | server as a capture server, the device mus IP address.                                                                                                    | t be rebooted before it o                                                                      | an access the new                                      |
| 0.34              | 1 <sup>st</sup> Mass Production                                                                                                    |                                                                                                |                                                        |

# Technical Bulletin

Reissued: 11-Oct-07 Model: Model J-C2

Date: 29-Mar-05

No.: RB178006d

#### **RTB Reissue**

| The items in bol                                   | d italics have been addec                                                   | l.                                               |              |                                                                                                    |
|----------------------------------------------------|-----------------------------------------------------------------------------|--------------------------------------------------|--------------|----------------------------------------------------------------------------------------------------|
| Subject: Firmware Release History (Websys)         |                                                                             |                                                  | Prepared     | d by: S. Yoshiki                                                                                   |
| From: 1st Tech. Support Sec. Service Support Dept. |                                                                             |                                                  |              |                                                                                                    |
| Classification:                                    | <ul> <li>Troubleshooting</li> <li>Mechanical</li> <li>Paper path</li> </ul> | Part information     Electrical     Transmit/rec | tion<br>eive | <ul> <li>Action required</li> <li>Service manual revision</li> <li>Retrofit information</li> </ul> |
|                                                    | ⊠ Other ( )                                                                 |                                                  |              |                                                                                                    |

This RTB has been issued to announce the firmware release information for the Websys.

| Version | Program No. | Effective Date           |
|---------|-------------|--------------------------|
| 1.17    | B7166550E   | March 2007 production    |
| 1.16.1  | B7166550D   | November 2006 production |
| 1.16    | B7166550C   | October 2005 production  |
| 1.15    | B7166550B   | March 2005 production    |
| 1.09    | B7166550A   | March 2005 production    |

| Version | Symptom Corrected                                                                                                    |
|---------|----------------------------------------------------------------------------------------------------|
| 1.17    | <ol> <li>Symptom corrected:         <ol> <li>Errors in the way the French, Portuguese, and Danish for "Used Toner Bottle" are worded in Web Image Monitor.</li> <li>Attempting to configure an IPP Authentication password of 8 two-byte numeric digits, will cause the device's web service to stall.</li> <li>"Job Order" can be selected for the Print Priority setting even though it is not supported by the device (GFPR#RC06040005). WIM &gt; Device Settings &gt; System &gt; Print Priority &gt; Job Order</li> </ol> </li> </ol>                                                                                           |
| 1.16.1  | <ul> <li>Symptom corrected:</li> <li>Accessing the document server in WIM via a single sign-on server might result in "404 Not Found". This only happens if the url used to access WIM contains a "Host Name" and "Domain Name" (The "domain name" setting in the MFP is not blank.). It does not happen if the url contains an IP address.</li> <li>Note: To fix this issue, all of the following firmware must be applied:</li> <li>System firmware ver 1.33 or later</li> <li>Websys firmware ver 1.02.1 or later</li> <li>WebDoxBox firmware ver 1.27 or later</li> <li>(Optional) Fax firmware ver 06.00.00 or later</li> </ul> |
| 1.16    | Note: Websys firmware Ver 1.16 or later must be used with NIB firmware Ver 4.17 or later and System firmware Ver 1.28 or later.                                                                                                    |
|         | · I ne tollowing settings have been added to vvilvi [Configuration->Device                                                                                                    |

| Model: Model J-C2 |                                                                                                    | Date: 29-Mar-05                                        | No.: RB178006d                |  |
|-------------------|----------------------------------------------------------------------------------------------------|--------------------------------------------------------|-------------------------------|--|
| Version           | Symptom Corrected                                                                                                    |                                                        |                               |  |
|                   | <ul> <li>Settings-&gt;System]:</li> <li>1. Display IP Address on the Display Paron on the panel.</li> <li>2. "Permit ROM Update" - Enable/Disables.</li> <li>3. "Print Priority" function</li> </ul> | nel - Displays the device<br>e firmware updates.       | e's IP address                |  |
|                   | <ul> <li>The device now supports the ROM upda<br/>[Configuration-&gt;ROM Update]</li> </ul>                                                                                                    | ate function via WIM.                                  |                               |  |
|                   | $\cdot$ Web Image Monitor is available in Korea                                                                                                    | n.                                                     |                               |  |
|                   | <ul> <li>Some menu items in WIM are improperly</li> </ul>                                                                                                    | / labelled.                                            |                               |  |
|                   | 1.SSL settings in German.<br>(Wrong) [Verschlüsselung/ Text löschen] [Chiffretext / Text löschen]<br>(Correct) [Verschlüsselung/ Klartext] [Chiffretext/ Klartext]                                   |                                                        |                               |  |
|                   | 2.Administrator Authentication Managem<br>(Wrong) Správa autorizace uživatele<br>(Correct) Správa autorizace administráto                                                                            | nent in Czech<br>ora                                   |                               |  |
|                   | <ul> <li>LDAP Authentication does not work if co<br/>or 5' settings from WIM. These settings wo<br/>panel.</li> </ul>                                                                                | nfigured using the 'LDA<br>rk correctly if set from th | P Server 3, 4<br>ne operation |  |
| 1.15              | <ul> <li>Fixed a security issue in WIM that may h<br/>JavaScript on the product's web server.</li> </ul>                                                                                             | ave allowed attackers t                                | o execute                     |  |
|                   | <ul> <li>Web Image Monitor is available in Korea</li> </ul>                                                                                                    | n.                                                     |                               |  |
|                   | <ul> <li>If we specifiy the location of the Cover S<br/>the changes are not reflected in the Tray Ic</li> </ul>                                                                                      | heet Tray or Slip sheet<br>cons on the operation pa    | tray via WIM,<br>anel.        |  |
|                   | $\cdot$ The Finisher Booklet Tray is not displayed in the Output Tray list in WIM.                                                                                                    |                                                        |                               |  |
| 1.09              | 1 <sup>st</sup> Mass Production                                                                                                    |                                                        |                               |  |

# Technical Bulletin

Reissued: 11-Oct-07 Model: Model J-C2

Date: 29-Mar-05

No.: RB178008e

#### **RTB Reissue**

| The items in bol                            | ld italics have been addeo     | l.                              |          |                                                                      |
|---------------------------------------------|--------------------------------|---------------------------------|----------|----------------------------------------------------------------------|
| Subject: Firmware Release History (Printer) |                                |                                 | Prepared | d by: S.Yoshiki                                                      |
| From: 1st Tech.                             | Support Sec. Service Support I | Dept.                           |          |                                                                      |
| Classification:                             | Troubleshooting Mechanical     | Part information     Electrical | tion     | <ul> <li>Action required</li> <li>Service manual revision</li> </ul> |
|                                             | Paper path Other ()            | Transmit/rec                    | eive     | Retrofit information                                                 |

This RTB has been issued to announce the firmware release information for the Printer.

| Version | Program No. | Effective Date           |
|---------|-------------|--------------------------|
| 1.28    | B1805958H   | March 2007 production    |
| 1.27    | B1805958G   | November 2006 production |
| 1.26    | B1805958F   | April 2006 production    |
| 1.25    | B1805958E   | December 2005 production |
| 1.24    | B1805958D   | October 2005 production  |
| 1.23    | B1805958C   | August 2005 production   |
| 1.22    | B1805958B   | June 2005 production     |
| 1.21    | B1805958A   | May 2005 production      |
| 1.20    | B1805958    | March 2005 production    |

| Version | Symptom Corrected                                                                                                    |
|---------|----------------------------------------------------------------------------------------------------|
| 1.28    | Symptom corrected:                                                                                                    |
|         | 1. PDF files printed using Adobe Acrobat and the RPCS driver might be missing characters or portions of characters. This occurs if both of the following conditions are met:                                                                                                    |
|         | <ul> <li>"Shift load to printer" selected for the RPCS driver's Job Load<br/>Distribution setting.</li> </ul>                                                                                                    |
|         | <ul> <li>Image rotation required: Portrait document to LEF paper -or-<br/>Landscape document to SEF paper.</li> </ul>                                                                                                    |
| 1.27    | Symptom corrected:                                                                                                    |
|         | 1. Accessing the document server in WIM via a single sign-on server might<br>result in "404 Not Found". This only happens if the url used to access WIM<br>contains a "Host Name" and "Domain Name" (The "domain name" setting<br>in the MFP is not blank.). It does not happen if the url contains an IP<br>address. |
|         | Note: To fix this issue, all of the following firmware must be applied:                                                                                                    |
|         | <ul> <li>System firmware ver 1.33 or later</li> </ul>                                                                                                    |
|         | <ul> <li>Websys firmware ver 1.16.1 or later</li> </ul>                                                                                                    |
|         | <ul> <li>NFA firmware ver 1.02.1 or later</li> </ul>                                                                                                    |
|         | <ul> <li>WebDoxBox firmware ver 1.07 or later</li> </ul>                                                                                                    |
|         | <ul> <li>Printer firmware ver 1.27 or later</li> </ul>                                                                                                    |
|         | <ul> <li>(Optional) Fax firmware ver 06.00.00 or later</li> </ul>                                                                                                    |

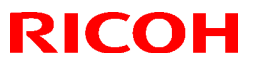

| Model: Model J-C2Date: 29-Mar-05No.: RB1780 |                                                                                                    |                                                                                                    |                |  |  |  |
|---------------------------------------------|----------------------------------------------------------------------------------------------------|----------------------------------------------------------------------------------------------------|----------------|--|--|--|
| Version                                     | Symptom Corrected                                                                                                    |                                                                                                    |                |  |  |  |
| 1.26                                        | Fixed: The device might stall if it receives a<br>canceled by an authentication error.                                                                                                    | Fixed: The device might stall if it receives an RPCS job after another RPCS job was canceled by an authentication error. |                |  |  |  |
| 1.25                                        | Fixed: The device may stall if it receives a PCL XL job containing an image. Only images created by specific graphics applications such as Route66 will trigger the problem.              |                                                                                                    |                |  |  |  |
|                                             | Fixed: the device may stall if a large number device                                                                                                    | er of duplex jobs (65K)                                                                                                  | is sent to the |  |  |  |
|                                             | Fixed: Sending jobs to IBS (Intelligence Barcode Solution) might cause the device to stall if submitted via USB, Centro nix or Bluetooth.                                                 |                                                                                                    |                |  |  |  |
| 1.24                                        | The "Clear/Stop" button can cancel print jobs like the "Job Reset"button.                                                                                                    |                                                                                                    |                |  |  |  |
| 1.20                                        | 1st Mass Production                                                                                                    |                                                                                                    |                |  |  |  |
| 1.23                                        | Devices that use Russian, Polish or Hungaran as the operation panel display language will stall if the paper size or type are mismatched.                                                 |                                                                                                    |                |  |  |  |
|                                             | When PCL data is printed using HDD fonts, print speed might be reduced.                                                                                                    |                                                                                                    |                |  |  |  |
|                                             | • After a certain number of PCL jobs are printed using HDD fonts, the device may stall (GFPR#RE05060001).                                                                                 |                                                                                                    |                |  |  |  |
| 1.22                                        | PDF Direct Print jobs sent via DeskTopBinder in dirverless mode, will be cancelled if usercode authentication is enabled. Even if a valid usercode is entered, the job will be cancelled. |                                                                                                    |                |  |  |  |
| 1.21                                        | If a duplex job is sent using the RPCS driver and cancelled from the operation panel or PC, the device may stall.                                                                         |                                                                                                    |                |  |  |  |

# Technical Bulletin

Reissued: 15-Oct-07 Model: Model J-C2

Date: 29-Mar-05

No.: RB178010h

## **RTB** Correction

| he items in bold italics have been corrected or added. |                              |                         |                         |                                                                      |  |  |  |
|--------------------------------------------------------|------------------------------|-------------------------|-------------------------|----------------------------------------------------------------------|--|--|--|
| Subject: Firmware Release History (System)             |                              |                         | Prepared by: S. Yoshiki |                                                                      |  |  |  |
| From: 1st Tech. Support Sec. Service Support Dept.     |                              |                         |                         |                                                                      |  |  |  |
| Classification:                                        | Troubleshooting Mechanical   | Part informa Electrical | tion                    | <ul> <li>Action required</li> <li>Service manual revision</li> </ul> |  |  |  |
|                                                        | ☐ Paper path<br>⊠ Other (  ) | Transmit/rec            | eive                    | Retrofit information                                                 |  |  |  |

This RTB has been issued to announce the firmware release information for the system.

| Version | Program No. | Effective Date           |
|---------|-------------|--------------------------|
| 1.35    | B1805901N   | July 2007 production     |
| 1.34    | B1805901M   | March 2007 production    |
| 1.33    | B1805901L   | November 2006 production |
| 1.32    | B1805901K   | July 2006 production     |
| 1.31    | B1805901J   | April 2006 production    |
| 1.30    | B1805901H   | January 2006 production  |
| 1.29    | B1805901G   | November 2005 production |
| 1.28    | B1805901F   | October 2005 production  |
| 1.27    | B1805901E   | August 2005 production   |
| 1.26    | B1805901D   | June 2005 production     |
| 1.25.1  | B1805901C   | April 2005 production    |
| 1.20.1  | B1805901B   | March 2005 production    |

| Version | Symptom Corrected                                                                                                    |
|---------|----------------------------------------------------------------------------------------------------|
| 1.35    | Symptom corrected:                                                                                                    |
|         | 1. The mixed size of PDF created by the scanner might not match the size selected in the operation papel                 |
|         | Note: Both System firmware (version 1.35 or later) and NFA firmware                                                      |
|         | (version 2.00 or later) need to be applied to fix this issue.                                                            |
| 1.34    | Symptom corrected:                                                                                                    |
|         | 1. SC819 occurs if the power is turned OFF and ON during a remote firmware update (RFU).                                 |
|         | 2. Sometimes, machines with the Data Overwrite Security Unit installed do<br>not recover from Energy Saver Mode.         |
| 1.33    | Symptom corrected:                                                                                                    |
|         | <ol> <li>Abnormal images might occur when printing under the following<br/>conditions:</li> </ol>                        |
|         | <ul> <li>2-sided originals of mixed sizes, AND</li> </ul>                                                                |
|         | <ul> <li>1-sided printouts, AND</li> </ul>                                                                               |
|         | <ul> <li>Margin adjustment is used</li> </ul>                                                                            |
|         | 2. Machines with the File Format Converter installed may stall when a large amount of Scan to Folder jobs are performed. |
|         |                                                                                                    |

| Model: Mo | odel J-C2                                                                                                    | Date: 29-Mar-05                                                                                                    | No.: RB178010h                                                                        |
|-----------|----------------------------------------------------------------------------------------------------|----------------------------------------------------------------------------------------------------|---------------------------------------------------------------------------------------|
| Version   | Symptom                                                                                                    | Corrected                                                                                                    |                                                                                       |
|           | <ul> <li>3. Accessing the document server in Wrresult in "404 Not Found". This only found in the MFP is not blank.). It does not faddress.</li> <li>Note: To fix this issue, all of the follor</li> <li>System firmware ver 1.33 or later</li> <li>Websys firmware ver 1.02.1 or later</li> <li>WebDoxBox firmware ver 1.27 or later</li> <li>(Optional) Fax firmware ver 06.00</li> </ul> | IM via a single sign-c<br>happens if the url use<br>n Name" (The "domai<br>happen if the url com<br>wing firmware must l<br>ter<br>later<br>0.00 or later | on server might<br>ed to access WIM<br>in name" setting<br>tains an IP<br>be applied: |
| 1.32      | Fixed:The device might stall when making a                                                                                                    | a large amount of prints                                                                                                    | S.                                                                                    |
|           | Fixed:SC230 might occur when using the C Numbering functions together.                                                                                                    | ombine, Coversheet a                                                                                                    | nd Page                                                                               |
|           | Fixed:The top part of the image might be pr<br>using Erase Margin Adjustment.                                                                                                    | inted at the bottom of t                                                                                                    | the paper when                                                                        |
|           | Fixed: If the Key Counter is uninstalled from<br>the Key Counter will receive an error<br>correct result. However the SDK nan<br>be wrong.                                                                                                    | n the device, SDKs tha<br>message when they a<br>ne that displayed in the                                                                                 | t need to access<br>are run. This is the<br>e error message will                      |
|           | <ul> <li>Fixed: The device might stall if a user attem<br/>Authentication and cancels it from the<br/>completed. The stall will only occur if<br/>of the following:</li> <li>Access the Address Book from We<br/>for Admin.</li> <li>Print a document using User Auther</li> </ul>                                                                                                    | pts LDAP, Windows o<br>e operation panel befo<br>, at the same time other<br>b Image Monitor or Sr<br>entication.                                         | r Integration Server<br>re login is<br>er users, tried one<br>nartDeviceMonitor       |
|           | Fixed: "¥" is used instead of "\" for Scan to destination paths.                                                                                                    | FTP directory separate                                                                                                    | ors in the ftp                                                                        |
|           | Fixed: Either the scanner or the entire devic<br>reference, recursively spans 3 or mo                                                                                                    | ce might stall if an LDA<br>re servers.                                                                                                    | P search                                                                              |
|           | Fixed: The device that has the 'Authentication<br>able to authenticate a valid user on a<br>user name contains non-ASCII chara                                                                                                    | on: High Security' setti<br>an LDAP server. This c<br>acters.                                                                                             | ng might not be<br>only occurs if the                                                 |
|           | This problem effects the following fu<br>- LDAP Search<br>- LDAP Connection Test<br>- LDAP Authentication                                                                                                    | inctions:                                                                                                    |                                                                                       |
| 1.31      | Fixed: SC672 occurs when the main switch<br>(SP5875-001) is already enabled.                                                                                                    | is turned ON if SC Au                                                                                                    | to Reboot Mode                                                                        |

| Reissued  | : 15-Oct-07                                                                                                    |                                                                               |                                                              |  |  |  |  |
|-----------|----------------------------------------------------------------------------------------------------|-------------------------------------------------------------------------------|--------------------------------------------------------------|--|--|--|--|
| Model: Mo | odel J-C2                                                                                                    | Date: 29-Mar-05                                                               | No.: RB178010h                                               |  |  |  |  |
| Version   | n Symptom Corrected                                                                                                    |                                                                               |                                                              |  |  |  |  |
|           | Fixed: Sometimes, Margin Adjustment does not work with Background Numbering<br>when a stored document is printed out.<br>Fixed: The automatic logout confirmation might be displayed 2 times after the Exit<br>button is pressed in System Settings. If this happens, the device will stall next login<br>attempt. |                                                                               |                                                              |  |  |  |  |
|           |                                                                                                    |                                                                               |                                                              |  |  |  |  |
|           | Note: The automatic logout confirmation is only displayed if someone is logged into<br>the system and user/administrator authentication settings are changed before the<br>Exit button is pressed.                                                                                                    |                                                                               |                                                              |  |  |  |  |
|           | Fixed: SC687 occurs when Magazine copie that tray becomes full (GFPR#RC0511000                                                                                                    | es are removed from a 6).                                                     | n output tray after                                          |  |  |  |  |
|           | Fixed: The device might stall if the operation<br>either of the following are performed:<br>- Access the Address Book from WIM or S<br>- Print a document using User Authentical                                                                                                    | on panel keyboard is be<br>SmartDeviceMonitor for<br>tion.                    | eing used while<br>r Admin.                                  |  |  |  |  |
| 1.30      | <ul> <li>1.30</li> <li>A display error may occur if the key counter is not in the key count<br/>the main power is turned on.</li> <li>The Key Counter does not work when the "PC Control" setting for<br/>ON.</li> </ul>                                                                                           |                                                                               |                                                              |  |  |  |  |
|           | <ul> <li>Some of the data contained in a backure encrypted. This can happen with any comode, Web Image Monitor, SmartDevice</li> </ul>                                                                                                    | ip of the AddressBook<br>of the AddressBook bac<br>iceMonitor for Admin).     | might not be<br>ckup functions (SP                           |  |  |  |  |
|           | <ul> <li>SC670 or SC991 sometimes occurs w</li> <li>Sometimes, the counter data is not tra</li> <li>The Data Overwrite function only uses method is selected.</li> </ul>                                                                                                    | hen RC-GATE is instal<br>nsferred to the RC Gat<br>the NSA method, even       | led<br>:e Center.<br>n when another                          |  |  |  |  |
|           | <ul> <li>The Document Server operation panel<br/>switched from Copier to Document Se<br/>print job.</li> <li>Note: The Document Server function if<br/>panels work correctly.</li> </ul>                                                                                                    | i might lock if the opera<br>rver while the Docume<br>tself (from WIM) and al | ition panel is<br>nt server is saving a<br>I other operation |  |  |  |  |
| 1.29      | <ul> <li>Fixed: Communication between RC G</li> </ul>                                                                                                    | ate and the device doe                                                        | s not work properly.                                         |  |  |  |  |
|           | <ul> <li>The Key Counter counts up when a FA<br/>Conditions:</li> <li>Sp5121-001 is enabled [Default setting<br/>- "FAX" is selected in Key Counter Mail</li> </ul>                                                                                                    | \X is printed out.<br>ng: OFF]<br>nagement                                    |                                                              |  |  |  |  |
| 1.28      | Fixed: Users cannot log into an MFP via W<br>controller in a different subnet unless WINS                                                                                                    | /indows Authentication<br>S is enabled (GFPR#R                                | using a domain<br>C05060014).                                |  |  |  |  |
|           | 1.The following SPs have been newly adde<br>- SP5-886-001 (ROM Update)<br>Allows to access the ROM by the Remote                                                                                                    | ed.<br>E Firmware Update fun                                                  | ction                                                        |  |  |  |  |

# Technical Bulletin

| Model: Model J-C2 Date: 29-Mar-05 No.: RB1780 |                                                                                                    |                                                                                                    |                                                        |  |  |  |  |
|-----------------------------------------------|----------------------------------------------------------------------------------------------------|----------------------------------------------------------------------------------------------------|--------------------------------------------------------|--|--|--|--|
| Version                                       | Symptom Corrected                                                                                                    |                                                                                                    |                                                        |  |  |  |  |
|                                               | <ul> <li>(0: Yes 1: No, default = 0)</li> <li>SP5-005-001 (IP Address Display)</li> <li>Display the IP Address on the LCD.</li> <li>(0: No 1:Yes, default 0)</li> </ul>                                                                                                    |                                                                                                    |                                                        |  |  |  |  |
|                                               | <ul> <li>Note: These above functions are only available if all 3 of NCS firmware ver or later, Controller firmware Ver or later and Websys firmware Ver or later have been applied to the device.</li> <li>Fixed : If the devices receives more than 300 login attempts without cycling the power, the error message SC991 will be displayed on the operation panel and users will not be able to login to the device. This can happen no matter where the logins attempts are made from the operation-panel, WIM, in print data.</li> </ul> |                                                                                                    |                                                        |  |  |  |  |
|                                               |                                                                                                    |                                                                                                    |                                                        |  |  |  |  |
|                                               | Fixed: The error code for Remote firmware Firmware Update is successful.                                                                                                    | update is remained ev                                                                               | en if the Remote                                       |  |  |  |  |
|                                               | Fixed: The machine sometimes does not re                                                                                                    | ecover from the energy                                                                              | saver mode.                                            |  |  |  |  |
|                                               | Fixed: The username and password will still be contained in the fields when someone opens the login screen by pressing the User Tools button. This occurs if username and password are left in the field without logging in.                                                                                                    |                                                                                                    |                                                        |  |  |  |  |
|                                               | Fixed: The data overwrite function works with the different erase mode.                                                                                                    |                                                                                                    |                                                        |  |  |  |  |
|                                               | <ul><li>Fixed: After a large number of documents (more than 80K) are printed in color, the device will stall.</li><li>Fixed: The page numbering might not be printed correctly if a stored document in the Document Server is printed with the Magazine function and page numbering.</li></ul>                                                                                                    |                                                                                                    |                                                        |  |  |  |  |
|                                               |                                                                                                    |                                                                                                    |                                                        |  |  |  |  |
|                                               | Fixed: The thumbnails of the stored files ar<br>Image Monitor, DeskTopBinder or DeskTo<br>This occurs only when data is scanned from                                                                                                    | re blurry when they are<br>pEditor for Production.<br>m a device with File For                      | displayed in Web<br>mat Converter.                     |  |  |  |  |
|                                               | Fixed: The menu for the Rom Update may not be displayed in the WebImageMonitor. (GFPR#RC05070002)                                                                                                    |                                                                                                    |                                                        |  |  |  |  |
|                                               | Fixed: TIFF file is not be displayed properly                                                                                                    | y with Win XP viewer                                                                                |                                                        |  |  |  |  |
| 1.27                                          | <ul> <li>FAX Document Server files are not set<br/>FAX transfer setting in ScanRouter is on<br/>Note:</li> <li>The machine displays "100%" for the mr<br/>FAX Documents are in the Document</li> <li>The FAX is sent to the server only after</li> </ul>                                                                                                    | nt to the delivery server<br>ON.<br>nemory file free space, e<br>Server.<br>r the MFP main power is | , even when the<br>even when these<br>s turned Off/On. |  |  |  |  |
|                                               | Other changes:<br>• The default setting for Energy Saver M                                                                                                    | lode was changed to co                                                                              | omply with the BAM                                     |  |  |  |  |

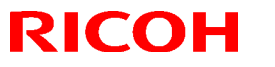

| Model: Model J-C2 Date: 29-Mar-05 No.: RB178 |                                                                                 |                        |                    |  |
|----------------------------------------------|---------------------------------------------------------------------------------|------------------------|--------------------|--|
| Version                                      | Symptom Corrected                                                               |                        |                    |  |
|                                              | Standards.                                                                      |                        |                    |  |
| 1.26                                         | FCU version does not appear on SMC and SP7801-255                               |                        |                    |  |
|                                              | The print/copy/scanner productivity is                                          | slower with the HDD da | ta protection unit |  |
| 1.25.1                                       | SC195 is not reported to the NRS center                                         |                        |                    |  |
|                                              | > The number of SC codes occurrence can not be read from the NRS center         |                        |                    |  |
|                                              | > SDK application is registered as the priority application, the machine cannot |                        |                    |  |
|                                              | boot with SDK application                                                       |                        |                    |  |
| 1.20.1                                       | 1st Mass Production                                                             |                        |                    |  |

# Technical Bulletin

#### **PAGE: 1/3**

| Model: J-C2 Da                                     |                   |           | Dat    | Date: 12-Mar-08         |        | No.: RB178045     |
|----------------------------------------------------|-------------------|-----------|--------|-------------------------|--------|-------------------|
| Subject: paper jam from the bypass tray            |                   |           |        | Prepared by; N. Yoshida |        |                   |
| From: 1st Tech. Support Sec. Service Support Dept. |                   |           |        |                         |        |                   |
| Classification:                                    | ☑ Troubleshooting | Part info | ormat  | tion                    | Action | n required        |
|                                                    | Mechanical        | Electric  | al     |                         | Servic | e manual revision |
|                                                    | Paper path        | 🗌 Transm  | it/rec | eive                    | Retrof | fit information   |
|                                                    | Product Safety    | Other (   |        | )                       |        |                   |

## SYMPTOM

Paper jam when feeding from the bypass tray

## CAUSE

The machine mis-detects the paper size due to one of the following:

- 1. The size detection plate bends
- 2. The bypass tray table is opened and closed frequently, and the wire(s) in the harness for the size detection plate are cut

## SOLUTION

#### **Production line**

1. Bent plate:

A black sponge is attached to the 38mm-wide area shown in the photo below.

#### In the field

#### 1. Bent plate:

Attach two pieces of Teflon tape (TEFLON TAPE - 19MMX10M, P/N A012-9112) to the unit cover, one on top of the other.

#### Important:

• Attach the tape to the area shown in **black** in the photo below (38mm wide).

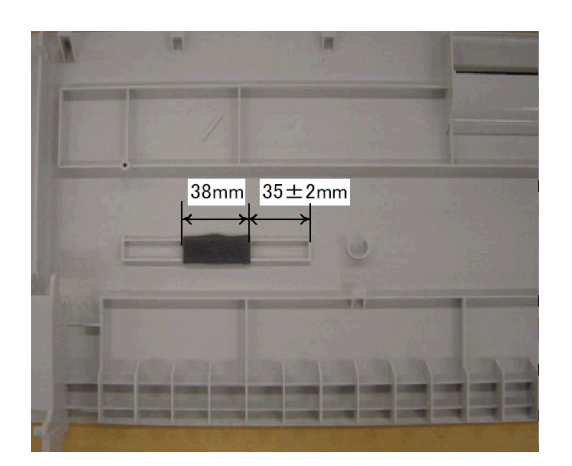

| <b>T</b> echnical | <b>B</b> ulletin |
|-------------------|------------------|
|-------------------|------------------|

Model: J-C2

Date: 12-Mar-08

No.: RB178045

2. Size misdetection (harness damage):

Wrap a piece of Teflon tape (TEFLON TAPE - 19MMX10M, P/N: **A012-9112**) 7-8 times around the protective tube of the harness, as shown in the photo below.

Attachment position:  $45\pm3$ mm from the leading edge of the connector No. of wraps: 7-8 times (required tape length:  $100\pm5$ mm)

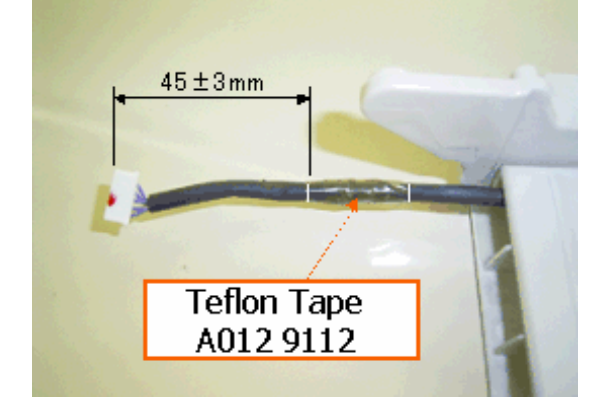

**Important:** Do the following after you attach the tape.

- Make sure there are no sharp bends in the harness (like the one shown in **Photo A** below).
- Make sure that the harness passes through the cutout in the guide plate smoothly when the bypass tray is opened/closed (as in **Photo C** below).
- Make sure the cover is not sticking out at all when the cover is closed (as in Photo D below).

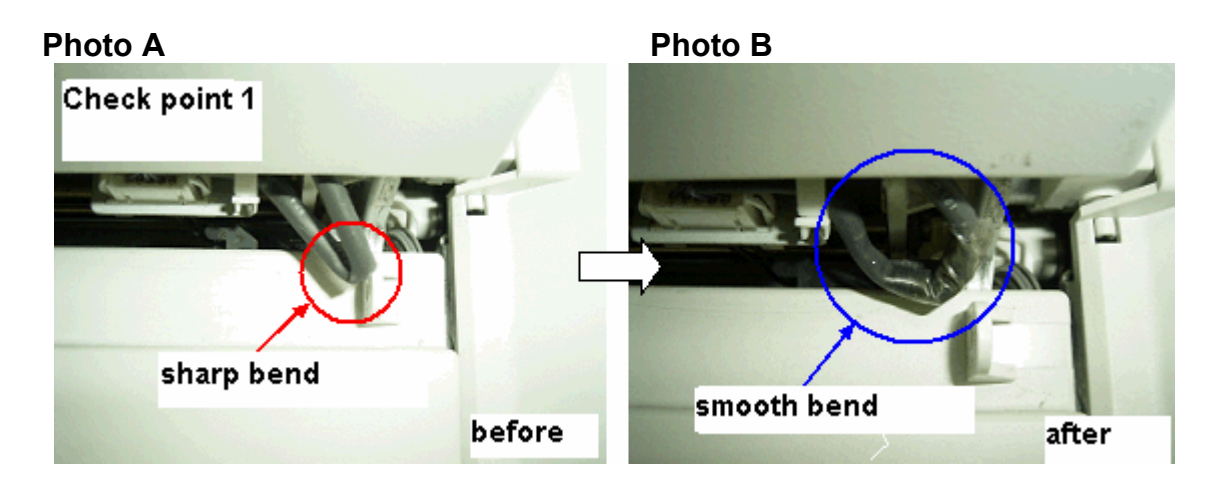

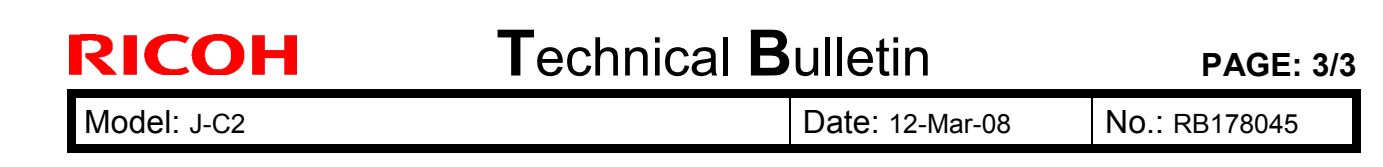

# Photo C Photo D

## RICOH Reissued: 01-Oct-08

# Technical Bulletin

Model: Model J-C2

Date: 29-Mar-05

No.: RB178003d

#### **RTB Reissue**

| The items in bold italics have been added. |                                                                                               |                                                                            |                          |                                                                                                    |  |  |  |
|--------------------------------------------|-----------------------------------------------------------------------------------------------|----------------------------------------------------------------------------|--------------------------|----------------------------------------------------------------------------------------------------|--|--|--|
| Subject: Firmware Release History (Fax)    |                                                                                               |                                                                            | Prepared by: K.Moriizumi |                                                                                                    |  |  |  |
| From: 1st Tech.                            | Dept.                                                                                         |                                                                            |                          |                                                                                                    |  |  |  |
| Classification:                            | <ul> <li>Troubleshooting</li> <li>Mechanical</li> <li>Paper path</li> <li>Other ()</li> </ul> | <ul> <li>Part informa</li> <li>Electrical</li> <li>Transmit/rec</li> </ul> | tion<br>eive             | <ul> <li>Action required</li> <li>Service manual revision</li> <li>Retrofit information</li> </ul> |  |  |  |

This RTB has been issued to announce the firmware release information for the fax.

| Version  | Program No.       | Effective Date           |  |
|----------|-------------------|--------------------------|--|
| 07.00.00 | B1805911F_LRC0037 | October 2008 production  |  |
| 07.00.00 | B1805911F         | March 2007 production    |  |
| 06.00.00 | B1805911E         | November 2007 production |  |
| 04.00.00 | B1805911C         | October 2005 production  |  |
| 03.00.00 | B1805911B         | April 2005 production    |  |
| 02.00.00 | B1805911A         | April 2005 production    |  |
| 01.00.00 | B1805911          | March 2005 production    |  |

| Version  | Symptom Corrected                                                                                                    |  |  |
|----------|----------------------------------------------------------------------------------------------------|--|--|
| 07.00.00 | <ul> <li>Symptom corrected:</li> <li>IP-FAX communication fails (Bit 24: Expansion, unnecessary for DCS, is ON).</li> <li>Note: "DCS" stands for Digital Command Signal, a standard facsimile protocol signal.</li> </ul>                                                                                                    |  |  |
| 07.00.00 | <ul> <li>Miner changes applied to improve reliability.</li> </ul>                                                                                                    |  |  |
| 06.00.00 | <ul> <li>Accessing the document server in WIM via an single sign-on server might result in "404 Not Found". This only happens if the url used to access WIM contains a "Host Name" and "Domain Name" (The "domain name" setting in the MFP is not blank.). It does not happen if the url contains an IP address.</li> <li>Note: To fix this issue, all of the following firmware must be applied:         <ul> <li>System firmware ver 1.33 or later</li> <li>Websys firmware ver 1.02.1 or later</li> <li>WebDoxBox firmware ver 1.27 or later</li> <li>(Optional) Fax firmware ver 06.00.00 or later</li> </ul> </li> </ul> |  |  |
| 04.00.00 | <ul> <li>Minor changes applied to improve reliability.</li> </ul>                                                                                                    |  |  |
| 03.00.00 | <ul> <li>The machine may freeze when the IP-FAX port setting is programmed in Sp3107-001-007.</li> <li>Web Image Monitor cannot be used if a CSV file of the Journal is downloaded after a network reboot (NCS reboot) is performed.</li> </ul>                                                                                                    |  |  |

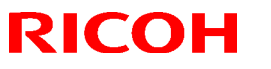

| Model: Model J-C2 |                                                                                                    | Date: 29-Mar-05 | No.: RB178003d |
|-------------------|----------------------------------------------------------------------------------------------------|-----------------|----------------|
| Version           | Symptom Corrected                                                                                                    |                 |                |
| 02.00.00          | <ul> <li>Communication is interrupted if the machine mode is changed and IP-FAX Switch 03/bit 4 is ON.</li> <li>The "Transmission Result Notification by E-mail" setting does not work.</li> <li>The machine may freeze after it communicates 20,000 times with IP-FAX.</li> <li>IP-FAX cannot communicate if SIP/UDP communication is performed repeatedly (memory shortage).</li> </ul> |                 |                |
| 01.00.00          | 1 <sup>st</sup> Mass Production                                                                                                    |                 |                |

# Technical Bulletin

Reissued: 14-Oct-10 Model: Model J-C2

Date: 29-Mar-05

No.: RB178005e

#### **RTB Reissue**

| The items in bold italics have been added.          |                 |               |                          |                         |
|-----------------------------------------------------|-----------------|---------------|--------------------------|-------------------------|
| Subject: Firmware Release History (NIB)             |                 |               | Prepared by: T. Kiyohara |                         |
| From: 1st Overseas Tech Support Sec., 1st PQM Dept. |                 | M Dept.       |                          |                         |
| Classification:                                     | Troubleshooting | Part informat | tion                     | Action required         |
|                                                     |                 |               |                          | Service manual revision |
|                                                     | Paper path      | Transmit/rec  | eive                     | Retrofit information    |
|                                                     | Other ( )       |               |                          |                         |

This RTB has been issued to announce the firmware release information for the **NIB**.

| Version         | Program No. | Effective Date            |  |
|-----------------|-------------|---------------------------|--|
| 4.20            | B7166540F   | September 2010 production |  |
| 4.18            | B7166540E   | March 2007 production     |  |
| 4.17.1          | B7166540D   | November 2006 production  |  |
| 4.17            | B7166540C   | October 2005 production   |  |
| 4.13.2          | B7166540B   | August 2005 production    |  |
| 4.08.3          | B7166540A   | May 2005 production       |  |
| <del>1.10</del> | B7166540    | March 2005 production     |  |
| 4.08            |             |                           |  |

**PAGE: 2/3** 

Reissued: 14-Oct-10 Model: Model J-C2

Date: 29-Mar-05

| Version | Symptom Corrected                                                              |  |  |  |
|---------|--------------------------------------------------------------------------------|--|--|--|
| 4.20    | Symptom corrected:                                                             |  |  |  |
|         | 1. SMB folders cannot be registered in the address book.                       |  |  |  |
|         | 2. Extra steps are required if a user provides an invalid username or          |  |  |  |
|         | password for Scan to SMB.                                                      |  |  |  |
|         | 3. Unable to Scan to SMB to Windows 7 or Windows Server 2008 R2                |  |  |  |
|         | destinations that have Windows Live ID Sign-in assistant installed.            |  |  |  |
|         | 4. Trying and failing to login to a Scan destination three times might result  |  |  |  |
|         | in the Scanner application stalling.                                           |  |  |  |
|         | 5. Unable to Scan to SMB to Windows 98/98SE/Me/NT 4.0 destinations             |  |  |  |
|         | specified using an IP address.                                                 |  |  |  |
|         | 6. The SMB retry function fails to retry the sending of failed SMB transfers   |  |  |  |
|         | (Scan to SMB or Fax delivery).                                                 |  |  |  |
|         | 7. Unable to retrieve the Windows group name from a Windows 2008 R2            |  |  |  |
|         | server during Windows Authentication. Because of this, logged in users         |  |  |  |
|         | will only be granted the "Available Functions" specified for them in the       |  |  |  |
|         | Addressbook.                                                                   |  |  |  |
|         | 8. The device is unable to assign group privileges to a logged in user if that |  |  |  |
|         | group has a name consisting of more than 20 bytes. To address this             |  |  |  |
|         | issue, the supported group name length will be increased to 40 bytes.          |  |  |  |
|         | 9. The MFP's Windows Authentication function is unable to use Kerberos         |  |  |  |
|         | when being authenticated on a Windows 2008 or Windows 2008 R2                  |  |  |  |
|         | server. The MFP will still be successfully authenticated because it is able    |  |  |  |
|         | to fail back to NTLMv2.                                                        |  |  |  |
|         | 10. After changing the MFP's DNS server address or Domain name. Scan to        |  |  |  |
|         | SMB destinations specified using a hostname might not be found.                |  |  |  |
|         | 11. The Scan to SMB "Connection Test" fails if performed on directory          |  |  |  |
|         | located directly below a DFS root. Only the "Connection Test" failed.          |  |  |  |
|         | scanning was successful and even the "Connection Test" worked if               |  |  |  |
|         | performed on any sub-directory.                                                |  |  |  |
|         | 12. The device might return an SC 819 error when browsing the network          |  |  |  |
|         | using SMB. This only occurred if SMB was browsed frequently and the            |  |  |  |
|         | device was not rebooted.                                                       |  |  |  |
|         | 13. If the MFP's IP address is changed to an IP address of another subnet.     |  |  |  |
|         | users will not be able to browse the network (using Scan to SMB) until th      |  |  |  |
|         | MFP is rebooted.                                                               |  |  |  |
|         |                                                                                |  |  |  |
|         | Other changes:                                                                 |  |  |  |
|         | 1. Unable to Scan to SMB to a destination that is not specified using an       |  |  |  |
|         | FQDN.                                                                          |  |  |  |
|         | 2. Unable to Scan to SMB to destinations that are using both LM                |  |  |  |
|         | Authentication and Samba v2.x.                                                 |  |  |  |
|         | 3. Windows Authentication fails if the username or password includes           |  |  |  |
|         | lower-case European characters.                                                |  |  |  |
|         | 4. The device's SMB timeout was too short (1sec). This caused problems         |  |  |  |
|         | when being used across subnets. For this reason, it has been increased         |  |  |  |
|         | to 10 sec.                                                                     |  |  |  |
| 4.18    | Symptom corrected:                                                             |  |  |  |
|         | 1. The device cannot login to Windows Vista via SMB.                           |  |  |  |
| ·       |                                                                                |  |  |  |

Technical Bulletin

| Model: Model J-C2       |                                                                                                    | Date: 29-Mar-05                             | No.: RB178005e        |  |
|-------------------------|----------------------------------------------------------------------------------------------------|---------------------------------------------|-----------------------|--|
| 4.17.1                  | Symptom corrected:<br>1. SMB printing is sporadically unavailable.                                                                                                    |                                             |                       |  |
| 4.17                    | <ul> <li>The device can accept multiple incoming diprint (port9100) sessions.</li> <li>Communications via diprint (port9100) are now transmitted asynchronously.</li> <li>These settings can only be seen if all 3 of NIB firmware ver.4.17 or later,<br/>System firmware ver.1.28 or later and Websys firmware ver.1.16 or later have<br/>been applied to the device.</li> <li>Leading zeros will be removed from byte-counts in LPD control files (zero<br/>curpression)</li> </ul> |                                             |                       |  |
| 4.13.2                  | Available functions can not be restricted to<br>using a domain controller in a different sub                                                                                                    | groups via Windows A<br>net. (GFPR#RA050700 | uthentication<br>106) |  |
| 4.08.3                  | Sometimes after a power cycle, the device standard TCP/IP or SDM ports.                                                                                                    | will be unable to accep                     | ot jobs from          |  |
| <del>1.10</del><br>4.08 | 1st Mass Production                                                                                                    |                                             |                       |  |